## E.P.E.S.

## Platinum Accounting & P.O. Manual

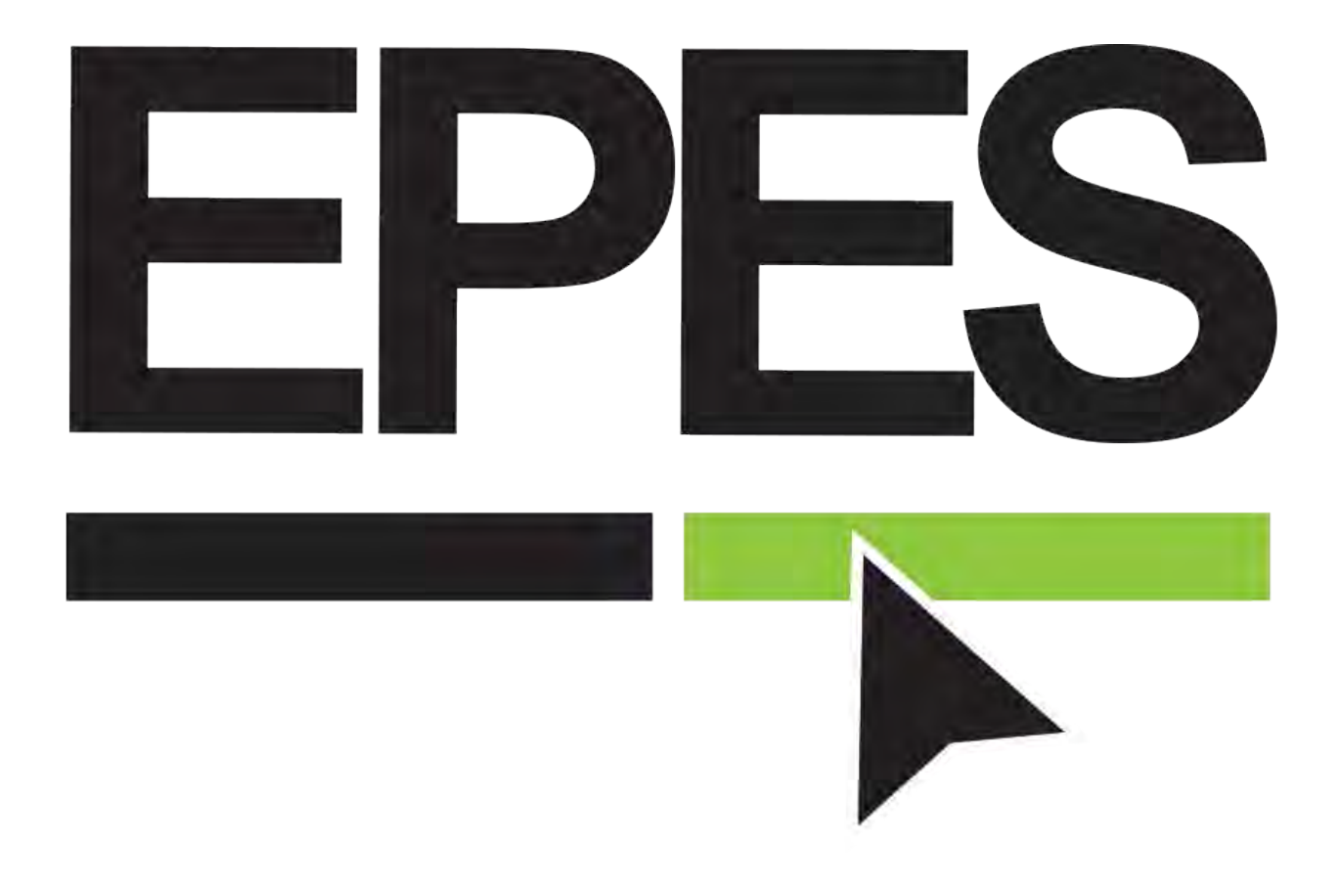

## **Table of Contents**

## **Accounting Preferences**

| Access and Startup        | 6     |
|---------------------------|-------|
| Access                    |       |
| Preferences               |       |
| Global Features           | 17-21 |
| Positive Pay              | 22-23 |
| Change Password           | 24-25 |
| Technical Support Options |       |

## Accounts

| Accounts                |    |
|-------------------------|----|
| Add Accounts            | 27 |
| Edit Accounts           |    |
| General Ledger Accounts |    |

## **Sub Accounts**

| Sub Accounts      | 32-33 |
|-------------------|-------|
|                   |       |
| Add Sub Accounts  | 32-33 |
| Edit Sub Accounts | 33    |

## **Extended Codes**

## Vendors

| Vendors               |    |
|-----------------------|----|
| Add Vendors           |    |
| Edit Vendors          |    |
| Blank Vendor Code     | 40 |
| Free Form Vendor Code |    |
| 1099 Information      |    |

## **Accounts Payable**

| Enter Disbursements and Pavables | 44-57   |
|----------------------------------|---------|
| Disbursements - Manual Checks    | 44      |
| Add Disbursement                 | . 44-48 |
| Edit Disbursement                | . 49    |
| Void Disbursement                | . 49-50 |
| Payables - Checks to be Printed  | 51-57   |
| Add Payable                      | . 51-54 |
| Edit Payable                     | . 56    |
| Delete Payable                   | . 57    |
| Void Payable                     | . 57    |

## **Printing Checks**

| Printing Checks            |       |
|----------------------------|-------|
| Preview Checks             |       |
| Holding Checks for Payment | 60-62 |
| Print Checks               | 62-63 |

## Receipts

| Enter Receipts        | 64-75 |
|-----------------------|-------|
| Entering Receipts     | 64-65 |
| Edit Receipts         | 66-67 |
| Print Receipts        | 68    |
| Reprint Receipts      | 69    |
| Void Receipts         | 70    |
| Cash Drawer           | 71-75 |
| Bank Deposits         |       |
| Record Bank Deposits  | 76-77 |
| Print Deposit Voucher | 78-79 |

## Transfers

| Transfers (Activity/GL) | )-81 |
|-------------------------|------|
|-------------------------|------|

## Adjustments

| Adjustments  |  |
|--------------|--|
| -            |  |
| NSF Checks   |  |
| Bank Charges |  |

### **Bank Reconciliation**

| Bank Reconciliation85- | -92 |
|------------------------|-----|
|------------------------|-----|

| Clear Checks                   | 85-86 |
|--------------------------------|-------|
| Correction a Cancellation Date | 86-87 |
| Bank Reconciliation            | 88-91 |
| Balancing Procedure            | 92    |

## **Month End**

| Month End |
|-----------|
|-----------|

## Year End

| Year End |
|----------|
|----------|

## Reports

| <b>Report/Query</b> | Option | 96-103 |
|---------------------|--------|--------|
|---------------------|--------|--------|

### **Purchase Orders**

| Enter Purchase Order           | 104-118 |
|--------------------------------|---------|
| Enter Purchase Order           |         |
| Add Vendor                     |         |
| Edit PO                        |         |
| Delete Purchase Order          |         |
| Receive Purchase Order         | 111-116 |
| Receive Partial Purchase Order |         |
| Purchase Order Reports         | 117-118 |

## **Tax Amounts**

| Sales T | Гах | 119-1 | 21 |
|---------|-----|-------|----|
|---------|-----|-------|----|

## **Section A**

### Access and Startup

EPES Helplines 1 (800) 237 - 6498 1 (866) 729 - 6316

Access

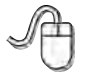

#### Adding Program Icon to the Desktop

The EPES preferred browser is Chrome, but the icon will open in your default browser.

(Icons may appear different on different computers. This is due to the Internet browser and the version of Windows that is being used.)

| welcome o                              | EPES Web Accounting! |
|----------------------------------------|----------------------|
| Manage Your Account                    | Bystem Messages      |
| District Number:                       |                      |
| School Number:                         |                      |
| User Name:                             |                      |
| Password:                              |                      |
| 3 B 009<br>Generate New Image<br>Zopmh |                      |

You must enter the District ID and Customer ID numbers to access the program

### Preferences

EPES Helplines 1 (800) 237 - 6498 1 (866) 729 - 6316

#### **Accounting Preferences**

Progam settings are here.

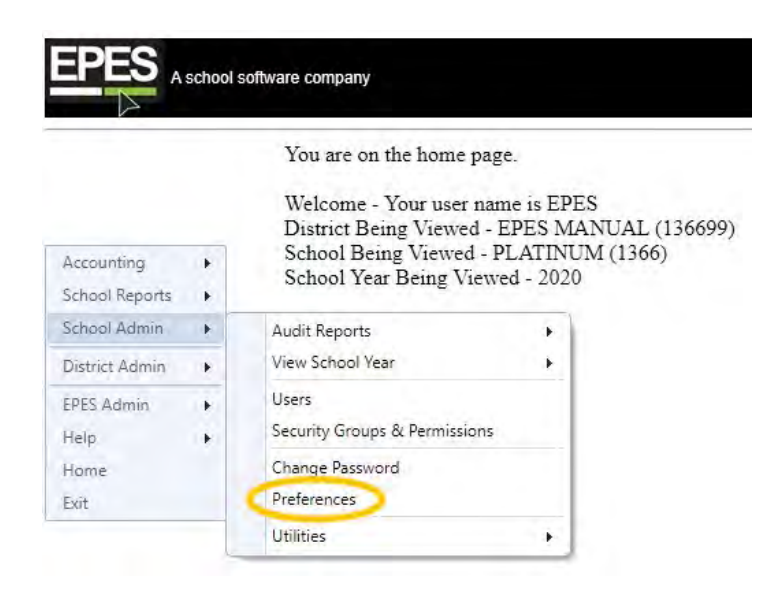

|                            |                      |                    |        |           |                | Vi              | ew Preferer | nces                |                   |             |
|----------------------------|----------------------|--------------------|--------|-----------|----------------|-----------------|-------------|---------------------|-------------------|-------------|
| cunting +<br>pol Reports + | Constal Ledger/Recoo | ciliation Receipts | Checks | Transfer- | Extended Codes | PO Preferançes- | 1099 Forms  | Prior Year Override | Activity Accounts | School Logo |
| unct Admin                 | School/District      |                    |        |           |                |                 |             |                     |                   |             |
| ES Adress 🔹 🖌              | District             | EPES MANUAL        |        |           |                |                 |             |                     |                   |             |
| 9 (F                       | School               | PLATINUM           |        |           |                |                 |             |                     |                   |             |
| 1716                       | Customer ID          | 1366               |        |           |                |                 |             |                     |                   |             |
|                            | School ID            |                    |        |           |                |                 |             |                     |                   |             |
|                            | Subscription         |                    |        |           |                |                 |             |                     |                   |             |
|                            | Activity Accounting  | 7/1/2021           |        |           |                |                 |             |                     |                   |             |
|                            | Purchase Orders      | 7/1/2021           |        |           |                |                 |             |                     |                   |             |
|                            | Accounting Year      |                    |        |           |                |                 |             |                     |                   |             |
|                            | School Year          | 2020/2021          |        |           |                |                 |             |                     |                   |             |
|                            | Begin Fiscal         | 7/1/2020           |        |           |                |                 |             |                     |                   |             |
|                            | End Fiscal           | 6/30/2021          |        |           |                |                 |             |                     |                   |             |
|                            | Fiscal Year Type     | Sala, ~            |        |           |                |                 |             |                     |                   |             |
|                            | Accounting Standard  | 4                  |        |           |                |                 |             |                     |                   |             |
|                            | Accounting Standar   | 0                  |        |           |                |                 |             |                     |                   |             |

|                      |                       |                   |         |           |                |                |            | View Preference     | s                 |            |
|----------------------|-----------------------|-------------------|---------|-----------|----------------|----------------|------------|---------------------|-------------------|------------|
| nting +<br>Reports + | General Ledger/Reconc | iliation Receipts | Checks. | Transfers | Extended Codes | PO Preferences | 1099 Forms | Prior Year Override | Activity Accounts | School Log |
| Admin .              | School/District       |                   |         |           |                |                |            |                     |                   |            |
| Admin +              | District              | EPES MANUAL       |         |           |                |                |            |                     |                   |            |
| ×.                   | School                | PLATINUM          |         |           |                |                |            |                     |                   |            |
| 3                    | Customer ID           | 1366              |         |           |                |                |            |                     |                   |            |
|                      | School ID             | 0                 |         |           |                |                |            |                     |                   |            |
|                      | Subscription          |                   |         |           |                |                |            |                     |                   |            |
|                      | Activity Accounting   | 7/1/2021          |         |           |                |                |            |                     |                   |            |
|                      | Purchase Orders       | 7/1/2021          |         |           |                |                |            |                     |                   |            |
|                      | Accounting Year       |                   |         |           |                |                |            |                     |                   |            |
|                      | School Year           | 2020/2021         |         |           |                |                |            |                     |                   |            |
|                      | Begin Fiscal          | 7/1/2020          |         |           |                |                |            |                     |                   |            |
|                      | End Fiscal            | 6/30/2021         |         |           |                |                |            |                     |                   |            |
|                      | Fiscal Year Type      | dram -            |         |           |                |                |            |                     |                   |            |
|                      | Accounting Standard   | 1                 |         |           |                |                |            |                     |                   |            |
|                      | Accounting Standard   | GASE -            |         |           |                |                |            |                     |                   |            |

If you want to utilize the GASB or Gateway (Indiana) option, select "Edit" from the lower left-hand corner of the screen.

|                                              |                                                      |                                 |        |           |                | View I         | Preferences |                     |                   |           |
|----------------------------------------------|------------------------------------------------------|---------------------------------|--------|-----------|----------------|----------------|-------------|---------------------|-------------------|-----------|
| counting +<br>sool Reports +<br>sool Admin + | General Ledger/Reco                                  | nciliation Receipts             | Checks | Transfers | Extended Codes | PO Preferences | 1099 Forms  | Prior Year Override | Activity Accounts | School Le |
| District Admin +<br>Help +<br>Home<br>Exit   | School/District<br>District<br>School<br>Customer ID | EPES MANUAL<br>PLATINUM<br>1366 |        |           |                |                |             |                     |                   |           |
|                                              | School ID                                            | 0                               |        |           |                |                |             |                     |                   |           |
|                                              | Subscription                                         |                                 |        |           |                |                |             |                     |                   |           |
|                                              | Activity Accounting<br>Purchase Orders               | 7/1/2021<br>7/1/2021            |        |           |                |                |             |                     |                   |           |
|                                              | Accounting Year                                      |                                 |        |           |                |                |             |                     |                   |           |
|                                              | School Year                                          | 2020/2021                       |        |           |                |                |             |                     |                   |           |
|                                              | Begin Fiscal                                         | 7/1/2020                        |        |           |                |                |             |                     |                   |           |
|                                              | End Fiscal<br>Fiscal Year Type                       | 6/30/2021                       |        |           |                |                |             |                     |                   |           |
|                                              | Accounting Standa                                    | ard                             |        |           |                |                |             |                     |                   |           |
|                                              | Accounting Standard                                  | CALL                            |        |           |                |                |             |                     |                   |           |

Then you can click on the drop-down menu, and select the appropriate option.

|                            |                     | Edit Preferences      |        |           |                |                |            |                     |                   |             |  |  |  |
|----------------------------|---------------------|-----------------------|--------|-----------|----------------|----------------|------------|---------------------|-------------------|-------------|--|--|--|
| Accounting  School Reports | Lienemi Ledger/Reco | oncilitation Receipts | Checks | Transfers | Extended Codes | PO Preferences | 1099 Forms | Prior Year Override | Activity Accounts | School Logo |  |  |  |
| District Admin             | School/District     |                       |        |           |                |                |            |                     |                   |             |  |  |  |
| PES Admin A                | District            | EPES MANUAL           |        |           |                |                |            |                     |                   |             |  |  |  |
| eip .                      | School              | PLATINUM              |        |           |                |                |            |                     |                   |             |  |  |  |
| lamia                      | Customer ID         | 1366                  |        |           |                |                |            |                     |                   |             |  |  |  |
| Ext                        | School ID           | 0                     |        |           |                |                |            |                     |                   |             |  |  |  |
|                            | Subscription        |                       |        |           |                |                |            |                     |                   |             |  |  |  |
|                            | Activity Accounting | 7/1/2021              |        |           |                |                |            |                     |                   |             |  |  |  |
|                            | Purchase Orders     | 7/1/2021              |        |           |                |                |            |                     |                   |             |  |  |  |
|                            | Accounting Year     |                       |        |           |                |                |            |                     |                   |             |  |  |  |
|                            | School Year         | 2020/2021             |        |           |                |                |            |                     |                   |             |  |  |  |
|                            | Begin Fiscal        | 7/1/2020              |        |           |                |                |            |                     |                   |             |  |  |  |
|                            | End Fiscal          | 6/30/2021             |        |           |                |                |            |                     |                   |             |  |  |  |
|                            | Fiscal Year Type    | School -              |        |           |                |                |            |                     |                   |             |  |  |  |
|                            | Accounting South    | and -                 |        |           |                |                |            |                     |                   |             |  |  |  |
|                            | Accounting Standard | GASB *                |        |           |                |                |            |                     |                   |             |  |  |  |
|                            | Accounting standard | NONE                  |        |           |                |                |            |                     |                   |             |  |  |  |
|                            |                     | Indiana               |        |           |                |                |            |                     |                   |             |  |  |  |

#### **Close Month**

To enable months to be closed, you must set it up under preferences.

|                               | Edit Preferences                                                                                                    |
|-------------------------------|----------------------------------------------------------------------------------------------------|
| shool Reports +               | General Compression Receipts Checks Transfers Extended Codes PO Preferences 1099 Forms Prior Year Override Activity Accounts School La |
| trici Admin 🔹 .<br>ES Admin 🔸 | Print the following footnote(s) at the bottom of the Ledger/Reconciliation/Financial report.                                           |
| TH <sup>4</sup>               | Line 1 i have reviewed the above lodger report and attached reports for the                                                            |
|                               | Line 2 current month: I find them accurate and complete to the best of my                                                              |
|                               | Line 3 knowledge                                                                                                    |
|                               | Line 4 Bookkeeper: Date:                                                                                                    |
|                               | Line 5 Principal: Date: / /                                                                                                    |
|                               | Enable Monthly Close                                                                                                    |

Note: If you are using the Monthly Close option, you should run all reports to ensure you are in balance. After balancing, enter the dates of the month to be closed, then select the "Close Monthly Entries" from the Ledger Report screen and click "OK." This will close the month. All data files associated with that month will be closed and further access to "Add," "Edit," or "Delete" will be denied. You should be sure that all Accounts balance, and that your Checking Account is balanced, and any changes you need to make up to this month have been completed before closing this month.

| A sche                     | ool software con          | npany                                                                                                    |                                     |                                                                |             |                |                |            |             |           |
|----------------------------|---------------------------|----------------------------------------------------------------------------------------------------|-------------------------------------|----------------------------------------------------------------|-------------|----------------|----------------|------------|-------------|-----------|
|                            |                           |                                                                                                    |                                     |                                                                |             |                |                | View Prefe | erences     |           |
| Accounting  School Reports | Ge                        | eneral Ledger/Reco                                                                                           | onciliation                         | eceipts Check                                                  | s Transfers | Extended Codes | PO Preferences | 1099 Forms | School Logo | Sales Tax |
| Help<br>Home<br>Exit       | Last<br>Rece<br>Defa      | Receipt No<br>eipt Number Format<br>ault GL Acct                                                             | 637520<br>Whole No<br>9901 - GL: Ca | umber (Default) O                                              | Decimal     |                |                |            |             |           |
|                            | Print<br>Lit<br>Or<br>Pri | t Options<br>ne Position (Dollar Am<br>Regular @ 1 Line Lower<br>inted Media Type<br>Pre Printed Form @ Blan | ount)<br>2 Lines Lower<br>k Paper   | nt)<br>2 Lines Lower 0 1 Line Higher 0 2 Lines Higher<br>120er |             |                |                |            |             |           |
|                            | Pri<br>N                  | int Receipts while addi                                                                                      | ng?                                 |                                                                |             |                |                |            |             |           |
|                            | Show                      | w Cash Drawer                                                                                                | @ No 🔵 Ye                           | 'S                                                             |             |                |                |            |             |           |
|                            | Void                      | Date                                                                                                    | Todays Da                           | ate 💿 Original Receip                                          | t Date      |                |                |            |             |           |
|                            |                           |                                                                                                    |                                     |                                                                |             |                |                |            |             |           |
|                            | Edit                      | Exit                                                                                                    |                                     |                                                                |             |                |                |            |             |           |

You have the option to print on blank paper, or you can print on pre-printed form.

|                |                                                     |                                       |                         |                | Ec             | dit Preference | ces                 |                   |             |
|----------------|-----------------------------------------------------|---------------------------------------|-------------------------|----------------|----------------|----------------|---------------------|-------------------|-------------|
| ichaol Reports | General Ledger/Reco                                 | neiliation Receipts                   | Checks Transfers        | Extended Codes | PO Preferences | 1099 Forms     | Prior Year Overtide | Activity Accounts | School Loge |
| strict Admin . | Total Desider Mr.                                   | 1000                                  |                         |                |                |                |                     |                   |             |
| ES Admin I     | Last Receipt No                                     | 1027                                  | -                       |                |                |                |                     |                   |             |
| ep .           | Receipt Number Format                               | <ul> <li>Whole Number (Det</li> </ul> | ust) Decimal            |                |                |                |                     |                   |             |
| ut             | Default GL Acct                                     | 992 - Chiloking                       |                         |                |                |                |                     |                   |             |
|                | Line Position (Dollar Ame<br>Regular 4 1 Line Lower | ount)<br>2 Lines Lower ( Line         | Higher 👘 2 Lines Higher |                |                |                |                     |                   |             |
|                | Printed Media Type<br>Pre Printed Form # Bland      | R Paper                               |                         |                |                |                |                     |                   |             |
|                | Print Receipts while addir                          | ng?                                   |                         |                |                |                |                     |                   |             |
|                |                                                     |                                       |                         |                |                |                |                     |                   |             |
|                |                                                     |                                       |                         |                |                |                |                     |                   |             |
|                |                                                     |                                       |                         |                |                |                |                     |                   |             |
|                |                                                     |                                       |                         |                |                |                |                     |                   |             |
|                |                                                     |                                       |                         |                |                |                |                     |                   |             |

|                  | Edit Preferences                                                                                                    |
|------------------|----------------------------------------------------------------------------------------------------|
| icheel Rappine + | General Ledger/Reconciliation Receipts Transfers Extended Codes. PO Preferences 1099 Forms Prior Year Override Activity Acasums School I |
| Issied Admin     | Maximum Check Amt \$99999999.00                                                                                                    |
| ep +             | Allow Checks to Leave a Negative Balance?                                                                                                |
|                  | Last Used Check No 8559                                                                                                    |
|                  | Default Checking Acct 992 - Checking -                                                                                                   |
|                  | Print Options<br>Line Position (Dollar Amount)<br>Regular 2 Line Lower 2 Lines Lower 1 Line Higher 2 Lines Higher                        |
|                  | Check Type                                                                                                    |
|                  | Stub - Check - Stub @ Check - Stub - Stub                                                                                                |
|                  |                                                                                                    |
|                  |                                                                                                    |
|                  |                                                                                                    |
|                  |                                                                                                    |

|                                              |   |              |                             |          |        |          |                | Ec             | lit Preferen | ces                 |                   |             |
|----------------------------------------------|---|--------------|-----------------------------|----------|--------|----------|----------------|----------------|--------------|---------------------|-------------------|-------------|
| Accounting<br>School Reports<br>School Admin | : | General      | Ledger/Reconciliation       | Receipts | Checks | Transfor | Extended Codes | PO Preferences | 1099 Forms   | Prior Year Override | Activity Accounts | School Logo |
| District Admin                               |   | Allow Transi | fers to Leave a Negative Ba | dance?   |        |          |                |                |              |                     |                   |             |
| EPES Admin                                   |   | P No         | Yes                         |          |        |          |                |                |              |                     |                   |             |
| dala                                         |   |              |                             |          |        |          |                |                |              |                     |                   |             |
| forme                                        |   |              |                             |          |        |          |                |                |              |                     |                   |             |
| Exit                                         |   |              |                             |          |        |          |                |                |              |                     |                   |             |

Save Exit

|                                              |      |                |              |           |          |        |           |                | E              | lit Preferen | ces                 |                   |             |
|----------------------------------------------|------|----------------|--------------|-----------|----------|--------|-----------|----------------|----------------|--------------|---------------------|-------------------|-------------|
| Accounting<br>School Reports<br>School Admin |      | General I      | Ledger/Recon | ciliation | Receipts | Checks | Transfers | Extended Codes | PO Preferences | 1099 Forms   | Prior Year Override | Activity Accounts | School Logo |
| District Admin                               | - e) | Enable Extende | d Codes      | 4 No      | Yes      |        |           |                |                |              |                     |                   |             |
| EPES Admin<br>Help<br>Home<br>Exit           |      | Extended Codes | s Required   | W No      | Yes      |        |           |                |                |              |                     |                   |             |

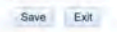

#### **PO Preferences**

Normally, these settings are not changed.

|                                              |   | Edit Preferences                                                                                                    |        |
|----------------------------------------------|---|----------------------------------------------------------------------------------------------------|--------|
| Accounting<br>School Reports<br>School Admin | - | General Ledger/Reconciliation Receipts Checks Transfers Extended Codes PO Preferences 1099 Forms Prior Year Override Activity Accounts Scho | ol Log |
| listrict Admin                               |   |                                                                                                    |        |
| PES Admin                                    |   | PO # Prefix                                                                                                    |        |
| telp                                         |   | Next PO Number 3                                                                                                    |        |
| Home                                         |   |                                                                                                    |        |
| Exit                                         |   | Purchase Order Terms                                                                                                    |        |
|                                              |   | (Printed at top of each Purchase Order)                                                                                                    |        |
|                                              |   | Line 1 Conditions:                                                                                                    |        |
|                                              |   | Line 2 Goods are subject to our inspection and approval.                                                                                    |        |
|                                              |   | Line 3 If shipment will be delayed, advise us immediately.                                                                                  |        |
|                                              |   | Line 4 Send bills in triplicate showing the purchase order number above.                                                                    |        |
|                                              |   | Line 5 Unless otherwise stipulated, all prices are F.O.B., school.                                                                          |        |
|                                              |   | Print Options                                                                                                    |        |
|                                              |   | Regular 1 Line Lower 2 Lines Lower 1 Line Higher 2 Lines Higher                                                                             |        |
|                                              |   | Print PO Number on Purchase Order                                                                                                    |        |
|                                              |   | Print PO's while Adding IN Yes                                                                                                    |        |
|                                              |   |                                                                                                    |        |

|                                                    |                                            |              |                   |         |          |        |           |                | E              | dit Preferen | ces                 |                   |             |
|----------------------------------------------------|--------------------------------------------|--------------|-------------------|---------|----------|--------|-----------|----------------|----------------|--------------|---------------------|-------------------|-------------|
| Accounting +<br>School Reports +<br>School Admin + |                                            | General      | Ledger/Reconcil   | liation | Receipts | Checks | Transfers | Extended Codes | PO Preferences | 1099 Forms   | Prior Year Override | Activity Accounts | School Logo |
| District Admin                                     | Pr                                         | int the foll | owing on 1099 For | ms.     |          |        |           |                |                |              |                     |                   |             |
| PES Admin                                          |                                            | Na           | Yes               |         |          |        |           |                |                |              |                     |                   |             |
| Help +                                             | Employer Federal Identification     Number |              |                   |         |          |        |           |                |                |              |                     |                   |             |
| xil.                                               | Et                                         | nployer Na   | me                |         |          |        |           |                |                |              |                     |                   |             |
|                                                    | A                                          | dress Line   | 1                 |         |          |        |           |                |                |              |                     |                   |             |
|                                                    | A                                          | Idress Line  | 2                 |         |          |        |           |                |                |              |                     |                   |             |
|                                                    | Ci                                         | ty, State Z  | p                 | E       |          |        |           |                |                |              |                     |                   |             |
|                                                    | 1.1                                        |              |                   | 6217    |          |        | 0         |                | 195            |              |                     |                   |             |

Save Exit

|                                              |       |              |                       |          |         |           |                | E              | lit Preferen | nces                |                   |            |
|----------------------------------------------|-------|--------------|-----------------------|----------|---------|-----------|----------------|----------------|--------------|---------------------|-------------------|------------|
| Accounting<br>School Reports<br>School Admin | * * * | General      | Ledger/Reconciliation | Receipts | Checks  | Transfers | Extended Codes | PO Preferences | 1099 Forms   | Prior Year Override | Activity Accounts | School Log |
| District Admin                               |       | Override Pri | or Year Lock.         |          | * No Ye | 95        |                |                |              |                     |                   |            |
| PES Admin                                    |       |              |                       |          |         |           |                |                |              |                     |                   |            |
| elp                                          |       |              |                       |          |         |           |                |                |              |                     |                   |            |
| ome                                          |       |              |                       |          |         |           |                |                |              |                     |                   |            |
| tix                                          |       |              |                       |          |         |           |                |                |              |                     |                   |            |

Save Exit

| EPES<br>A schoo                         | software company |                           |          |        |           |                |                |              |                     |                   |             |
|-----------------------------------------|------------------|---------------------------|----------|--------|-----------|----------------|----------------|--------------|---------------------|-------------------|-------------|
|                                         |                  |                           |          |        |           |                | E              | dit Preferen | ces                 |                   |             |
| Accounting  School Reports School Admin | General          | Ledger/Reconciliation     | Receipts | Checks | Transfers | Extended Codes | PO Preferences | 1099 Forms   | Prior Year Override | Activity Accounts | School Logo |
| District Admin  EPES Admin  Help  Home  | Show Activi      | ity Account Default Value |          | ₩ No Y | es        |                |                |              |                     |                   |             |

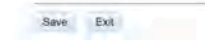

In Platinum, you now have the ability to add your school logo to the system. This will allow your logo to print on purchase orders and any blank paper receipts. The logo must be a .JPEG file or .jpg.

|                                              |   |                |                              |                 |              |               |                      | E              | dit Preferen | ces                 |                   |            |
|----------------------------------------------|---|----------------|------------------------------|-----------------|--------------|---------------|----------------------|----------------|--------------|---------------------|-------------------|------------|
| iccounting<br>ichool Reports<br>ichool Admin | * | General        | Ledger/Reconciliation        | Receipts        | Checks       | Transfers     | Extended Codes       | PO Preferences | 1099 Forms   | Prior Year Override | Activity Accounts | School Log |
| strict Admin                                 |   | To start the p | rocess, click the 'Upload Fi | ile' button bel | ow and selec | t your School | Logo Image File (JPC | i).            |              |                     |                   |            |
| PES Admin                                    | • | Upload File    | Delete File                  | Select          |              |               |                      |                |              |                     |                   |            |
| lome<br>Xil                                  |   | Upload File    | Delete File                  |                 |              |               |                      | -              |              |                     |                   |            |
| bolt                                         |   |                |                              |                 |              |               |                      |                |              |                     |                   |            |
|                                              |   |                |                              |                 |              |               |                      |                |              |                     |                   |            |
|                                              |   |                |                              |                 |              |               |                      |                |              |                     |                   |            |
|                                              |   |                |                              |                 |              |               |                      |                |              |                     |                   |            |
|                                              |   |                |                              |                 |              |               |                      |                |              |                     |                   |            |
|                                              |   |                |                              |                 |              |               |                      |                |              |                     |                   |            |

Save Exit

#### **Global Permissions**

In EPES Platinum, you now have the ability to assign permissions for all users in a certain user group at the same time.

Navigate to: 'District Admin/ Security Groups and Permissions.'

|                | You are on the home page.                                                        |
|----------------|----------------------------------------------------------------------------------|
|                | Welcome - Your user name is EPES<br>District Being Viewed - EPES MANUAL (136699) |
| Accounting     | School Being Viewed - PLATINUM (1366)                                            |
| School Reports | School Year Being Viewed - 2020                                                  |
| School Admin   |                                                                                  |
| District Admin | Schools Select                                                                   |
| EPES Admin     | Users                                                                            |
| Help           | <br>Security Groups & Permissions                                                |
| Home           | Change Password                                                                  |
| Fxit           | District Proferences                                                             |

Your District filter will show your district name, under the next drop down menu you will need to select School Groups. This will show the user levels for BK (default is add/edit), Aide (default is add only), and Prin (default is read only).

|                                              |     |                    |               |   |             | User Groups | / Page and Menu Security |              |
|----------------------------------------------|-----|--------------------|---------------|---|-------------|-------------|--------------------------|--------------|
| Accounting<br>School Reports<br>School Admin | • • | Add New User group |               |   |             |             |                          |              |
| District Admin                               |     | District Filter    | School Filter |   |             |             |                          |              |
| EPES Admin<br>Help<br>Home                   | * * | EPES MANUAL        | - PLATINUM    |   |             |             |                          |              |
| Eat                                          | _   | Group              |               |   | Description |             | View Group               | Delete Group |
|                                              |     |                    |               | 2 |             | V.          |                          |              |
|                                              |     | AIDE               |               |   | Aide        |             | 8                        | 0            |
|                                              |     | ВК                 |               |   | Bookkeeper  |             | 8                        | 0            |
|                                              |     | PRIN               |               |   | Principal   |             | A                        | 0            |

If you would like permissions other than the default permissions select view group next to the level you with to edit.

|                                              | school so | ntware company      |               |             |                                      |              |
|----------------------------------------------|-----------|---------------------|---------------|-------------|--------------------------------------|--------------|
|                                              |           |                     |               |             | User Groups / Page and Menu Security |              |
| Accounting<br>School Reports<br>School Admin |           | Add New User group: |               |             |                                      |              |
| District Admin                               |           | District Filter     | School Filter |             |                                      |              |
| EPES Admin<br>Help<br>Haine                  |           | EPES MANUAL         | • PLATINUM    | *           |                                      |              |
| Ew.                                          | _         | Group               |               | Description | View Group                           | Delete Group |
|                                              |           |                     | 1             |             | 4                                    |              |
|                                              |           | AIDE                |               | Aide        |                                      | 0            |
|                                              |           | ВК.                 |               | Bookkeeper  | 8                                    | 0            |
|                                              |           | PRIN                |               | Principal   | 8                                    | 0            |

Once you select a user level you will see the following box. Choose page from the drop down menu, this will bring up a list of permissions. You may edit access on any permissions on this list. Select edit at the top, edit access, make the desired changes and save. Remember that you are in global permissions any changes will affect ALL users with that user level.

| Vie                             | w Security User    | Group       |  |  |  |  |  |  |
|---------------------------------|--------------------|-------------|--|--|--|--|--|--|
| Jser Group Name                 | AIDE               |             |  |  |  |  |  |  |
| Jser Group Description          | Aide               | Aide        |  |  |  |  |  |  |
| Edit Exit Restore Defau         | ults               |             |  |  |  |  |  |  |
| Security Object Type            | Page 👻             |             |  |  |  |  |  |  |
| Menu Item Name                  | Access Description | Edit Access |  |  |  |  |  |  |
| Accounting Standard Codes       | Add Only           | 2           |  |  |  |  |  |  |
| Accounts Payable                | Add Only           | 2           |  |  |  |  |  |  |
| Activity Accounts               | Add Only           | 8           |  |  |  |  |  |  |
| Activity Accounts Groups        | Add Only           | 2           |  |  |  |  |  |  |
| Activity Accounts Transfers     | Add Only           | 8           |  |  |  |  |  |  |
| Activity Accounts Transfer Void | NoAccess           | 2           |  |  |  |  |  |  |
| App Users                       | Add Only           | 8           |  |  |  |  |  |  |
| Budget                          | Add Only           | 2           |  |  |  |  |  |  |
| Checks                          | Add Only           | 8           |  |  |  |  |  |  |
| Checks Clear                    | NoAccess           | 8           |  |  |  |  |  |  |
| Checks Void                     | NoAccess           | 8           |  |  |  |  |  |  |
| Print Checks                    | NoAccess           | 2           |  |  |  |  |  |  |
| Close Month                     | NoAccess           | 2           |  |  |  |  |  |  |
|                                 |                    |             |  |  |  |  |  |  |

#### **Exceptions List**

This feature is for district level users. It allows a district to set global permissions for all schools unless you generate an exceptions list.

Navigate to: 'District Admin/ District Preferences.'

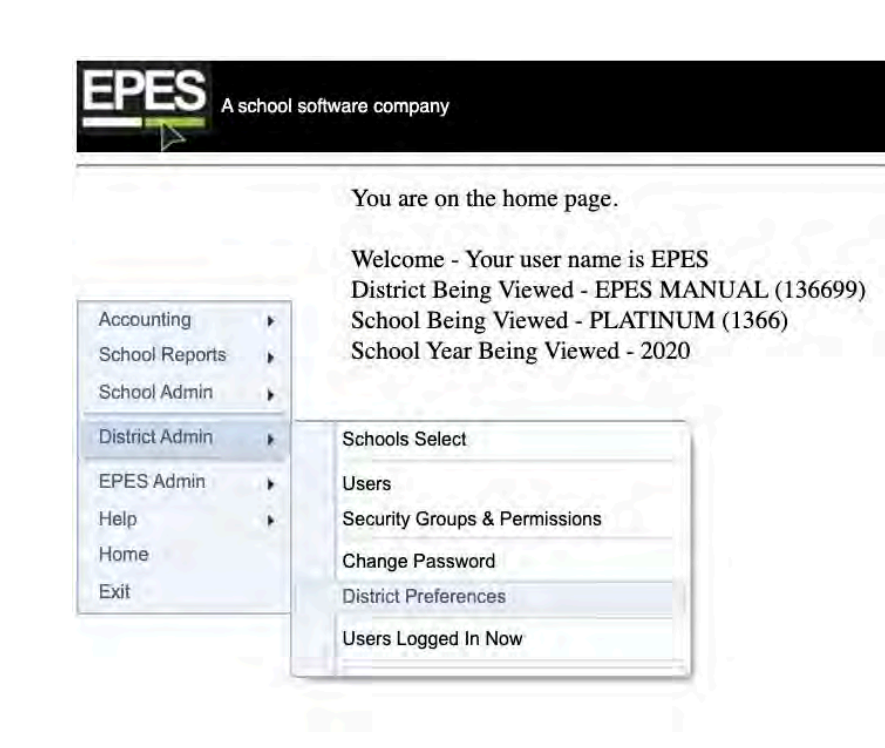

Select "Edit," and make sure the Unify Schools Permissions is selected to "Yes."

|                                                    |                                                                                                    | View Preference                 |
|----------------------------------------------------|----------------------------------------------------------------------------------------------------|---------------------------------|
| Accounting +<br>School Reports +<br>School Admin + | General                                                                                                    |                                 |
| ante Anterio                                       | District Prefarences                                                                                                    |                                 |
| EPESAmon .                                         | District EPES MANUAL - 136699                                                                                                    |                                 |
| tanie .                                            | Expiration 12/31/2021                                                                                                    |                                 |
|                                                    | Line 1 (Town Answers for allow forces for and and interferences for the function of approximation of the mean stand and programs to the function of the function of the functi |                                 |
|                                                    | Unify School Permissions (This allows a district user to edit school permissions one time and they are saved for all                                                                                                    | I the schools in the district.) |
|                                                    | No Yes                                                                                                    |                                 |

After turning Unify School Permissions on, select **"Edit"** again, and you can then select the button that says **"Edit Exceptions List."** 

|                                                    |                                                                                                    | Ec                                    |
|----------------------------------------------------|----------------------------------------------------------------------------------------------------|---------------------------------------|
| Accounting +<br>School Reports +<br>School Admin + | General                                                                                                    |                                       |
| District Admin                                     | District Preferences                                                                                       |                                       |
| EPES Admin +                                       | District EPES MANUAL - 136699                                                                              |                                       |
| Help >                                             | Expiration 12/31/2021                                                                                      |                                       |
| Exit                                               |                                                                                                    |                                       |
|                                                    | Print the following footnote(s) at the bottom of the Ledger/Reconciliation/Financial report.<br>a No Yes   |                                       |
|                                                    | Line 1 I have reviewed the above ledger report and attached reports for the                                |                                       |
|                                                    | Line 2 current month. I find them accurate and complete to the best of my                                  |                                       |
|                                                    | Line 3 knowledge.                                                                                          |                                       |
|                                                    | Line 4 Bookkeeper: Date: / _/                                                                              |                                       |
|                                                    | Line 5 Principal: Date:                                                                                    |                                       |
|                                                    | Require users to use 2 factor Authentication.                                                              |                                       |
|                                                    | Unify School Permissions (This allows a unsufe user to edit school permissions one time and they are saved | for all the schools in the district.) |
|                                                    |                                                                                                    |                                       |
|                                                    |                                                                                                    |                                       |
|                                                    |                                                                                                    |                                       |
|                                                    |                                                                                                    |                                       |

Once the box pops up you will see all your schools listed on the right, highlight the school or schools you would like to create an exception for, then select the "<<" to move them to the list on the left. When you are finished adding schools to your exception list, select "Exit."

| 61616         |                                                        |
|---------------|--------------------------------------------------------|
| security sett | ings altered independently from the rest of the dist   |
| security set  | tings can be overwritten if the unified security setti |
|               |                                                        |
|               | School Name                                            |
|               | 7                                                      |
| <<            | >> ABC HIGH SCHOOL                                     |
|               | DEFAULT TEST                                           |
|               | EPES TRAINING                                          |
|               | PLATINUM                                               |
|               | PLATINUM TEST                                          |
|               | TEST                                                   |
|               | security sett                                          |

Any school on the exceptions list will not be included in the global permissions and will need to have their permissions set individually at the school level. If you would like to remove a school from the exceptions list, repeat the steps above, until you get to the exceptions list. You will then highlight their school on the left and select ">>" to move it back to the list on the right.

\*\*\*If you have any issues setting up the global permissions initially, feel free to contact our customer support lines and our tech supports will happily assist you.\*\*\*

EPES Helplines: 1 (800) 237 - 6498 1 (866) 729 - 6316

#### **Global Vendors**

In EPES Platinum, users can also create a list of Global Vendors (at the District level). If a District would like to set up this function, they have to contact EPES at 1-800-237-6498 or 1-800-729-6316 as it has to be set up with an EPES Support Tech.

This function allows District users to enter a vendor one time, and that vendor will then appear on the vendor list at all schools within the District. If a District is interested in this function, please contact any of the numbers listed above for more information.

#### **Positive Pay**

Positive Pay is a report that creates an Excel document that shows the bank which checks they can deposit. This spreadsheet is an additional way EPES Platinum helps cut down on the risk of fraud.

Platinum users can run the Positive Pay report at the school level and the district level. The report screen is exactly the same, but the process for finding it changes based on your user level.

To access the Districts Positive Pay Report:

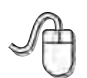

Navigate to: 'District Admin/ District Reports/Accounting/Checks/Positive Pay Checks.'

|                                        |   | You are on the home pa<br>Welcome - Your user na<br>District Pairs Viewed                                                                           | ame is epe | S                              |   |                                              |   |                                          |  |  |
|----------------------------------------|---|----------------------------------------------------------------------------------------------------|------------|--------------------------------|---|----------------------------------------------|---|------------------------------------------|--|--|
| District Admin<br>Help<br>Home<br>Exit | • | Schools Select     Wide Selection (District Wide Selection)       Users     1       Security Groups & Permissions     1       Change Password     1 |            |                                |   |                                              |   |                                          |  |  |
|                                        | Ļ | District Reports                                                                                                    |            | Accounting<br>Sequential Lists | • | Activity Ledger<br>Reconciliation            |   |                                          |  |  |
|                                        |   |                                                                                                    |            | Admin                          | • | Checks<br>1099 Information<br>Extended Codes | * | Outstanding Checks<br>Postive Pay Checks |  |  |

To access the school level Positive Pay Report:

Navigate to: 'School Reports/Accounting/Sequential List/List of Checks/ Positive Pay Checks (Excel).'

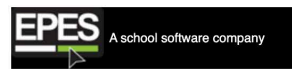

You are on the home page.

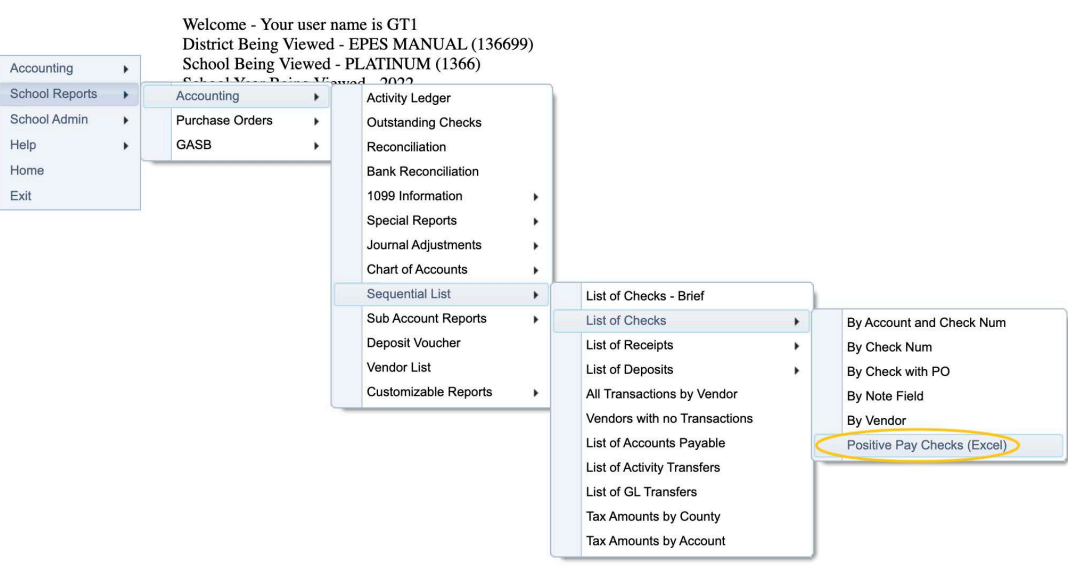

#### **Positive Pay - Report**

| Accounting<br>School Reports | * | Export Excel Exit |                   |  |
|------------------------------|---|-------------------|-------------------|--|
| School Admin                 | • | Begin Date:       | 7/1/2022          |  |
| Help                         | • | End Date:         | 6/30/2023         |  |
| Home                         |   |                   | 2 David Stocketon |  |
| Exit                         |   |                   |                   |  |

| н | ome Insert  | Draw        | Page Layout  | Formulas                                                           | Data Review                                                 | View 🛛 Tell me |    |
|---|-------------|-------------|--------------|--------------------------------------------------------------------|-------------------------------------------------------------|----------------|----|
| F | Paste ♂     | A ~<br>Font | Alignment Nu | O ♥ III Co<br>mber III Co<br>III Foi<br>III Co<br>III Co<br>III Co | nditional Formatting  ∽<br>rmat as Table  ∽<br>Il Styles  ∽ | Cells Editing  | Ar |
|   | A           | B           | C            | D                                                                  |                                                             | F              | 16 |
| 1 | School Name | Check       | Date         | Date Voided                                                        | Payee                                                       | Total          |    |
| 2 | DEMO        | 25          | 12/08/2021   |                                                                    | DAVES DJ                                                    | \$75.00        |    |
| 3 | DEMO        | 26          | 12/08/2021   |                                                                    | JESSE HERBST                                                | \$5000.00      |    |
| 4 | DEMO        | 27          | 12/08/2021   |                                                                    | SAM'S CLUB                                                  | \$209.00       |    |
| 5 | DEMO        | 28          | 12/08/2021   |                                                                    | JOHNS PIZZA                                                 | \$63.00        |    |
| 6 | DEMO        | 29          | 12/08/2021   |                                                                    | JESSE HERBST                                                | \$12.00        |    |

#### For New EPES Users Transitioning from Another Software

When coming from a different software, the beginning balance should be the ending balance from your fiscal year end or last month bank statement.

If your ending balance already contains outstanding checks deducted you can proceed to adding Activity Accounts, GL Accounts, and Vendors. See Section B and E.

If your ending balance does not contain your outstanding checks, you will want to adjust your beginning balance accordingly.

#### **Change Password**

| the second second second second second second second second second second second second second second second se | schools | software company                                                                                                    |     |  |  |  |
|----------------------------------------------------------------------------------------------------|---------|----------------------------------------------------------------------------------------------------|-----|--|--|--|
|                                                                                                    |         | You are on the home pa                                                                                                    | ge. |  |  |  |
| Accounting<br>School Reports                                                                                    | •       | Welcome - Your user name is EPES<br>District Being Viewed - EPES MANUAL (13669<br>School Being Viewed - PLATINUM (1366)<br>School Year Being Viewed - 2020 |     |  |  |  |
| School Admin                                                                                                    | +       | Audit Reports                                                                                                    | +   |  |  |  |
| District Admin                                                                                                  |         | View School Year                                                                                                    | •   |  |  |  |
| EPES Admin                                                                                                    | •       | Users                                                                                                    |     |  |  |  |
| Help                                                                                                    | +       | Security Groups & Permissions                                                                                                    |     |  |  |  |
| Home                                                                                                    |         | Change Password                                                                                                    |     |  |  |  |
| Exit                                                                                                    |         | Preferences                                                                                                    |     |  |  |  |
|                                                                                                    |         | Utilities                                                                                                    | •   |  |  |  |

| 7 X - 2 X Y  |                 |   |
|--------------|-----------------|---|
|              | Change Password |   |
| Old Password |                 | - |
| New Password |                 |   |
| New Password |                 |   |
| Save Exit    |                 |   |

Enter your current password. Then enter a new password twice. To change click on **"Save"** then **"Exit"**. For security purposes, you will be prompted periodically to change your password in the web accounting.

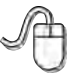

### Exit

## Contacts

EPES Helplines 1 (800) 237 - 6498 1 (866) 729 - 6316

EPES provides Technical support to all EPES web accounting customers with a current lease. Your initial purchase includes a one year lease of the program plus technical support. The support personnel are very well versed in the software and are able to answer your questions accurately and promptly. You will be notified annually as your lease/support agreement expires.

You can also receive technical support by contacting support@epes.org. Please include your customer ID number and your name.

# **Section B**

## Accounts

EPES Helplines 1 (800) 237 - 6498 1 (866) 729 - 6316

### **Add Accounts**

Navigate to: 'Accounting/ Accounting/ Accounts/ Activity Accounts'

A school software company

You are on the home page.

#### Welcome - Your user name is EPES District Being Viewed - EPES MANUAL (136699)

| Accounting     | * | Accounting      | • | Accounts         |     | Activity Accounts               |
|----------------|---|-----------------|---|------------------|-----|---------------------------------|
| School Reports | * | Purchase Orders | • | Accounts Payable |     | General Ledger                  |
| District Admin | * |                 |   | Receipts         |     | Sub Accounts<br>Activity Groups |
| EPES Admin     | * |                 |   | Deposits         | •   | (GASB) Codes                    |
| Help           | + |                 |   | Transfers        | 1   |                                 |
| Home           |   |                 |   | Budget           | -   |                                 |
| EXIL           |   |                 |   | Counties         |     |                                 |
|                |   |                 |   | Vendors          | - 1 |                                 |

To add a new account, you must click on "Add New Activity/Account."

| EPES .                       | school | software company    |      |                 |           |              |    |            |         |            |   |                      |                        |
|------------------------------|--------|---------------------|------|-----------------|-----------|--------------|----|------------|---------|------------|---|----------------------|------------------------|
| Accounting<br>School Reports | * *    | Add New ActivityAcc | ount |                 |           |              |    | ActivityA  | Account | s          |   |                      |                        |
| District Admin               | -      |                     |      |                 |           |              |    |            |         | _          |   | -                    |                        |
| EPES Admin                   |        | Acct#               |      | Account Name    |           | Advisor Name |    | Beg Bal    |         | Cash Bal   |   | View ActivityAccount | Delete ActivityAccount |
| Help                         |        |                     | V.   |                 | V.        |              | N. |            | T       |            | V |                      |                        |
| Home                         |        | 0                   |      | Default         |           |              |    | (\$12.00)  |         | (\$24.00)  |   | 0                    | 0                      |
| Exit                         |        | 1                   |      | 1               |           |              |    | \$5,000.00 |         | \$4,501.93 |   | 8                    | 0                      |
|                              |        | 100                 |      | Bronco Boosters | Scholarsh |              |    | (\$360.84) |         | \$2,666.90 |   | 0                    | 0                      |

Enter the new account number, account name, beginning balance, and accounting group.

Setting Balance(s):

The beginning balance will be the same as the ending balance from the last fiscal year.

Adding an account mid year, the beginning balance should be zero.

Please note that you cannot duplicate an account number. You will get a message letting you know if the number is a duplicate.

The 'Acct Group' is available to provide an additional grouping for Accounts if necessary.

If you need to add another record, click **"Save,"** and it will populate a new record after the initial save. If you decide a new account isn't needed you can click on **"Exit."** Otherwise, click on **"Save"** to save the new account. Now click on **"Exit."** 

|                                                                                    | Create Activity Account                                   |  |
|------------------------------------------------------------------------------------|-----------------------------------------------------------|--|
| Activity Account<br>Account Name<br>Advisor<br>Beginning Balance<br>Activity Group | \$0.00                                                    |  |
| Save Exit                                                                          | Cash Balance<br>Working Balance<br>Payable<br>Encumbrance |  |

#### **Edit Accounts**

If you decide that you need to edit an account, you are able to edit all data except the account number. The account number can not be changed if it has been used for a transaction. The account number can be changed if it has not been used for a transaction.

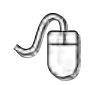

Navigate to: "Accounting/ Accounting/ Accounts/ Activity Accounts".

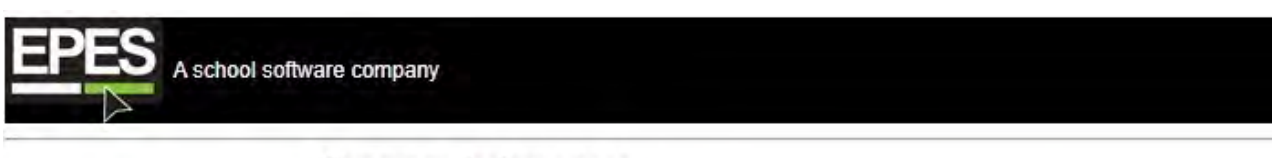

You are on the home page.

| Accounting     | * | Accounting      | +          | Accounts            | - E 🤇 | Activity Accounts |
|----------------|---|-----------------|------------|---------------------|-------|-------------------|
| School Reports | + | Purchase Orders | - <b>b</b> | Accounts Payable    |       | General Ledger    |
| School Admin   | * |                 |            | Checks              | ÷.    | Sub Accounts      |
| District Admin |   |                 |            | Receipts            | × .   | Activity Groups   |
| EPES Admin     |   |                 |            | Deposits            | •     | (GASB) Codes      |
| Help           |   |                 |            | Transfers           | - E [ |                   |
| Home           |   |                 |            | Journal Adjustments |       |                   |
| Exit           |   |                 |            | Budget              |       |                   |
|                |   |                 |            | Counties            |       |                   |
|                |   |                 |            | Vendors             |       |                   |

Find the account in the list and click on the logo below "View ActivityAccount".

| EPES ^*                                      | chool so | ftware company |            |                   |          |              |    |            |         |            |                      |                        |
|----------------------------------------------|----------|----------------|------------|-------------------|----------|--------------|----|------------|---------|------------|----------------------|------------------------|
|                                              |          |                |            |                   |          |              |    | ActivityA  | Account | s          |                      |                        |
| Accounting<br>School Reports<br>School Admin | :        | Add New Activ  | ityAccount |                   |          |              |    |            |         |            |                      |                        |
| District Admin                               |          |                |            |                   |          |              |    |            |         |            |                      |                        |
| EDER Admin                                   |          | Acct#          |            | Account Name      |          | Advisor Name |    | Beg Bal    |         | Cash Bal   | View ActivityAccount | Delete ActivityAccount |
| lein-                                        |          |                | (V)        |                   | Y        |              | V. |            | ×.      |            | 7                    |                        |
| tome                                         |          | 0              |            | Default           |          |              |    | (\$12.00)  |         | (\$24.00)  | (0)                  | 0                      |
| fix                                          |          | 1              |            | 1                 |          |              |    | \$5,000.00 |         | \$4,501.93 |                      | 0                      |
|                                              |          | 100            |            | Bronco Boosters S | cholarsh |              |    | (\$360.84) |         | \$2,666.90 | 8                    | 0                      |

Click on **"Edit"** and make the changes needed. If you decide not to edit the account, you can click on **"Exit"**. Otherwise, click on **"Save**." Now click on **"Exit**."

|                   | View Activity A     | Account    |  |
|-------------------|---------------------|------------|--|
| Activity Account  | 102                 |            |  |
| Account Name      | CR Briggs Scholarsh | lip        |  |
| Advisor           | Wanda Summers       |            |  |
| Beginning Balance | \$368.60            |            |  |
| Activity Group    |                     |            |  |
| Edit Exit         | Cash Balance        | (\$75.88)  |  |
|                   | Working Balance     | (\$100.88) |  |
|                   | Payable             | \$25.00    |  |
|                   | Parameters and      | 00.00      |  |

|                   | Edit Activity A     | ccount     |
|-------------------|---------------------|------------|
| Activity Account  | 702                 |            |
| Account Name      | CR Briggs Scholarsh | ip         |
| Advisor           | Wanda Summers       |            |
| Beginning Balance | \$368.60            |            |
| Activity Group    |                     | ×.         |
| Save Exit         | Cash Balance        | (\$75.88)  |
| _                 | Working Balance     | (\$100.88) |
|                   | Payable             | \$25.00    |
|                   | Encumbrance         | \$0.00     |

## **GENERAL LEDGER ACCOUNTS:**

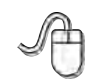

Navigate to: "Accounting/ Accounting/ Accounts/ General Ledger".

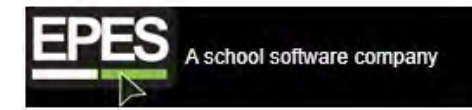

You are on the home page.

#### Welcome - Your user name is EPES District Being Viewed - EPES MANUAL (136699)

|                                | 1     |                 | · · · · · · · · · · · · · · · · · · · | TAT ATTATTA CARACO  |     |                   |
|--------------------------------|-------|-----------------|---------------------------------------|---------------------|-----|-------------------|
| Accounting                     | 1 (b) | Accounting      | •                                     | Accounts            | - F | Activity Accounts |
| School Reports<br>School Admin | *     | Purchase Orders | •                                     | Accounts Payable    |     | General Ledger    |
| District Admin                 |       |                 |                                       | Receipts            |     | Activity Groups   |
| EPES Admin                     |       |                 |                                       | Deposits            |     | (GASB) Codes      |
| Help<br>Home                   | *     |                 |                                       | Journal Adjustments | 1   |                   |
| Exit                           |       |                 |                                       | Budget<br>Counties  |     |                   |

Five General Ledger Accounts are automatically set up:

- 1) 990 Petty Cash
- 2) 991 Cash on Hand
- 3) 992 Checking
- 4) 993 Savings
- 5) 994 Investments

You may add new General Ledger Accounts or edit existing ones.

# Section C

## Sub Accounts

EPES Helplines 1 (800) 237 - 6498 1 (866) 729 - 6316

A Sub Account is a field that allows you to have a more detailed break down of your transactions. A Sub Account is not an account, but rather an additional field that is available for all accounts that are set up. You do not have to use a Sub Account. If you leave it blank it will default to '0'. However, if you are trying to track transactions across many accounts, they can be very useful. Sub Accounts do not hold money. They are simply a way of tracking funds.

#### **Add Sub Accounts**

You may add Sub Accounts that are not already set up, such as Field Trips, Gate Receipts, etc...

A

Navigate to: 'Accounting/ Accounts/ Sub Accounts'.

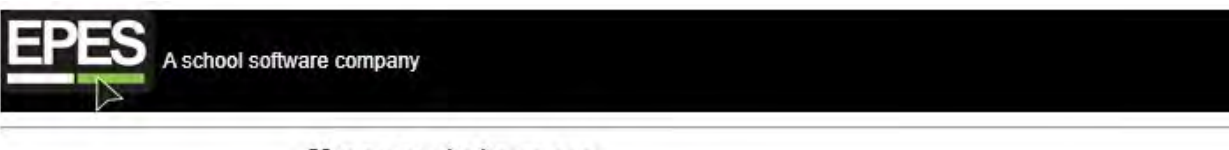

You are on the home page.

#### Welcome - Your user name is EPES District Being Viewed - EPES MANUAL (136699)

| Accounting     | 1 <b>H</b> | Accounting      | • | Accounts            | • | Activity Accounts |
|----------------|------------|-----------------|---|---------------------|---|-------------------|
| School Reports | +          | Purchase Orders | • | Accounts Payable    |   | General Ledger    |
| School Admin   | +          |                 |   | Checks              |   | Sub Accounts      |
| District Admin |            |                 |   | Receipts            |   | Activity Groups   |
| EPES Admin     |            |                 |   | Deposits            | • | (GASB) Codes      |
| Help           |            |                 |   | Transfers           | 1 |                   |
| Home           |            |                 |   | Journal Adjustments | _ |                   |
| Exit           |            |                 |   | Budget              |   |                   |
|                |            |                 |   | Counties            |   |                   |
|                |            |                 |   | Vendors             |   |                   |

The screen will automatically open to the list of Sub Accounts.

## To add a new Sub Account you must click on "Add New SubAccount."

Enter the new Sub Account number and description. Please note, you can not use duplicate Sub Account numbers. You will get a message letting you know if the number is a duplicate. If you decide a new Sub Account is not needed, you can click on "Exit." Otherwise, click on "Save." Now click on "OK" then click on "Exit."

|                  | Create Sub Account |
|------------------|--------------------|
| Sub Account      |                    |
| Sub Account Name |                    |

#### **Edit Sub Accounts**

If you decide you need to edit a Sub Account, know that you are only able to edit the Sub Account name, not the number if it has been used on a transaction.

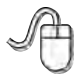

#### Navigate to: 'Accounting/ Accounts/ Sub Accounts'

Find the account in the list and click on the logo below "View SubAccount".

| EPES A school s                                    | software company   |                   |                 |                   |  |
|----------------------------------------------------|--------------------|-------------------|-----------------|-------------------|--|
|                                                    |                    |                   | SubAccount      |                   |  |
| Accounting +<br>School Reports +<br>School Admin + | Add New SubAccount |                   |                 |                   |  |
| District Admin                                     | SubAcct            | SubAcct Name      | View SubAccount | Delete SubAccount |  |
| EPES Admin                                         |                    | ×.                | ×.              |                   |  |
| Home                                               | 0000               | No Sub-Account    |                 | 0                 |  |
| Exit                                               | 0015               | Registration      | 8               | 0                 |  |
|                                                    | 0017               | DONATION - OTHER  | Ø               | 0                 |  |
|                                                    | 0018               | BOOSTERS DONATION | 8               | 8                 |  |
|                                                    | 0019               | Fundraisers       | 2               | 0                 |  |

# **Section D**

## **Extended Codes**

Some states require additional expense or revenue codes over and above an account code and sub account code. The extended code option is used to increase the expense and revenue coding capabilities associated with each transaction for increased tracking and analysis.

The program contains default extended codes. These can be edited and changed to meet your particular needs. You can use up to ten categories of expense codes and ten categories of revenue codes. When determining how to use extended codes, you should use codes that do not change or change less frequently first. Then you should determine which codes will be constant (the same for each transaction) and which codes will change.

Examples:

<u>FY Code</u> - Changes once each year and is the first code required in logical sequence <u>Program and Site</u> - Codes do not change and they are next in logical sequence <u>Source and Project</u> - Code 3 is constant <u>Subject</u> - Code occasionally changes <u>Function and Object</u> - Code changes frequently

To edit extended codes, simply click on List and then Click on the Extended Code you would like to edit.

#### **Extended Code Reports**

If you have set up your extended code groups in a logical, sequential order with those codes which do not change or change very little first and those codes that frequently change last, the Extended Code report will give you a detail summary of exactly where you've spent or received money for each extended code group.

For full report options - see Section O

To turn on Extended codes:

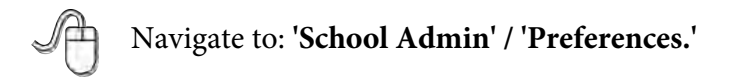

|                              |        |   | You are on the home page                                                                                    |                                        |                                         |
|------------------------------|--------|---|----------------------------------------------------------------------------------------------------|----------------------------------------|-----------------------------------------|
| Accounting<br>School Reports | F<br>F |   | Welcome - Your user nam<br>District Being Viewed - E<br>School Being Viewed - Pl<br>School Year Being Viewe | e is EP<br>PES M<br>LATINU<br>d - 2020 | ES<br>IANUAL (136699<br>UM (1366)<br>0  |
| School Admin                 |        |   | Audit Reports                                                                                               | •                                      | ( ) ( ) ( ) ( ) ( ) ( ) ( ) ( ) ( ) ( ) |
| District Admin               | ÷      |   | View School Year                                                                                            | ÷                                      |                                         |
| EPES Admin                   | E.     |   | Users                                                                                                    |                                        |                                         |
| Help                         |        |   | Security Groups & Permissions                                                                               |                                        |                                         |
| Home                         |        |   | Change Password                                                                                             |                                        |                                         |
| Exit                         |        | 0 | Preferences                                                                                                 |                                        |                                         |
|                              | -      |   | Utilities                                                                                                   | +                                      |                                         |

# Section E

## **Add Vendors**

Navigate to: 'Accounting/ Accounting/ Vendors'

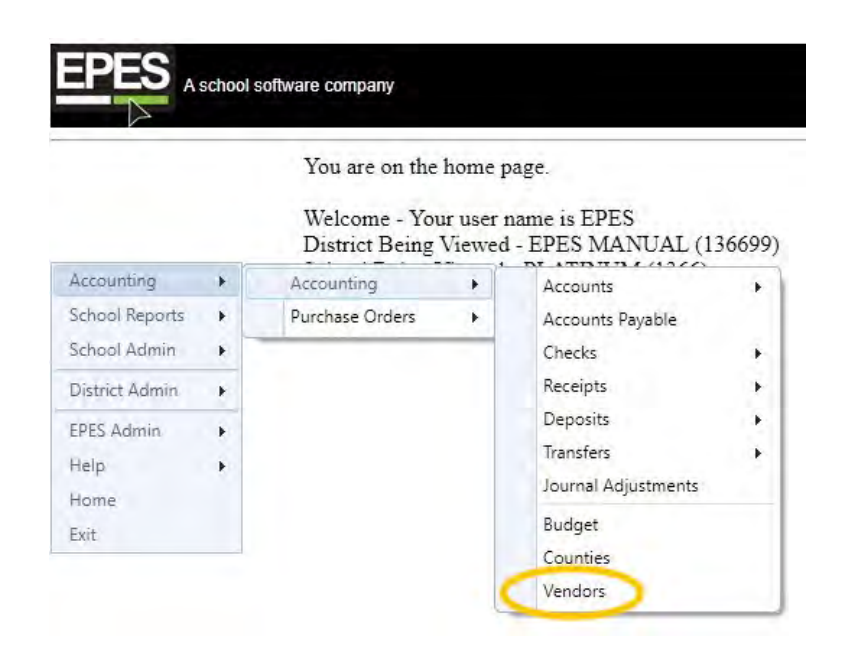

In EPES, vendors are people or companies that you either pay money to or receive money from on a regular basis. Essentially, they are both your vendors and customers.

A list of vendors that are set up will appear.

| EPES .                                       | school so | oftware company            |      |              |   |            |   |           |              |       |        |       |     |            |                  |             |               |
|----------------------------------------------|-----------|----------------------------|------|--------------|---|------------|---|-----------|--------------|-------|--------|-------|-----|------------|------------------|-------------|---------------|
|                                              |           |                            |      |              |   |            |   |           |              | N     | lanage | Vende | ors |            |                  |             |               |
| iccounting<br>ichool Reports<br>ichool Admin | • • •     | Add New Vend               | lor. |              |   |            |   |           |              |       |        |       |     |            |                  |             |               |
| Istrict Admin<br>PES Admin                   |           |                            |      |              |   |            |   |           |              |       |        |       |     |            |                  |             |               |
| elp                                          |           | Vendor Name                |      | Viindai Code |   | Address    |   | City      |              | State |        | Phone |     | TaxtD      | Vendor In Active | View Vendor | Delete Vendor |
| me                                           |           |                            | V.   |              | Ż |            | Y |           | $\mathbf{Y}$ |       | X      | 1     | 7   |            | x.               |             |               |
| Exit                                         |           | BISHOP HIGH<br>SCHOOL - FF | A    | 00001        |   | 123 S MAIN |   | SOMEWHERE |              | ок    |        |       |     |            | No               | 8           |               |
|                                              |           | BISHOP HIGH<br>SCHOOL -FFA |      | 00002        |   | INSURANCE  |   |           |              |       |        |       |     |            | No               | ٥           | 0             |
|                                              |           | SUN N SAND                 |      | 00007        |   |            |   |           |              |       |        |       |     | **-***5132 | No               | D           | 0             |
To add a new Vendor you must click "Add New Vendor."

| PES                                       | school | i softwa | re company                                                                             |                                   |          |    |                                    |    |                   |   |                  |    |          |             |        |    |                              |                |               |
|-------------------------------------------|--------|----------|----------------------------------------------------------------------------------------|-----------------------------------|----------|----|------------------------------------|----|-------------------|---|------------------|----|----------|-------------|--------|----|------------------------------|----------------|---------------|
|                                           |        |          |                                                                                        |                                   |          |    |                                    |    |                   |   | Manag            | ge | Vendors  |             |        |    |                              |                |               |
| scounting<br>chool Reports<br>chool Admin | :      | 0        | Add New Vendor                                                                         | >                                 |          |    |                                    |    |                   |   |                  |    |          |             |        |    |                              |                |               |
| strict Admin                              | . +    |          |                                                                                        |                                   |          |    |                                    |    |                   |   |                  |    |          |             |        |    |                              |                |               |
| PES Admin                                 | 1      |          |                                                                                        |                                   |          |    |                                    |    |                   |   |                  |    |          |             |        |    |                              |                |               |
| PES Admin<br>alp<br>ome                   |        |          | Manufact Manager                                                                       | Manufactory                       | Printer. |    | Addition                           |    | C11-              |   | Plate            |    | (Normal) |             | Tarify |    | Mandan In Autom              | Minut Manufact | Palata Mandar |
| NTHE                                      |        |          | Vendor Name                                                                            | Vendor                            | Code     |    | Address                            |    | City              |   | State.           |    | Phone    |             | TastD  | 2  | Vendor In Active             | View Vendor    | Delete Vendor |
| me<br>R                                   |        |          | Vendor Name<br>V<br>BISHOP HIGH<br>SCHOOL - FFA                                        | Vendar<br>00001                   | Code     | v' | Address<br>123 S MAIN              | W. | City              | v | State<br>V<br>OK | 0  | Phone    |             | TaxtD  | 18 | Vendor In Active             | View Vendor    | Delete Vendor |
| me<br>t                                   |        |          | Vendor Name<br>BISHOP HIGH<br>SCHOOL - FFA<br>BISHOP HIGH<br>SCHOOL -FFA               | Vendor<br>60001<br>00002          | Code     | ¥. | Address<br>123 S MAIN<br>INSURANCE | y. | City<br>SOMEWHERE | Y | State<br>V<br>OK | 6  | Phone.   | 14)         | TaxtD  | 18 | Vendor In Active<br>No       | View Vendor    | Delete Vendor |
| итне<br>И                                 |        |          | Vendor Name<br>BISHOP HIGH<br>SCHOOL - FFA<br>BISHOP HIGH<br>SCHOOL -FFA<br>SUN N SAND | Vendor<br>00001<br>00002<br>00007 | Code     | v  | Address<br>123 S MAIN<br>INSURANCE | Y. | City              | Y | State<br>V       | ē  | Phone.   | <b>(x</b> ) | TaxtD  | 3  | Vendor In Active<br>No<br>No | View Vendor    | Deleta Vendor |

#### Enter the Vendor information.

|              | Create Vendor |   |
|--------------|---------------|---|
| Vendor Code  |               |   |
| Vendor Name  |               |   |
| Address      |               |   |
| City         |               |   |
| State        | Not Selected  | - |
| ZipCode      |               |   |
| Phone        | (             |   |
| Fax          | ()            |   |
| Attention    |               |   |
| Tax ID       |               |   |
| School Vend# |               |   |
| Bid Category |               |   |
| Memo         |               |   |
| InActive     |               |   |
| County       |               | + |

If this vendor receives a 1099, you must enter their Tax ID # or Social Security #. The chart below can help you with filling in the fields.

| 3 | Field          | What to Enter                                        |
|---|----------------|------------------------------------------------------|
| * | Vendor Code    | Short Abbreviation of Vendor Name                    |
| * | Vendor Name    | Full Vendor Name                                     |
|   | Address        | Vendor Street Address                                |
| 3 | Address Line 2 | Additional Street Address Info                       |
| 2 | City           | Vendor City                                          |
|   | State          | Vendor State                                         |
|   | Zip Code       | Vendor Zip Code                                      |
| 2 | Phone          | Vendor Phone Number                                  |
|   | Fax            | Vendor Fax Number                                    |
| 3 | Attn:          | Your contact at the Vendor                           |
| 2 | Tax ID         | Tax Payer ID or Social Security Number               |
|   | School Vend #  | Customer ID that the Vendor has assigned your school |
| 3 | County ID      | Tennessee Only                                       |
|   | Bid Category   | User Discretionary Field                             |
|   | Memo           | Any info that will help you in the future            |

\* Denotes that the field that is mandatory. The Tax ID is only required if the Vendor receives a 1099.

Vendor Codes must be unique and cannot contain any special characters or spaces.

Click **"Save"** to save the data entered. Then click **"Exit"** to go back to the main menu.

|              | Create Vendor                         |  |
|--------------|---------------------------------------|--|
| Vendor Code  |                                       |  |
| Vendor Name  |                                       |  |
| Address      |                                       |  |
| City         |                                       |  |
| State        | Not Selected                          |  |
| ZipCode      | · · · · · · · · · · · · · · · · · · · |  |
| Phone        | (_)                                   |  |
| Fax          | (                                     |  |
| Attention    |                                       |  |
| Tax ID       |                                       |  |
| School Vend# |                                       |  |
| Bid Category |                                       |  |
| Memo         |                                       |  |
| InActive     | 1.00                                  |  |
| County       |                                       |  |

#### Add Vendor While Entering A Payable or Check

Please see Section F for adding a Vendor while entering a payable

#### Add Vendor While Entering a Receipt

Please see Section H for adding a Vendor while entering a receipt.

#### **Edit Vendor**

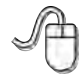

Navigate to: 'Accounting/ Accounting/ Vendors'

Find the vendor in the list and click on the logo below "View Vendor".

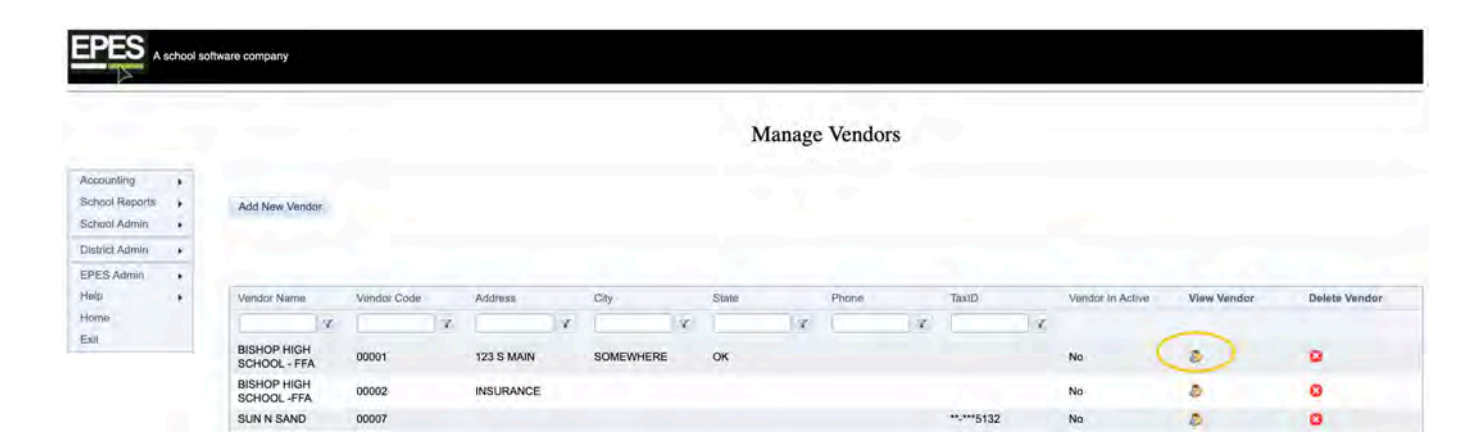

Click on "Edit" and make the changes needed. If you decide not to edit the Vendor, you can click on "Exit." Otherwise, click on "Save". Now click on "Exit."

|              | View Vendor              |  |
|--------------|--------------------------|--|
| Vendor Code  | 100001                   |  |
| Vendor Name  | BISHOP HIGH SCHOOL - FFA |  |
| Address      | 123 S MAIN               |  |
| City         | SOMEWHERE                |  |
| State        | Qslaborn                 |  |
| ZipCode      | 74012-0000               |  |
| Phone        | (t_1)                    |  |
| Fax          | 1.1.1                    |  |
| Attention    | SALLY JONES              |  |
| Tax ID       |                          |  |
| School Vend# |                          |  |
| Bid Category |                          |  |
| Memo         |                          |  |
| InActive     |                          |  |
| County       |                          |  |

#### 'Blank' Vendor Code

The Vendor Code of 'Blank' with the Vendor Name of 'Misc Vendors' is to be used when you do not see the need to set up a vendor. For example, if you are writing a check to a parent or a Vendor, that you don't think you will use often, the 'Blank' Vendor allows you to do this. When using this Vendor it is mandatory that you put the name of who the check is to be written to, in the Payee field. Otherwise, the system does not know whom to write the check to. The 'Blank' Vendor Code' is hard coded into the program and cannot be deleted.

| EPES .                                       | school so | ftware company       |             |    |         |    |      |    |       |        |         |    |            |                  |             |                |
|----------------------------------------------|-----------|----------------------|-------------|----|---------|----|------|----|-------|--------|---------|----|------------|------------------|-------------|----------------|
|                                              |           |                      |             |    |         |    |      |    |       | Manage | e Vendo | rs |            |                  |             |                |
| Accounting<br>School Reports<br>School Admin | •         | Add New Vendor       |             |    |         |    |      |    |       |        |         |    |            |                  |             |                |
| District Admin<br>EPES Admin                 | -         |                      |             |    |         |    |      |    |       |        |         |    |            |                  |             |                |
| telp                                         |           | Vendor Name          | Vendor Code |    | Address |    | City |    | State |        | Phone   |    | TitalD     | Vendor In Active | View Vendor | Delete Vention |
| tome                                         |           | 1 0.2                |             | ν. |         | 12 |      | Z. |       | X.     |         | 14 |            | v.               |             |                |
| Dolf                                         |           | MISC VENDORS         | BLANK       |    |         |    |      |    |       |        |         |    |            | No               | 0           | 0              |
|                                              |           | BRYAN<br>BLANKENSHIP | BLANKENSH   |    |         |    |      |    |       |        |         |    | **-***5678 | No               | 8           | 0              |
|                                              |           | BLANKET PLUS         | BLANKET     |    |         |    |      |    |       |        |         |    |            | No               | 0           | 0              |

#### Free Form Vendor Code

The Vendor Code of 'Free Form' with the Vendor Name of 'Student,' or 'Parent,' etc. is to be used when you do not see the need to set up a vendor. For example, if you are writing a check to a parent or a student, that you don't think you will use often, the 'Free Form' Vendor allows you to do this. When using this vendor it is mandatory that you put the name of who the check is to be written to, in the Vendor Name field. When entering a Free Form Vendor transaction (receipt, check, PO, etc.) you will have to add the name of the student or parent before adding a line item. Once you have entered the information for the payee, then you may add the line item(s).

| Vendor Code          | STUDENT                                  |   |
|----------------------|------------------------------------------|---|
| Vendor Name          | STUDENT                                  |   |
| Address              |                                          |   |
| City                 |                                          |   |
| State                | Not Selected                             |   |
| Zip Code             |                                          |   |
| Phone                |                                          |   |
| Fax                  | <u></u>                                  |   |
| Attention            |                                          |   |
| Tax ID               | 3-11-1 - 1-1-1-1-1-1-1-1-1-1-1-1-1-1-1-1 |   |
| Tax ID IRS Format    | EIN                                      |   |
| School Vend#         |                                          |   |
| Vendor Email Address |                                          |   |
| Bid Category         |                                          |   |
| Memo                 |                                          |   |
| Free form            | N                                        |   |
| Inactive             | 10                                       |   |
| County               |                                          | + |

|                     |                               |                            |              |               | Edit            | Check |         |      |      |                         |                           |
|---------------------|-------------------------------|----------------------------|--------------|---------------|-----------------|-------|---------|------|------|-------------------------|---------------------------|
| CL IN               |                               |                            | Carter       |               |                 |       |         |      |      |                         |                           |
| Date                | mber                          |                            | 13192        |               |                 |       | 1000    |      |      |                         |                           |
| GL Accou            | nt                            |                            | 9902 - GL: C | hecking Acco  | unt Main        |       | -       |      |      |                         |                           |
| Vendor ID           |                               |                            | STUDENT *    | STUDENT       |                 |       |         |      |      |                         |                           |
| Vendor 10           | 99                            |                            | CIODEIII     | OTOBEIT       |                 |       |         |      |      |                         |                           |
| Payee               | 12                            |                            | STUDENT      | _             |                 |       |         |      |      |                         |                           |
| Closed              | 1.1                           |                            | False        |               |                 |       |         |      |      |                         |                           |
| Date Clear          | red                           |                            | War Ser      |               |                 |       |         |      |      |                         |                           |
| Date Void           | ed                            |                            |              |               |                 |       |         |      |      |                         |                           |
| Total Amo           | ount                          |                            | \$25.00      |               |                 |       |         |      |      |                         |                           |
| Save E              | Exit                          |                            |              |               |                 |       |         |      |      |                         |                           |
|                     |                               |                            |              |               |                 |       |         |      |      |                         |                           |
| Add                 |                               |                            |              |               |                 |       |         |      |      |                         |                           |
| Activity<br>Account | ActAcct<br>Working<br>Balance | Activity<br>Sub<br>Account | Amount       | Tax<br>Amount | Total<br>Amount | PO    | INVOICE | GASB | NOTE | Edit<br>Check<br>Detail | Delete<br>Check<br>Detail |
| 2100                | (\$25.00)                     | 0                          | E2E 00       | \$0.00        | 805.00          |       |         | 0000 |      |                         | 0                         |

If your screen has an asterisk next to the word student or parent, then the Free Form Vendor has been set up correctly. At this point, you can delete the word student from the payee line and enter the student's name directly, or you could insert a hyphen and then provide the student name.

\*Just like other vendors, the Free Form Vendor can be created for the first time when you enter a check, receipt. or PO.

#### **1099 Information\***

Most Districts are required to send a 1099-Misc tax form to any Vendor that is collectively paid over \$600 per calendar year for goods or services. (Employees are not 1099 Vendors unless contracted for other services). The system can track information for the tax form, and allow the district to consolidate the data for all schools. It is important that you put the Tax ID or Social Security Number in, when entering a Vendor. If you enter a Tax ID Number on the Vendor page, it will flow to the Accounts Payable and Checks Paid pages.

\*The District level form is an NEC1 Form, whereas the school level form is used for miscellaneous income.

|              | Create Vendor |  |
|--------------|---------------|--|
| Vendor Code  |               |  |
| Vendor Name  |               |  |
| Address      |               |  |
| City         |               |  |
| State        | Not Selected  |  |
| ZipCode      |               |  |
| Phone        |               |  |
| Fax          | <u>(_)</u>    |  |
| Attention    |               |  |
| Tax ID       |               |  |
| School Vend# |               |  |
| Bid Category |               |  |
| Memo         |               |  |
| InActive     | 10.           |  |
| County       |               |  |

At the District level users now have the option to set up their 1099 Forms as a Single Recipient Form, or a Three Recipient Form by marking the respective box.

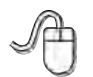

Navigate to: 'District Admin,' 'District Reports,' 'Accounting,' '1099 Information,' '1099 Report/Form.'

| - N            | District 1099 - Reports                                        |            |   |
|----------------|----------------------------------------------------------------|------------|---|
| District Admin | Preview Print Export Excel Exit                                |            |   |
| Help +         | Minimum Dollar Amount:                                         | \$0        |   |
| Home           | Begin Date:                                                    | 1/1/2021   | Ħ |
| Exit           | End Date:                                                      | 12/31/2021 | Ī |
|                | Report Options Report Types Payer Info                         |            |   |
|                | <ul> <li>1099 Report</li> <li>1099 Report by Tax ID</li> </ul> |            |   |

# **Section F**

# Enter Disbursements and Payables

# **Disbursements for Manual Checks**

You want to manually add disbursements when a vendor is being paid with a manually prepared check.

#### Add Disbursements

Navigate to: 'Accounting/ Accounting/ Checks/ Checks Paid'

EPES Helplines 1 (800) 237 - 6498 1 (866) 729 - 6316

|                |    | You are on the<br>Welcome - You<br>District Being | home p<br>ir user i<br>Viewed | oage.<br>name is EPES<br>1 - EPES MANUAL (13 | 6699) |              |
|----------------|----|---------------------------------------------------|-------------------------------|----------------------------------------------|-------|--------------|
| Accounting     | *  | Accounting                                        | +                             | Accounts                                     | +     |              |
| School Reports |    | Purchase Orders                                   |                               | Accounts Payable                             | 1     |              |
| School Admin   | *  |                                                   |                               | Checks                                       | - • < | Checks Paid  |
| District Admin |    |                                                   |                               | Receipts                                     |       | Clear Checks |
| EPES Admin     | 1. |                                                   |                               | Deposits                                     | +     | Print Checks |
| Help           |    |                                                   |                               | Transfers                                    |       |              |
| Home           |    |                                                   |                               | Journal Adjustments                          |       |              |
| Exit           |    |                                                   |                               | Budget                                       |       |              |
|                |    |                                                   |                               | Counties<br>Vendors                          |       |              |

| EPES A setto                                       | ol soft | tware company |     |        |    |                             |          |           |   |              |   |           |      |            |        |             |               |            |
|----------------------------------------------------|---------|---------------|-----|--------|----|-----------------------------|----------|-----------|---|--------------|---|-----------|------|------------|--------|-------------|---------------|------------|
|                                                    |         |               |     |        |    |                             |          |           |   |              |   | Chec      | ks   |            |        |             |               |            |
| Accounting +<br>School Reports +<br>School Admin + |         | Add New Ch    | ed) |        |    |                             |          |           |   |              |   |           |      |            |        |             |               |            |
| District Admin 6                                   |         | Charle Me     |     | Menter |    | Dataset                     |          | Amount    |   | Charle Date  |   | GL Annual |      | Cashallari | Conied | Many Chack  | Delate Chack  | Hous Chack |
| EPES Admin                                         |         | Creck No.     | v   |        | v. | i. aline                    | <b>x</b> | Paradata  | v | Cierco, Gale | 1 | GE MORTON | 1.17 | Lancopac   | V      | THEN CHINES | Dennie Grieck | MOTO CINCK |
| lome                                               |         | 1             |     | 00034  |    | HIGH SIER                   | IRA.     | \$32.02   |   | 04/24/2019   |   | 950       |      |            | No     | 0           | 0             |            |
| 201                                                |         | 2             |     | 00017  |    | BISHOP<br>WELDING<br>SUPPLY |          | \$12,00   |   | 04/24/2019   |   | 950       |      | 05/10/2019 | No     |             | •             | a          |
|                                                    |         | 2             |     | 00017  |    | BISHOP<br>WELDING           |          | (\$12.00) |   | 05/10/2019   |   | 950       |      | 05/10/2019 | Να     | 2           | •             | 18         |

Enter the check number. Enter the date of the check. Enter the 'Vendor' ID of the vendor you wrote a check to.

|                                  | Create Chec                               | k        |      |                      |                 |
|----------------------------------|-------------------------------------------|----------|------|----------------------|-----------------|
| Check Number                     | 15824                                     | 1        |      |                      |                 |
| Date                             | 05/30/2019                                |          |      |                      |                 |
| GL Account                       | 993 - FF Checking                         | •        |      |                      |                 |
| Vendor ID                        | BLANK - MISC VENDOR                       | • #      |      |                      |                 |
| Vendor 1099                      | - 11                                      |          |      |                      |                 |
| Payee                            |                                           |          |      |                      |                 |
| Closed                           | false                                     |          |      |                      |                 |
| Date Canceled                    | Not Set                                   | <b>a</b> |      |                      |                 |
| Date Voided                      |                                           |          |      |                      |                 |
| Total Amount                     | \$0.00                                    |          |      |                      |                 |
| Save Exit                        |                                           |          |      |                      |                 |
| Details:                         |                                           |          |      |                      |                 |
| Add                              |                                           |          |      |                      |                 |
| Activity ActAcct Working Relance | Activity Sub Amount Tax Amount PO Account | INVOICE  | NOTE | Edit Check<br>Detail | Delete<br>Check |

### Adding a Vendor While Entering a Manual Disbursement

Enter a Vendor Code in the 'Vendor ID' box.

If you would like to add a vendor when adding a check, select the **"Plus Button"** immediately following the Vendor ID Box.

|               |                    |              |               | Create     | Check | ş.,     |      |            |                 |
|---------------|--------------------|--------------|---------------|------------|-------|---------|------|------------|-----------------|
| Check Number  | 5                  | 654326       |               |            |       |         |      |            |                 |
| Date          |                    | 06/04/2      | 019           |            |       | Ī       |      |            |                 |
| GL Account    |                    | 950 - U      | SB Student St | ore        |       | +       |      |            |                 |
| Vendor ID     |                    | BLANK        | - MISC VEND   | OR         |       |         |      |            |                 |
| Vendor 1099   |                    | 101          |               |            |       | ~       |      |            |                 |
| Payee         |                    |              |               |            |       |         |      |            |                 |
| Closed        |                    | false        |               |            |       |         |      |            |                 |
| Date Canceled |                    | Not Set      | ( )           |            |       |         |      |            |                 |
| Date Voided   |                    |              |               |            |       |         |      |            |                 |
| Total Amount  |                    | \$0.00       |               |            |       |         |      |            |                 |
| Save Exit     |                    |              |               |            |       |         |      |            |                 |
| Details:      |                    |              |               |            |       |         |      |            |                 |
| Add           |                    |              |               |            |       |         |      |            |                 |
| Activity A    | ActAcct<br>Vorking | Activity Sub | Amount        | Tax Amount | PO    | INVOICE | NOTE | Edit Check | Delete<br>Check |

The vendor box will pop up.

|              | Create Vendor                         |   |
|--------------|---------------------------------------|---|
| Vendor Code  |                                       |   |
| Vendor Name  |                                       |   |
| Address      |                                       |   |
| City         |                                       |   |
| State        | Not Selected                          | • |
| ZipCode      | · · · · · · · · · · · · · · · · · · · |   |
| Phone        | () <u>-</u>                           |   |
| Fax          | <u>(_)</u>                            |   |
| Attention    |                                       |   |
| Tax ID       |                                       |   |
| School Vend# |                                       |   |
| Bid Category |                                       |   |
| Memo         |                                       |   |
| nActive      |                                       |   |
| County       |                                       | + |

Add the vendor information and click "Save."

|              | Create Vendor |   |
|--------------|---------------|---|
| Vendor Code  |               |   |
| Vendor Name  |               | 1 |
| Address      |               |   |
| City         |               |   |
| State        | Not Selected  | + |
| ZipCode      | · · · · ·     |   |
| Phone        | [             |   |
| Fax          | (             |   |
| Attention    |               |   |
| Tax ID       |               |   |
| School Vend# |               |   |
| Bid Category |               |   |
| Memo         |               |   |
| InActive     |               |   |
| County       |               |   |

Click on "Add" under details.

|                                     | Create                         | Check      |      |                      |                 |
|-------------------------------------|--------------------------------|------------|------|----------------------|-----------------|
| Check Number                        | 654326                         |            |      |                      |                 |
| Date                                | 06/04/2019                     | I          |      |                      |                 |
| GL Account                          | 950 - USB Student Store        | •          |      |                      |                 |
| Vendor ID                           | BLANK - MISC VENDOR            | * 1        |      |                      |                 |
| Vendor 1099                         |                                |            |      |                      |                 |
| Payee                               |                                |            |      |                      |                 |
| Closed                              | false                          |            |      |                      |                 |
| Date Canceled                       | Not Sol                        | Ē          |      |                      |                 |
| Date Voided                         |                                |            |      |                      |                 |
| Total Amount                        | S. 500                         |            |      |                      |                 |
| Save Exit                           |                                |            |      |                      |                 |
| Details:                            |                                |            |      |                      |                 |
| Activity ActAcct<br>Account Working | Activity Sub Amount Tax Amount | PO INVOICE | NOTE | Edit Check<br>Detail | Delete<br>Check |

Enter the check information. The 'Acct' is the account that you want to pay the money from. Enter a 'Sub Acct' if appropriate. Fill in the amount. 'Invoice' is the vendor invoice number. Add any notes that may be helpful to you in the future. If this vendor is a 1099 vendor, the '1099' vendor box must be checked. If you put the Tax ID in when you set up the vendor, this box should automatically be checked.

|                                                                                                    | Create Check Det        | tail |
|----------------------------------------------------------------------------------------------------|-------------------------|------|
| Activity Account                                                                                                | Select Activity Account |      |
| Working Balance                                                                                                 | \$0.00                  |      |
| Activity Sub Account                                                                                            | 0 - No Sub-Account      | +    |
| Amount<br>PO<br>Invoice<br>Notes                                                                                | \$0.00                  |      |
| Concernant of the second second second second second second second second second second second second second se | 50.00                   |      |

#### Click on "Save".

|                      | Create Check D          | etail |
|----------------------|-------------------------|-------|
| Activity Account     | Select Activity Account |       |
| Working Balance      | \$0.00                  |       |
| Activity Sub Account | 0 - No Sub-Account      |       |
| Amount               | \$0.00                  |       |
| РО                   |                         |       |
| Invoice              |                         |       |
| Notes                |                         |       |
| Tax Amount           | \$0.00                  |       |

#### **Edit Disbursements**

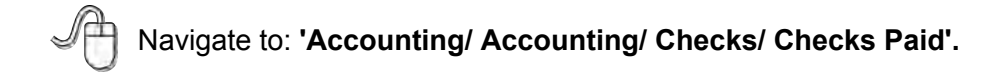

Find the disbursement in the list and on the logo beneath view check.

| EPES AS                                      | chool so | oftware company |       |        |   |                             |   |         |   |            |   |            |     |            |   |        |            |              |            |
|----------------------------------------------|----------|-----------------|-------|--------|---|-----------------------------|---|---------|---|------------|---|------------|-----|------------|---|--------|------------|--------------|------------|
|                                              |          |                 |       |        |   |                             |   |         |   |            |   | Chee       | cks |            |   |        |            |              |            |
| Accounting<br>School Reports<br>School Admin | • • •    | Add New C       | heck. |        |   |                             |   |         |   |            |   |            |     |            |   |        |            |              |            |
| District Admin                               |          | Check No.       |       | Vendor |   | Payee                       | - | Amount  |   | Check Date |   | GL Account | vt  | Cancelled  | - | Closed | View Check | Delete Check | Move Check |
| EPES Admin                                   | :        |                 | v     |        | r |                             | 7 |         | x |            | v |            | - v |            | 7 | 10     |            |              |            |
| Home                                         |          | 1               |       | 00034  |   | HIGH SIERRA<br>AWARDS       |   | \$32.02 |   | 04/24/2019 |   | 950        |     |            |   | No     | ()         | 0            | 8          |
| 2011                                         |          | 2               |       | 00017  |   | BISHOP<br>WELDING<br>SUPPLY |   | \$12.00 |   | 04/24/2019 |   | 950        |     | 05/10/2019 |   | No     | 8          | •            |            |

Click "Edit" and make the necessary changes and click "Save" when done.

#### **Voiding Checks**

Click on "Edit", then you can click on "Void this Check" to void the

| disbursemen | t. |
|-------------|----|
|-------------|----|

|                     |                               |                         |               | Edit (     | Check |         |      |                      |                           |
|---------------------|-------------------------------|-------------------------|---------------|------------|-------|---------|------|----------------------|---------------------------|
| Check Number        |                               | 1                       |               |            |       |         |      |                      |                           |
| Date                |                               | 04/24/2                 | 019           |            |       |         |      |                      |                           |
| GL Account          |                               | 950 - U                 | SB Student St | ore        |       |         |      |                      |                           |
| Vendor ID           |                               | 00034 -                 | HIGH SIERR    | AAWARDS    |       | • 8     |      |                      |                           |
| Vendor 1099         |                               | - 15                    |               |            |       |         |      |                      |                           |
| Payee               |                               | HIGH S                  | ERRA AWAR     | as.        |       | 1       |      |                      |                           |
| Closed              |                               | False                   |               |            |       | 1       |      |                      |                           |
| Date Canceled       |                               | Not Sel                 |               |            |       | I       |      |                      |                           |
| Date Voided         |                               |                         |               |            |       |         |      |                      |                           |
| Total Amount        |                               | 132.02                  |               |            |       |         |      |                      |                           |
| Save Exit           |                               | Void th                 | is Check      | 1          |       |         |      |                      |                           |
| Details:<br>Add     |                               |                         |               |            |       |         |      |                      |                           |
| Activity<br>Account | ActAcct<br>Working<br>Balance | Activity Sub<br>Account | Amount        | Tax Amount | PO    | INVOICE | NOTE | Edit Check<br>Detail | Delete<br>Check<br>Detail |
| 103                 | (\$3,232.02)                  | 0                       | \$32.02       | \$0.00     |       |         |      | 0                    | 8                         |

A box will pop up, allowing you to put in a brief reason as to why you are voiding the check. Type in your reason, and click on "Save" to void. Click "Cancel" should you decide not to void the disbursement. When voiding a check you should always use the current date if you have already reconciled the month of the original check.

|                        | Void Check |  |
|------------------------|------------|--|
| /oid Reason (Optional) |            |  |
| /oid Date              | 05/30/2019 |  |
|                        |            |  |

The system will automatically credit the account that was originally used when the check was issued. Voiding a check will create a negative (reversal) entry of the original check.

We do not recommend voids for customers in Indiana. Gateway regulations make this feature not an available option.

## **Payables - Checks to be Printed**

#### **Add Payable**

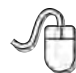

Navigate to: 'Accounting/ Accounting/ Accounts Payable'.

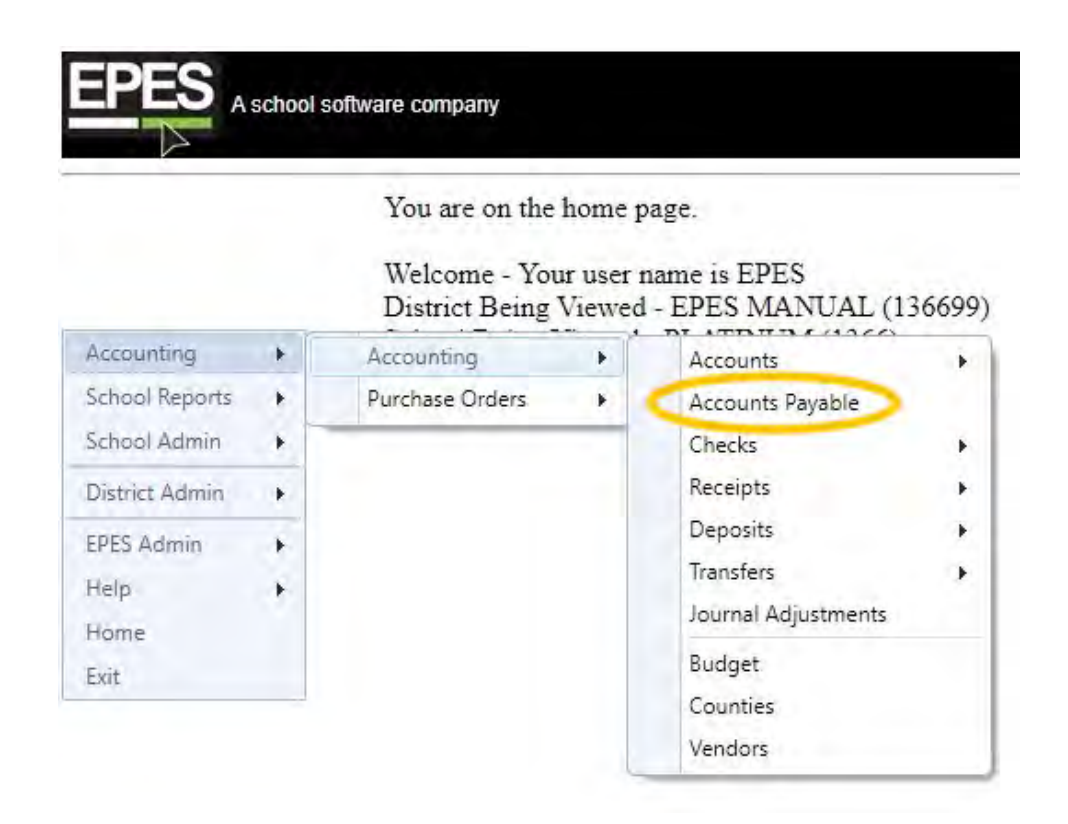

Click on "Add New Payable."

|                                                 | oftware company        |            |    |       |   |             |              |          |              |                |
|-------------------------------------------------|------------------------|------------|----|-------|---|-------------|--------------|----------|--------------|----------------|
|                                                 |                        |            |    |       |   | Accoun      | nts Payable  | •        |              |                |
| ccounting +<br>chool Reports +<br>chool Admin + | Add New Payable        |            |    |       |   |             |              |          |              |                |
| elp +                                           | Date                   | GL Account |    | Payee |   | Check Total |              | Pay This | View Payable | Delete Payable |
| K.                                              | - T                    |            | ¥. |       | V |             | $\mathbf{x}$ | V.       |              |                |
|                                                 | No records to display. |            |    |       |   |             |              |          |              |                |

Enter the 'Vendor ID' of the vendor you are paying.

|                        | Create              | Accounts Payable |  |  |
|------------------------|---------------------|------------------|--|--|
| GL Account             | 993 - FF Checking   | •                |  |  |
| C/A                    | \$130,032.42        |                  |  |  |
| Date                   | 05/30/2019          | <b></b>          |  |  |
| Pay This:              | ¥.                  |                  |  |  |
| Total Amount:          |                     |                  |  |  |
| Vendor ID              | BLANK - MISC VENDOR | * B              |  |  |
| Vendor 1099            |                     |                  |  |  |
| Payee                  |                     |                  |  |  |
|                        |                     |                  |  |  |
| Save Exit              |                     |                  |  |  |
| Save Exit Details:     |                     |                  |  |  |
| Save Exit Details: Add |                     |                  |  |  |

#### Adding a Vendor While Entering a Payable

Enter a Vendor Code in the 'Vendor ID' box.

| ccounts Payable                                |                         |             |          |            |       |            |                        |                             |
|------------------------------------------------|-------------------------|-------------|----------|------------|-------|------------|------------------------|-----------------------------|
|                                                |                         | Cı          | reate Ac | counts Pay | vable |            |                        |                             |
| GL Account                                     | 993 - F                 | F Checking  |          |            | •     | ,          |                        |                             |
| C/A                                            | \$130,03                | 2.42        |          |            |       |            |                        |                             |
| Date                                           | 05/30/2                 | 019         |          |            | III   |            |                        |                             |
| Pay This:                                      |                         |             |          |            |       |            |                        |                             |
| Fotal Amount:                                  |                         |             | _        |            |       |            |                        |                             |
| Vendor ID                                      | BLANK                   | - MISC VEND | OR       |            |       |            |                        |                             |
| Vendor 1099                                    |                         |             |          |            |       |            |                        |                             |
| Payee                                          |                         |             |          |            |       |            |                        |                             |
| Save Exit                                      |                         |             |          |            |       |            |                        |                             |
| Details:<br>Add                                |                         |             |          |            |       |            |                        |                             |
| Activity ActAcct<br>Account Working<br>Balance | Activity Sub<br>Account | Amount      | PO       | INVOICE    | NOTE  | Tax Amount | Edit Payable<br>Detail | Delete<br>Payable<br>Detail |
| No records to display.                         |                         |             |          |            |       |            |                        |                             |

If you would like to add a vendor, click on the **"Plus Sign"** immediately following the vendor ID box.

|                          | Create A               | ccounts Payable |            |              |                   |
|--------------------------|------------------------|-----------------|------------|--------------|-------------------|
| GL Account               | 993 - FF Checking      |                 | 5.1        |              |                   |
| C/A                      | \$130,032.42           |                 |            |              |                   |
| Date                     | 05/30/2019             | E               |            |              |                   |
| Pay This:                |                        |                 |            |              |                   |
| Total Amount:            |                        |                 |            |              |                   |
| Vendor ID                | BLANK - MISC VENDOR    | (-              | *          |              |                   |
| Vendor 1099              |                        |                 |            |              |                   |
| Payee                    | 0.0                    |                 |            |              |                   |
|                          |                        |                 |            |              |                   |
| Save Exit                |                        |                 |            |              |                   |
| Details:<br>Add          |                        |                 |            | -            | 1                 |
| Activity ActAcct Working | Activity Sub Amount PO | INVOICE NOTE    | Tax Amount | Edit Payable | Delete<br>Payable |

The vendor box will pop up.

|              | Create Vendor |   |
|--------------|---------------|---|
| Vendor Code  |               |   |
| Vendor Name  |               |   |
| Address      |               |   |
| City         |               |   |
| State        | Not Selected  |   |
| ZipCode      |               |   |
| Phone        | () <u>-</u>   |   |
| Fax          | ()            |   |
| Attention    |               |   |
| Tax ID       |               |   |
| School Vend# |               |   |
| Bid Category |               |   |
| Memo         |               |   |
| InActive     |               |   |
| County       |               | - |

Add the vendor information and click "Save."

|              | Create Vendor |   |
|--------------|---------------|---|
| Vendor Code  |               |   |
| Vendor Name  |               |   |
| Address      |               | ] |
| City         |               |   |
| State        | Not Selected  | * |
| ZipCode      |               |   |
| Phone        | ()            |   |
| Fax          | ()            |   |
| Attention    |               |   |
| Tax ID       |               |   |
| School Vend# |               |   |
| Bid Category |               |   |
| Memo         |               |   |
| InActive     |               |   |
| County       |               | * |

Click on "Add."

|                             | Create Account             | s Payable       |                                     |
|-----------------------------|----------------------------|-----------------|-------------------------------------|
| GL Account                  | 993 - FF Checking          | •               |                                     |
| C/A                         | \$130.032.42               |                 |                                     |
| Date                        | 05/30/2019                 | Ē               |                                     |
| Pay This:                   | *                          |                 |                                     |
| Total Amount:               |                            |                 |                                     |
| Vendor ID                   | BLANK - MISC VENDOR        | • B             |                                     |
| Vendor 1099                 |                            |                 |                                     |
| Payee                       |                            |                 |                                     |
|                             |                            |                 |                                     |
| Savo Exit                   |                            |                 |                                     |
| Details                     |                            |                 |                                     |
| Add                         |                            |                 |                                     |
| Activity ActAcct<br>Working | Activity Sub Amount PO INV | OICE NOTE Tax A | mount Detell Delete Payable Payable |

Uncheck this box if you do not want the check to print in the next check run. You will have to check it when you finally want to print. See Section G. Enter the payable information. The 'Acct' is the account that you want to pay the money from. Enter a 'Sub Acct' if appropriate. Fill in the amount. Fill in the 'PO #' if there was a PO created for this payable. 'Invoice' is the vendor invoice number. Add any notes that may be helpful to you in the future. If this vendor is a 1099 vendor, then the '1099' box must be checked. If you put the Tax ID in when you set up the vendor, then this box should automatically be checked.

| Create Accounts Payable Detail |                         |  |  |
|--------------------------------|-------------------------|--|--|
| Activity Account               | Select Activity Account |  |  |
| Vorking Balance                | \$0.02                  |  |  |
| Activity Sub Account           | 0 - No Sub-Account      |  |  |
| Amount<br>90<br>nvoice         | \$0.00<br>[             |  |  |
| Notes                          |                         |  |  |
| Tax Amount                     | \$0.00                  |  |  |

Repeat to add additional lines. There is a line limit of 14 lines per payable. If your payable is more than 14 lines, it will automatically create a new payable with the same vendor, date, etc.

#### **Edit Payables**

Navigate to: 'Accounting/ Accounting/ Accounts Payable'.

Find the payable in the list and click on the logo beneath "View Payable."

|                |   |                                        |                   |   |                                               | Accounts Paya      | ble           |              |                |
|----------------|---|----------------------------------------|-------------------|---|-----------------------------------------------|--------------------|---------------|--------------|----------------|
| Koocunting     |   |                                        |                   |   |                                               |                    |               |              |                |
| ichool Reports |   | Add New Payable                        |                   |   |                                               |                    |               |              |                |
| chool Admin    | • |                                        |                   |   |                                               |                    |               |              |                |
| listrict Admin |   | Cate                                   | GL Account        |   | Payse                                         | Check Total        | Pay This      | View Payable | Delete Pavable |
| PES Admin      | • |                                        |                   | 1 | 1                                             | 1 I.Z.             | 7             | 1000         |                |
| loma           |   | 07/27/2017                             | 950               |   | SUN N SAND                                    | \$123.58           | True          | ()           | 0              |
| 101110         |   |                                        |                   |   | EDUCATIONAL THEATRE                           | \$10.00            | True          |              | 0              |
| Sat.           |   | 11/02/2017                             | 950               |   | ASSOC                                         |                    |               |              |                |
| Ent            |   | 11/02/2017<br>05/01/2019               | 950               |   | ASSOC<br>HIGH SIERRA AWARDS                   | \$12.36            | True          | 8            | 0              |
| Ent            |   | 11/02/2017<br>05/01/2019<br>05/01/2019 | 950<br>950<br>950 |   | ASSOC<br>HIGH SIERRA AWARDS<br>FAIRWAY TENNIS | \$12.36<br>\$52.02 | True<br>False | 8            | 0              |

Click on **"Edit"** and make the changes needed. If you decide not to edit the payable, you can click on **"Exit**." Otherwise, click on **"Save"**. Now click on **"Exit**."

| ccounts Payable  |                            |                         |          |            | 2017    |                          |            |
|------------------|----------------------------|-------------------------|----------|------------|---------|--------------------------|------------|
|                  |                            |                         | View Ace | counts Pay | vable   |                          |            |
| GL Account       |                            | 950 - USB Stude         | nt Store |            | -       |                          |            |
| C/A              |                            | \$22,993.98             |          |            |         |                          |            |
| Date             |                            | 07/27/2017              |          |            | I       |                          |            |
| Pay This:        |                            | 4                       |          |            |         |                          |            |
| Fotal Amount:    | C                          | \$123.58                |          |            |         |                          |            |
| Vendor ID        |                            | 00007 - SUN N S         | AND      |            | - 🗉     |                          |            |
| Vendor 1099      |                            | 1                       |          |            |         |                          |            |
| Payee            |                            | SUN N SAND              |          |            |         |                          |            |
| -                |                            |                         |          |            |         |                          |            |
| Edit             |                            |                         |          |            |         |                          |            |
| Details:         |                            |                         |          |            |         |                          |            |
| Activity Account | ActAcct Working<br>Balance | Activity Sub<br>Account | Amount   | PO         | INVOICE | NOTE                     | Tax Amount |
| 319              | \$384.92                   | 0                       | \$123.58 |            |         | check<br>unaccounted for | \$0.00     |

#### **Delete Payable**

Navigate to: 'Accounting/ Accounting/ Accounts Payable'.

Find the payable in the list and click on the red button beneath "Delete Payable."

| PES .                                        | school so | ftware company                                       |                          |   |                                                                                    |                                           |                               |              |                                                                                                    |
|----------------------------------------------|-----------|------------------------------------------------------|--------------------------|---|------------------------------------------------------------------------------------|-------------------------------------------|-------------------------------|--------------|----------------------------------------------------------------------------------------------------|
|                                              |           |                                                      |                          |   |                                                                                    | Accounts Paya                             | ble                           |              |                                                                                                    |
| Accounting<br>School Reports<br>School Admin | -         | Add New Payabin                                      |                          |   |                                                                                    |                                           |                               |              |                                                                                                    |
| District Admin                               |           | Date                                                 | GL Account               |   | Payee                                                                              | Check Total                               | Pay This                      | View Payable | Delete Pavable                                                                                                    |
|                                              |           |                                                      |                          |   |                                                                                    |                                           |                               |              | and the second second sec |
| EPES Admin                                   |           | T. m. v.                                             |                          | T | Z                                                                                  | 1.021                                     | - Y                           |              |                                                                                                    |
| PES Admin<br>Help<br>famia                   | :         | 07/27/2017                                           | 950                      | Y | SUN N SAND                                                                         | \$123.58                                  | ¥<br>True                     |              | 0                                                                                                    |
| EPES Admin<br>Help<br>Hame<br>Exel           |           | 07/27/2017<br>11/02/2017                             | 950<br>950               | Y | SUN N SAND<br>EDUCATIONAL THEATRE<br>ASSOC                                         | \$123.58<br>\$10.00                       | r<br>True<br>True             | 8            | 0                                                                                                    |
| EPES Admin<br>Help<br>Hamia<br>Exil          | •         | 07/27/2017<br>11/02/2017<br>05/01/2019               | 950<br>950<br>950        | Y | SUN N SAND<br>EDUCATIONAL THEATRE<br>ASSOC<br>HIGH SIERRA AWARDS                   | \$123.58<br>\$10.00<br>\$12.36            | Y<br>True<br>True<br>True     | 8            | 0                                                                                                    |
| EPES Admin<br>Hélp<br>Hame<br>Seil           | •         | 07/27/2017<br>11/02/2017<br>05/01/2019<br>05/01/2019 | 950<br>950<br>950<br>950 | 4 | SUN N SAND<br>EDUCATIONAL THEATRE<br>ASSOC<br>HIGH SIERRA AWARDS<br>FAIRWAY TENNIS | \$123.58<br>\$10.00<br>\$12.36<br>\$52.02 | True<br>True<br>True<br>False | 8<br>8<br>8  | 0                                                                                                    |

A box will pop up to verify that you really want to delete this record. Click **"Yes"** to delete. Click **"No"** if you do not want to delete the record.

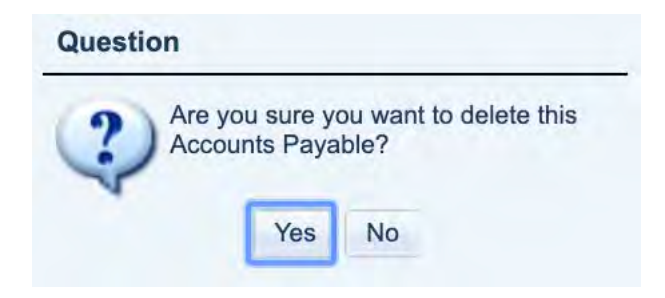

#### **Void Payable**

#### \*\*\*Accounts Payable cannot be voided.

After a payable has been printed, and you need to void the check, go to Void Disbursement in the Manual Checks section of this manual (Section F).

# **Section G**

# **Printing Checks**

EPES Helplines 1 (800) 237 - 6498 1 (866) 729 - 6316

This section takes the information that has been input into the Accounts Payable section and prints checks.

# **Preview Checks**

Navigate to: 'Accounting/ Accounting/ Checks/ Print Checks'.

|                |    | You are on the<br>Welcome - You<br>District Being Y | home p<br>ir user r<br>Viewed | age.<br>name is EPES<br>- EPES MANUAL (13 | 6699) |              |
|----------------|----|-----------------------------------------------------|-------------------------------|-------------------------------------------|-------|--------------|
| Accounting     | *  | Accounting                                          | +                             | Accounts                                  | +     |              |
| School Reports |    | Purchase Orders                                     | •                             | Accounts Payable                          | 1     |              |
| School Admin   |    |                                                     |                               | Checks                                    |       | Checks Paid  |
| District Admin |    |                                                     |                               | Receipts                                  |       | Clear Checks |
| EPES Admin     | 1. |                                                     |                               | Deposits                                  | + (   | Print Checks |
| Help           |    |                                                     |                               | Transfers                                 | •     |              |
| Home           |    |                                                     |                               | Journal Adjustments                       |       |              |
| Exit           |    |                                                     |                               | Budget                                    |       |              |
|                |    |                                                     |                               | Counties                                  |       |              |
|                |    |                                                     |                               | Vendors                                   |       |              |

This screen will appear. Always choose to preview the checks before printing.

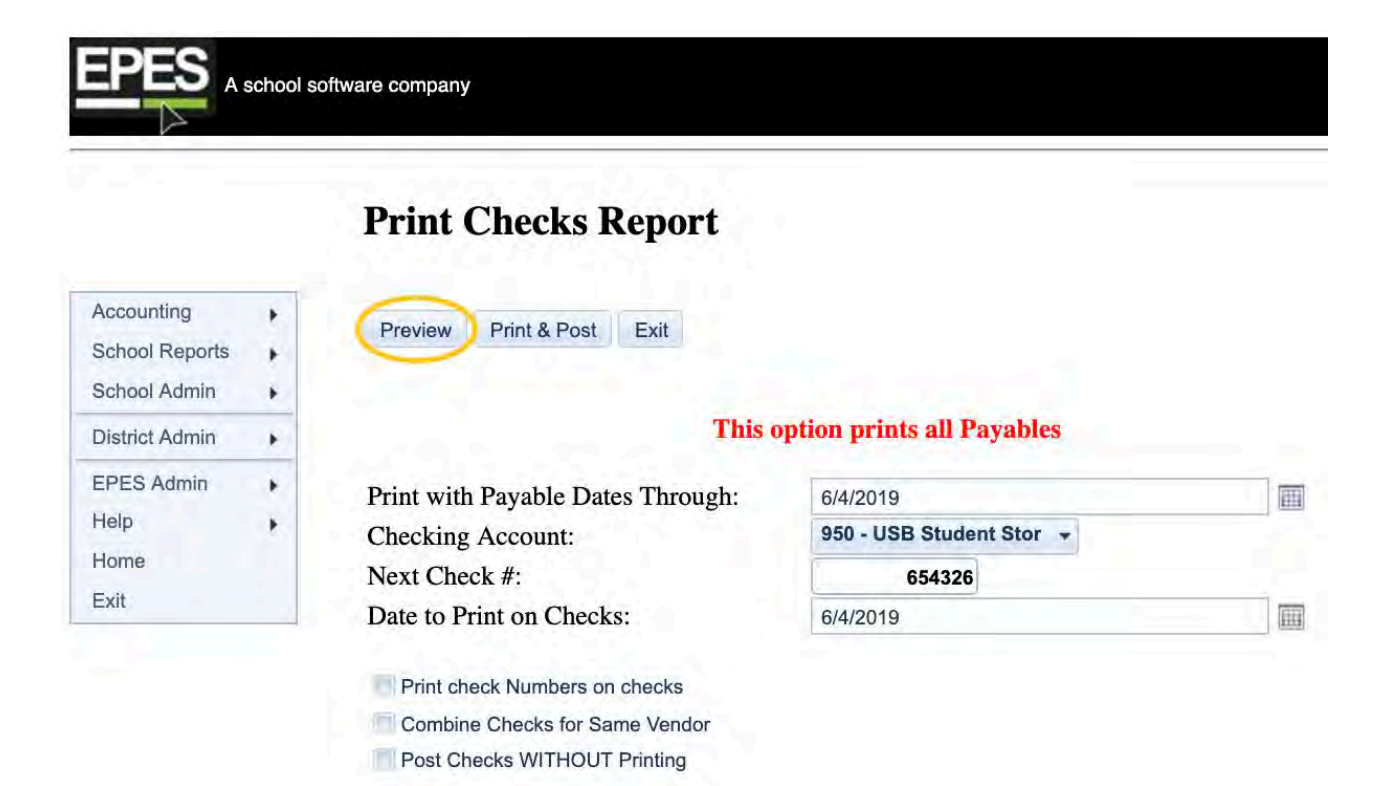

|         | _                                                |              | -        | _       |
|---------|--------------------------------------------------|--------------|----------|---------|
|         |                                                  |              | 6/4/2019 |         |
|         |                                                  |              |          | \$12.36 |
| TWELVE  | AND 36/100                                       |              |          |         |
| Pay to: | HIGH SIERRA AW<br>PO BOX 272<br>BISHOP, CA, 9351 | /ARDS 150000 |          |         |
|         |                                                  |              |          |         |

A preview of all the checks that are going to print will come up on the screen. You should look through the report to make sure that everything looks right. There will be a page for every check. If everything is correct, then proceed printing to the checks. Do not print checks from this page as preview only will print on check.

To change your printing preferences for checks, click on **"Utilities"** then click on **"Preferences**," then click on **"Checks**." After making your changes click **"Save"** and **"Close**."

### **Holding Checks from Payment**

A school software company You are on the home page. Welcome - Your user name is EPES District Being Viewed - EPES MANUAL (136699) TAT ATTATT TA / 10/00 Accounting . Accounting ۲ Accounts ۶ School Reports . Purchase Orders . Accounts Payable School Admin . Checks . Receipts District Admin . . Deposits . EPES Admin \* Transfers k Help Journal Adjustments Home Budget Exit Counties Vendors

Navigate to: 'Accounting/ Accounting/ Accounts Payable

There are two ways to hold a check from printing. All payables with the 'Pay This' box checked and a payable date equal to or before the current date, will print the check run. If you want to enter a payable in advance, but do not want the check to print, you can deselect this box or specify a future date for the check.

|                                                    | oftware company  |            |                              |                |          |              |               |
|----------------------------------------------------|------------------|------------|------------------------------|----------------|----------|--------------|---------------|
|                                                    |                  |            |                              | Accounts Payal | ble      |              |               |
| Accounting +<br>School Reports +<br>School Admin + | Add News Payable |            |                              |                |          |              |               |
| District Admin +                                   | Data             | GL Appount | Paume                        | Charis Total   | Pay This | View Pavabia | Delma Pevabla |
| EPES Admin +                                       |                  | (Y)        | - star                       | v I            | 0        |              |               |
| Home                                               | 07/27/2017       | 950        | SUN N SAND                   | \$123.58       | True     | 0            | 0             |
| Ed                                                 | 11/02/2017       | 950        | EDUCATIONAL THEATRE<br>ASSOC | \$10.00        | True     |              | 0             |
|                                                    | 05/01/2019       | 960        | HIGH SIERRA AWARDS           | \$12.36        | True     | 0            | 0             |
|                                                    | 05/01/2019       | 960        | FAIRWAY TENNIS               | \$52.02        | False    | 8            | 0             |
|                                                    | 05/06/2019       | 950        | BISHOP HIGH SCHOOL -FFA      | \$7.00         | True     |              | 0             |

If you have already entered the Payable you need to go back to the Payable and edit it.

Find the payable that you want to edit and select the logo beneath the words 'View Payable.'

| PES .                          | ichool so | fiware company  |            |                              |               |           |              |                 |
|--------------------------------|-----------|-----------------|------------|------------------------------|---------------|-----------|--------------|-----------------|
|                                |           |                 |            |                              | Accounts Paya | able      |              |                 |
| locounting                     | +         |                 |            |                              |               |           |              |                 |
| School Reports<br>School Admin | *         | Add New Payable |            |                              |               |           |              |                 |
| Sistina Aslanin                |           | Date            | (II Ammuni | Passa                        | Church Total  | Diau Thin | View Payabia | Delete Boostile |
| PEB Admin                      |           | 10.00           |            | (                            |               | × *       | tine rayour  | name ratem.     |
| tome                           | 1         | 07/27/2017      | 950        | SUN N SAND                   | \$123.58      | True      | (0)          | 0               |
| ant .                          |           | 11/02/2017      | 950        | EDUCATIONAL THEATRE<br>ASSOC | \$10.00       | True      | 0            | 0               |
|                                |           | 05/01/2019      | 960        | HIGH SIERRA AWARDS           | \$12.36       | True      | 0            | 0               |
|                                |           | 05/01/2019      | 950        | FAIRWAY TENNIS               | \$52.02       | False     | ٥            | 0               |
|                                |           | 05/06/2019      | 950        | BISHOP HIGH SCHOOL -FFA      | \$7.00        | True      | 8            | 0               |

Uncheck the 'Pay This' box if you do not want the check to print. You will have to check the box again when you do want it to pay. Click on **"Save."** Then, click on **"Exit."** 

| ccounts Payable  |                            | _                       |          |            |         |                          |            |
|------------------|----------------------------|-------------------------|----------|------------|---------|--------------------------|------------|
|                  |                            |                         | View Ace | counts Pay | vable   |                          |            |
| GL Account       |                            | 950 - LISB Studer       | if Store |            | Ŧ       |                          |            |
| C/A              |                            | \$22,993,98             |          |            |         |                          |            |
| Date             |                            | 07/27/2017              |          |            |         |                          |            |
| Pay This:        | 0                          | 2                       |          |            |         |                          |            |
| Total Amount:    |                            | \$123.58                |          |            |         |                          |            |
| Vendor ID        |                            | 00007 - SUN N.S.        | AND      |            | æ       |                          |            |
| Vendor 1099      |                            | 2                       |          |            |         |                          |            |
| Payce            |                            | SUN N SAND              |          |            |         |                          |            |
| CONTRACTOR OF    |                            |                         |          |            |         |                          |            |
| Edit Exit        |                            |                         |          |            |         |                          |            |
| Details:         | -                          |                         |          |            |         |                          |            |
| Activity Account | ActAcct Working<br>Balance | Activity Sub<br>Account | Amount   | PO         | INVOICE | NOTE                     | Tax Amount |
| 319              | \$384.92                   | 0                       | \$123.58 |            |         | check<br>unaccounted for | \$0.00     |

Another way to enter a check, and not have it print, is to post date it. You are able to have a payable in the system with a future date. If the 'print checks with payable dates through' does not include the date of the payable, it will not print.

|                                                              | Prin   | t Checks Report                                                                                                    |                                                |  |
|--------------------------------------------------------------|--------|----------------------------------------------------------------------------------------------------|------------------------------------------------|--|
|                                                              |        |                                                                                                    |                                                |  |
| Accounting                                                   | Previe | w Print & Post Exit                                                                                                    |                                                |  |
| School Reports                                               | +      |                                                                                                    |                                                |  |
|                                                              |        |                                                                                                    |                                                |  |
| School Admin                                                 |        |                                                                                                    |                                                |  |
| School Admin<br>District Admin                               | •      | This                                                                                                    | option prints all Payables                     |  |
| School Admin<br>District Admin<br>EPES Admin                 |        | This with Payable Dates Through:                                                                                                    | option prints all Payables<br>6/4/2019         |  |
| School Admin<br>District Admin<br>EPES Admin<br>Help         |        | This with Payable Dates Through: ing Account:                                                                                                    | 6/4/2019<br>950 - USB Student Stor 👻           |  |
| School Admin<br>District Admin<br>EPES Admin<br>Help<br>Home |        | This over the second second se | 6/4/2019<br>950 - USB Student Stor +<br>654326 |  |

# **Print Checks**

In order to print you must first put your pre-numbered check stock in your printer.

## Navigate to: 'Accounting/ Accounting/ Checks/ Print Checks'.

This box will appear. Enter the 'Next Check #' which should be the number of the first check you are about to print. Enter the date to print on the checks. If you want payables to the same vendor to print on one check, you must check the appropriate box. Please, keep in mind, that if you used the 'Blank; vendor, you cannot combine the checks.

|                                              |       | Print Checks Report               |                            |      |
|----------------------------------------------|-------|-----------------------------------|----------------------------|------|
| Accounting<br>School Reports<br>School Admin | * * * | Preview Print & Post Exit         |                            |      |
| District Admin                               | +     | This                              | option prints all Payables |      |
| EPES Admin                                   |       | Print with Payable Dates Through: | 6/4/2019                   | 10   |
| Help                                         |       | Checking Account:                 | 950 - USB Student Stor +   |      |
| Home                                         |       | Next Check #:                     | 654326                     |      |
| Exit                                         |       | Date to Print on Checks           | 6/4/2019                   | 1.00 |

The system will print only the first check, and then ask you if it printed properly. If you had a problem with the check printing, please click on **<No>**, and then see the box below. Otherwise, click on **<Yes>**.

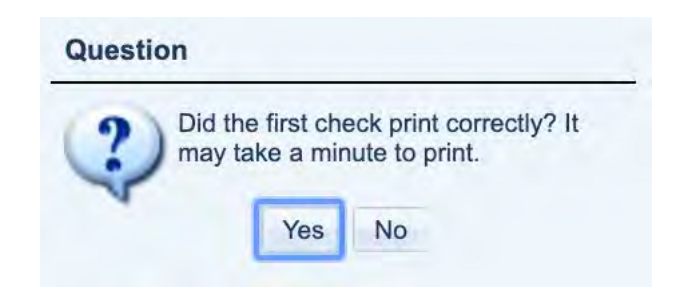

Now, it will print the rest of the checks and then it will ask if all the checks printed properly. If you had a problem with any checks printing, please click on **<No>** and then see the box below. Otherwise, click on **<Yes>**.

#### If a Check Does Not Print Properly

If you answer 'No' the system proceeds as if the check(s) never printed. The payable will not be moved over to 'Checks Paid'. If a check does not print properly, you will have to account for the check number(s) that were ruined. In order to do this, you will have to enter the check(s) as a manual disbursement with a \$0 amount under 'Checks Paid'. In the 'Date Canceled' field enter the same date that you used for the check. See Section F for more details on how to enter a manual disbursement or Section L for more information on how to cancel checks. The disbursement should look something like this:

# **Section H**

# **Enter Receipts**

Receipts need to be entered when you receive money from a vendor. You can manually write the person out a receipt from a receipt book or enter it into EPES directly. If you enter it into EPES directly, you can have EPES print out a receipt while the vendor is waiting.

# **Entering Receipts**

Navigate to: 'Accounting/ Accounting/ Receipts/ Receipts'

A school software company You are on the home page. Welcome - Your user name is EPES District Being Viewed - EPES MANUAL (136699) ----Accounting k Accounting Þ Accounts . School Reports . **Purchase Orders** . Accounts Payable School Admin Þ Checks ۲ Receipts District Admin . Receipts F Deposits Print Previous Receipts . EPES Admin . Transfers . Help Þ Journal Adjustments Home Budget Exit Counties Vendors

EPES Helplines 1 (800) 237 - 6498 1 (866) 729 - 6316 Click on "Add New Receipt" to enter a new receipt.

| PES A                                               | school | software company                 |                                      |                                                      |                                |    |                          |         |                         |                      |              |                |
|-----------------------------------------------------|--------|----------------------------------|--------------------------------------|------------------------------------------------------|--------------------------------|----|--------------------------|---------|-------------------------|----------------------|--------------|----------------|
|                                                     |        |                                  |                                      |                                                      |                                |    | Recei                    | ipts    |                         |                      |              |                |
| Accounting<br>School Reports<br>School Admin        | ••••   | Add New Receipt                  |                                      |                                                      |                                |    |                          |         |                         |                      |              |                |
|                                                     |        |                                  |                                      |                                                      |                                |    |                          |         |                         |                      |              |                |
| District Admin                                      |        | Date                             | Recept No.                           | Individual                                           | Amount                         |    | GL Account               | GL Name | Closed                  | Printed              | View Receipt | Datata Receipt |
| District Admin<br>EPES Admin<br>Help                | * *    | Date                             | Recept No.                           | leubvibel<br>T                                       | Amount                         | 4  | GL Account               | GL Name | Closed                  | Printed              | View Receipt | Datete Receipt |
| District Admin<br>EPES Admin<br>felp<br>forme       |        | Date                             | Receipt No.                          | And Webbing<br>BISHOP WELDING<br>SUPPLY              | Amount<br>(\$15.00)            | 19 | GL Account               | GL Name | Closed<br>2<br>No       | Printed<br>V<br>Yes  | View Receipt | Daiete Receipt |
| District Admin<br>IPES Admin<br>felp<br>fome<br>bit |        | Date<br>05/10/2019<br>04/10/2019 | Recept No. V<br>12345683<br>12345683 | BISHOP WELDING<br>SUPPLY<br>BISHOP WELDING<br>SUPPLY | Amount<br>(\$15.00)<br>\$15.00 | 19 | GL Account<br>950<br>950 | GL Name | Closed<br>2<br>No<br>No | Presed<br>Ves<br>Ves | View Racelpt | Daista Receipt |

If you manually wrote out a receipt, enter the receipt number from your <u>receipt book</u>. If you are entering a receipt directly into EPES and printing the receipt, the program will automatically increase the receipt number. The 'Recvd From' should be the vendor code for the vendor that paid you.

#### Adding a Vendor While Entering a Receipt

|                                          |                    | Create        | e Receipt |     |     |                        |                          |
|------------------------------------------|--------------------|---------------|-----------|-----|-----|------------------------|--------------------------|
| Receipt Number                           | 1028               |               |           | - 1 | ]   |                        |                          |
| Date                                     | 04/28/2021         |               |           | E   |     |                        |                          |
| GL Account                               | 992 - Checking     |               |           | •   |     |                        |                          |
| Vendor ID                                | BLANK - MISC VEN   | DORS          |           | -   | æ   |                        |                          |
| ndividual                                |                    |               |           |     |     |                        |                          |
| Closed                                   | false              |               |           |     |     |                        |                          |
| Printed                                  |                    |               |           |     |     |                        |                          |
| Date Voided                              |                    |               |           |     |     |                        |                          |
| Fotal Amount                             | \$0                |               |           |     |     |                        |                          |
| Save Exit                                | Print this Receipt | Email Receipt |           |     |     |                        |                          |
| Details:<br>Add                          |                    |               |           |     |     |                        |                          |
| Activity Account Activity Sub<br>Account | Amount             | Tax Amount    | CNOTE     | G   | ASB | Edit Receipt<br>Detail | Delete Receipt<br>Detail |
| No records to display.                   |                    |               |           |     |     |                        |                          |

Enter a Vendor Code in the 'Rcvd From' box.

## **Edit Receipts**

Navigate to: 'Accounting/ Accounting/ Receipts/ Receipts'

|                |   | You are on the<br>Welcome - You<br>District Being | home p<br>ir user i<br>Viewed | nage.<br>name is EPES<br>I - EPES MANUAL (13 | 6699) |                         |
|----------------|---|---------------------------------------------------|-------------------------------|----------------------------------------------|-------|-------------------------|
| Accounting     | • | Accounting                                        |                               | Accounts                                     | +     |                         |
| School Reports |   | Purchase Orders                                   | 10 P                          | Accounts Payable                             | - 1   |                         |
| School Admin   |   | -                                                 |                               | Checks                                       |       |                         |
| District Admin |   |                                                   |                               | Receipts                                     | + (   | Receipts                |
| EPES Admin     |   |                                                   |                               | Deposits                                     | E.    | Print Previous Receipts |
| Help           |   |                                                   |                               | Transfers                                    |       |                         |
| Home           |   |                                                   |                               | Journal Adjustments                          |       |                         |
| Evit           |   |                                                   |                               | Budget                                       |       |                         |
| LAIL           |   |                                                   |                               | Counties                                     |       |                         |
|                |   |                                                   |                               | Vendors                                      |       |                         |

Find the receipt in the list and click on the logo beneath "View Receipt."

|                                                |   |                                  |                                     |     |                                                                    |                                |          | R                        | ecei | ipts                                                   |                         |                       |              |                |
|------------------------------------------------|---|----------------------------------|-------------------------------------|-----|--------------------------------------------------------------------|--------------------------------|----------|--------------------------|------|--------------------------------------------------------|-------------------------|-----------------------|--------------|----------------|
| zoanting<br>shaol Reports<br>shaol Admin       | : | Add New Receipt.                 |                                     |     |                                                                    |                                |          |                          |      |                                                        |                         |                       |              |                |
|                                                |   |                                  |                                     |     |                                                                    |                                |          |                          |      |                                                        |                         |                       |              |                |
| istrict Admin                                  |   | Date                             | Receipt No.                         | _   | Individual                                                         | Amount                         |          | GL Account               |      | GL Name                                                | Closed                  | Printed               | View Receipt | Delete Receipt |
| istrict Admin<br>PES Admin                     |   | Date                             | Receipt Na,                         | (Y) | Individual                                                         | Amount                         | y.       | GL Account               | r    | GL Name                                                | Closed<br>V             | Printed               | View Receipt | Delete Receipt |
| istrict Admin<br>PES Admin<br>elp<br>ome       |   | Date                             | Roceipt No.                         | ¥/  | Individual                                                         | Amount<br>\$15.00              | <b>x</b> | GL Account<br>950        | (Y)  | GL Name<br>Z<br>USB Student Store                      | Closed<br>7<br>No       | Printed<br>7<br>Yes   | View Receipt | Delete Receipt |
| istrict Admin<br>PES Admin<br>elp<br>ome<br>dt |   | Date<br>04/10/2019<br>05/10/2019 | Receipt No.<br>12345683<br>12345683 | (¥/ | Individual<br>SISHOP WELDING<br>SUPPLY<br>BISHOP WELDING<br>SUPPLY | Amount<br>\$15.00<br>(\$15.00) | X.       | GL Account<br>950<br>950 | ) ý  | GL Name<br>Z<br>USB Student Store<br>USB Student Store | Closed<br>7<br>No<br>No | Printed<br>Ves<br>Yes | View Receipt | Delete Receipt |

Click on **"Edit"** and make the changes needed. To edit the line item information you must click on the logo beneath **"Edit Receipt Detail."** Once changes are made you can click on **"Save."** If you decide not to edit the receipt you can click on **"Exit."** Then click on **<Close>** 

| Receipt Number   |                         | 12345684          |                    |       |   |                     |                          |
|------------------|-------------------------|-------------------|--------------------|-------|---|---------------------|--------------------------|
| Date             |                         | 04/23/2019        |                    |       |   |                     |                          |
| GL Account       |                         | 992 - Checking    |                    |       |   |                     |                          |
| Vendor ID        |                         | 00045 - SOUTHER   | N CALIF. EDISON    |       | * |                     |                          |
| Individual       |                         | SOUTHERN CALIF    | EDISON             |       |   |                     |                          |
| Closed           |                         | False             |                    |       |   |                     |                          |
| Printed          |                         | False             |                    |       |   |                     |                          |
| Date Canceled    |                         | Not Ser           |                    |       |   |                     |                          |
| Date Voided      |                         |                   |                    |       |   |                     |                          |
| Total Amount     |                         |                   |                    |       |   |                     |                          |
| Save Exit        |                         | Vold this Receipt | Print this Receipt |       |   |                     |                          |
| Details:<br>Add  |                         |                   |                    |       |   |                     |                          |
| Activity Account | Activity Sub<br>Account | Amount            | Tax Amount         | CNOTE |   | Edit Receipt Detail | Delete Receipt<br>Detail |
| 107              | 0                       | \$658.00          | \$0.00             |       |   | (0)                 | 0                        |

If you decide not to edit the receipt you can click on **"Exit."** A box will appear asking if you want to save any unsaved changes, can click on **"Yes."** 

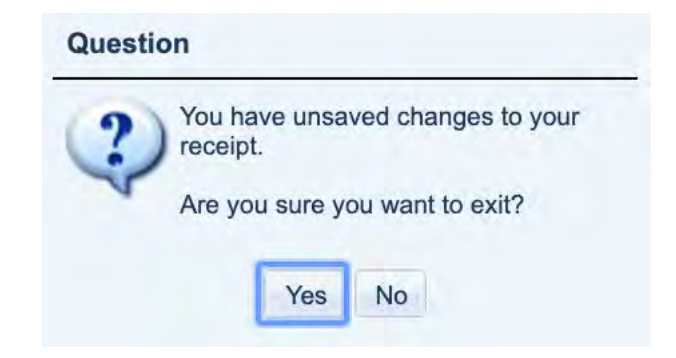

# **Print Receipts**

The receipt is a 3 part form. You can set the receipt to automatically print by going to the "School Admin" section, "Preferences," select receipts tab, and selecting "Print Receipts while Adding." If you select this option the receipt will automatically print each time you save a new entry. Be sure you have your receipt forms loaded into the printer.

To print a receipt that has not been printed yet, you can click on the **<Print New Receipt>** from the receipt screen.

| eceipt           |                                | and the second |       |      |
|------------------|--------------------------------|----------------|-------|------|
|                  | Vi                             | ew Receipt     |       |      |
| Receipt Number   | 1028                           |                |       |      |
| Date             | 04/28/2021                     |                |       |      |
| GL Account       | 992 - Checking                 | *              |       |      |
| Vendor ID        | BLANK - MISC VENDORS           |                |       |      |
| Individual       | Deposit                        |                |       |      |
| Closed           | False                          |                |       |      |
| Printed          | False                          |                |       |      |
| Date Voided      |                                |                |       |      |
| Total Amount     | \$5                            |                |       |      |
| Edit Exit        | Print this Receipt Email Recei | pt             |       |      |
| Details:         |                                |                |       |      |
| Activity Account | Activity Sub Account Amount    | Tax Amount     | CNOTE | GASB |
| 145              | 0 \$5.00                       | \$0.00         |       | 0000 |

## **Reprint Receipts**

The receipt will print with three copies on one page. Please make sure that you have loaded receipts into your printer before reprinting. If you are using pre-numbered receipts you will want to place a blank piece of paper so as not to interfere with number sequence of receipts.

If you need to print a receipt that has been previously printed you must reprint it.

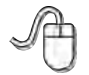

Navigate to: 'Accounting/ Accounting/ Receipts/ Print Previous Receipts'

|                |   | You are on the<br>Welcome - You<br>District Being | home p<br>ur user i<br>Viewed | oage.<br>name is EPES<br>1 - EPES MANUAL (13 | 6699) |                         |
|----------------|---|---------------------------------------------------|-------------------------------|----------------------------------------------|-------|-------------------------|
| Accounting     | • | Accounting                                        |                               | Accounts                                     | +     |                         |
| School Reports |   | Purchase Orders                                   | 1. F                          | Accounts Payable                             |       |                         |
| School Admin   |   | -                                                 |                               | Checks                                       |       |                         |
| District Admin |   |                                                   |                               | Receipts                                     | •     | Receipts                |
| EPES Admin     | + |                                                   |                               | Deposits                                     | · • < | Print Previous Receipts |
| Help           |   |                                                   |                               | Transfers                                    | •     |                         |
| Home           |   |                                                   |                               | Journal Adjustments                          |       |                         |
| Exit           |   |                                                   |                               | Budget                                       |       |                         |
| 1200           |   |                                                   |                               | Counties                                     |       |                         |
|                |   |                                                   |                               | Vendors                                      | _     |                         |

Find the Receipt in the list and click on the **"Printer"** logo located beneath Print Receipt.

| PES Ass      | chool se | oftware company |             |   |                  |                     |    |           |   |
|--------------|----------|-----------------|-------------|---|------------------|---------------------|----|-----------|---|
| Accounting   |          |                 |             |   | Print Previous R | eceipts             |    |           |   |
| hool Reports |          | Print Receipt   | Receipt No. |   | Dem              | Individual          |    | Ammuni    |   |
| nimbA loos   |          |                 |             | V |                  |                     | 1  |           | A |
| riel Admin   | 4        | (8)             | 12345683    |   | 04/10/2019       | BISHOP WELDING SUPP | LY | \$15.00   |   |
| ES Admin     |          | -               | 12345683    |   | 05/10/2019       | BISHOP WELDING SUPP | LY | (\$15.00) |   |
| 0            |          |                 |             |   |                  |                     |    |           |   |
| THE          |          |                 |             |   |                  |                     |    |           |   |
| a            |          |                 |             |   |                  |                     |    |           |   |

# **Void Receipt**

To void a receipt you can click on the <Void Receipt> from the receipt screen. Voiding a receipt reverses out the accounting of the original entry.

|                                                         |                         |                      | Edit F             | Receint                                                                                                    |    |     |                        |                          |
|---------------------------------------------------------|-------------------------|----------------------|--------------------|----------------------------------------------------------------------------------------------------|----|-----|------------------------|--------------------------|
|                                                         |                         |                      | Luiri              | to the second second se |    |     |                        |                          |
| Receipt Number                                          | Receipt Number          |                      | 1028               |                                                                                                    |    |     |                        |                          |
| Date<br>GL Account<br>Vendor ID<br>Individual<br>Closed |                         | 04/28/2021           |                    |                                                                                                    |    |     |                        |                          |
|                                                         |                         | 992 - Checking       |                    |                                                                                                    |    |     |                        |                          |
|                                                         |                         | BLANK - MISC VENDORS |                    |                                                                                                    |    |     |                        |                          |
|                                                         |                         | Deposit              |                    |                                                                                                    |    |     |                        |                          |
|                                                         |                         | False                |                    |                                                                                                    |    |     |                        |                          |
| Printed                                                 |                         | False<br>\$5         |                    |                                                                                                    |    |     |                        |                          |
| Date Voided                                             |                         |                      |                    |                                                                                                    |    |     |                        |                          |
| Total Amount                                            |                         |                      |                    |                                                                                                    |    |     |                        |                          |
| Save Exit                                               |                         | Void this Receipt    | Print this Receipt | Email Receipt                                                                                                    |    |     |                        |                          |
| Details:<br>Add                                         |                         |                      |                    |                                                                                                    |    |     |                        |                          |
| Activity Account                                        | Activity Sub<br>Account | Amount               | Tax Amount         | CNOTE                                                                                                    | G  | ASB | Edit Receipt<br>Detail | Delete Receipt<br>Detail |
| 145                                                     | 0                       | \$5.00               | \$0.00             |                                                                                                    | 00 | 000 | 8                      | 8                        |

#### NOTE:

Voiding a receipt will create a negative (reversal) entry of the original receipt. Use the current date for the void date.

We do not recommend voids for customers in Indiana. Gateway regulations make this feature not an available option.

# **Cash Drawer**

Cash Drawer is a function within the program that allows users to itemize the monetary amount they received for cash receipts. If you wish to use this setting, you must first turn it on.

|                                                              | school  | software company                                                                                                    |
|--------------------------------------------------------------|---------|----------------------------------------------------------------------------------------------------|
|                                                              | Schools | Sonware company                                                                                                    |
|                                                              |         | You are on the home page.                                                                                                    |
|                                                              |         | Welcome - Your user name is GT1<br>District Being Viewed - EPES MANUAL (136699)                                                                                                    |
|                                                              |         | (i) A statistical statistical statistical statistical and a statistical statistical statisti<br>Statistical statistical statistica<br>Statistical statistical statistical statistical statistical statistical statistical statistical statistical statistical statistical statistical statistical statistical statistical statistical statistical statistical statistical statistical statistical statistical statistical statistical statistica |
| Accounting                                                   | *       | School Being Viewed - PLATINUM (1366)                                                                                                    |
| Accounting<br>School Reports                                 | *       | School Being Viewed - PLATINUM (1366)<br>School Year Being Viewed - 2022                                                                                                    |
| Accounting<br>School Reports<br>School Admin                 | * * *   | School Being Viewed - PLATINUM (1366)<br>School Year Being Viewed - 2022                                                                                                    |
| Accounting<br>School Reports<br>School Admin<br>Help         | * * * * | School Being Viewed - PLATINUM (1366)<br>School Year Being Viewed - 2022<br>View School Year                                                                                                    |
| Accounting<br>School Reports<br>School Admin<br>Help<br>Home | * * * * | School Being Viewed - PLATINUM (1366)<br>School Year Being Viewed - 2022<br>View School Year Change Password<br>Preferences                                                                                                    |

Click on 'Receipts' then click on 'Edit' at the bottom of the receipts screen.

|                                                                                                    |                      |                                                                                                    |        |           |                |                | View Prefer | rences      |          |
|----------------------------------------------------------------------------------------------------|----------------------|----------------------------------------------------------------------------------------------------|--------|-----------|----------------|----------------|-------------|-------------|----------|
| bounting index Reports in the second second se | Gieneral Ledger/Reco | nciliation Receipts                                                                                            | Checks | Transfers | Extended Codes | PQ Preferences | 1099 Forms  | School Logo | Sales Ta |
| 0                                                                                                    | School/District      |                                                                                                    |        |           |                |                |             |             |          |
| 2754                                                                                                    | District             | EPES MANUAL                                                                                                    |        |           |                |                |             |             |          |
| x                                                                                                    | School               | PLATINUM                                                                                                    |        |           |                |                |             |             |          |
|                                                                                                    | Customer ID          | 1366                                                                                                    |        |           |                |                |             |             |          |
|                                                                                                    | School ID            | ्भग                                                                                                    |        |           |                |                |             |             |          |
|                                                                                                    | Subscription         |                                                                                                    |        |           |                |                |             |             |          |
|                                                                                                    | Activity Accounting  | 7/1/2023                                                                                                    |        |           |                |                |             |             |          |
|                                                                                                    | Purchase Orders      | 7/1/2022                                                                                                    |        |           |                |                |             |             |          |
|                                                                                                    | Accounting Year      |                                                                                                    |        |           |                |                |             |             |          |
|                                                                                                    | School Year          | 2022/2023                                                                                                    |        |           |                |                |             |             |          |
|                                                                                                    | Begin Fiscal         | 7/1/2022                                                                                                    |        |           |                |                |             |             |          |
|                                                                                                    | End Fiscal           | 6/30/2023                                                                                                    |        |           |                |                |             |             |          |
|                                                                                                    | Fiscal Year Type     | Aug. 2                                                                                                    |        |           |                |                |             |             |          |
|                                                                                                    | Accounting Standa    | rd                                                                                                    |        |           |                |                |             |             |          |
|                                                                                                    | Accounting Standard  | the second second second second second second second second second second second second second second second s |        |           |                |                |             |             |          |

|                                              | View Preferences                                                                                                    |
|----------------------------------------------|----------------------------------------------------------------------------------------------------|
| counting +<br>hool Réports +<br>hool Admin + | General Ledger/Reconstitution Receipts Checks Transfers Extended Codes PO Preferences 1099 Forms School Logo Sales Te                                            |
| 6. · ·                                       | Last Receipt No                                                                                                    |
| 1                                            | Receipt Number Format # Whole Number (Delauit) Desimal                                                                                                    |
|                                              | Default GL Acct                                                                                                    |
|                                              | Print Options<br>Line Position (Dollar Amount)<br>Regular = 1 Line Lower = 2 Lines Lower = 1 Lines Higher<br>Printed Media Type<br>Pro Prived Form = Black Paper |
|                                              | Print Receipts while adding?<br>No. = Yea                                                                                                    |
|                                              | Show Cash Drawer with the two                                                                                                    |
|                                              |                                                                                                    |
|                                              |                                                                                                    |

Now that you can edit the preference settings for receipts, click on 'Show Cash Drawer' then click on 'Save' at the bottom of the receipts screen.

| Actounting<br>School Reports<br>School Admin<br>Help |      | Edit Preferences                                     |                |                |                |            |             |           |  |  |  |
|------------------------------------------------------|------|------------------------------------------------------|----------------|----------------|----------------|------------|-------------|-----------|--|--|--|
|                                                      | **** | General Ledger/Reconciliation Receipts. Checks       | Transfers      | Estended Codes | PO Preferences | 1099 Forms | School Logo | Sales Tax |  |  |  |
| ame                                                  |      | Last Receipt No 637520                               |                |                |                |            |             |           |  |  |  |
| at .                                                 |      | Receipt Number Format = Whole Number (Default) Def   | ima)           |                |                |            |             |           |  |  |  |
|                                                      |      | Default GL Acct 9901 - GL: Cash on Hand              | •              |                |                |            |             |           |  |  |  |
|                                                      |      | Print Options<br>Line Position (Dollar Amount)       |                |                |                |            |             |           |  |  |  |
|                                                      |      | Regular * 1 Line Lower 2 Lines Lower 1 Line Higher   | 2 Lines Higher |                |                |            |             |           |  |  |  |
|                                                      |      | Printed Media Type<br>Pre Printed Form @ Blank Paper |                |                |                |            |             |           |  |  |  |
|                                                      |      | Print Receipts while adding?<br>No # Yes             |                |                |                |            |             |           |  |  |  |
|                                                      |      | Show Cash Drawer No Yes                              |                |                |                |            |             |           |  |  |  |
|                                                      |      |                                                      |                |                |                |            |             |           |  |  |  |
|                                                      |      |                                                      |                |                |                |            |             |           |  |  |  |
|                                                      |      |                                                      |                |                |                |            |             |           |  |  |  |

Once you have pushed save you will now be able to make use of the Cash Drawer function on the receipts page.
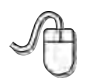

|     | Welcome - Your<br>District Being V | iome pa<br>r user na<br>/iewed -                                    | age.<br>ame is GT1<br>· EPES MANUAL (136                                           | 699)                                                                                                    |                                                                                 |
|-----|------------------------------------|---------------------------------------------------------------------|------------------------------------------------------------------------------------|----------------------------------------------------------------------------------------------------|---------------------------------------------------------------------------------|
| * A | ccounting                          | •                                                                   | Accounts                                                                           | +                                                                                                    |                                                                                 |
| • F | urchase Orders                     | 1.00                                                                | Accounts Payable                                                                   |                                                                                                    |                                                                                 |
| *   |                                    | -                                                                   | Checks                                                                             |                                                                                                    |                                                                                 |
| *   |                                    |                                                                     | Receipts                                                                           | ×C                                                                                                    | Receipts                                                                        |
|     |                                    |                                                                     | Deposits                                                                           |                                                                                                    | Print Previous Receipts                                                         |
|     |                                    |                                                                     | Transfers<br>Journal Adjustments                                                   |                                                                                                    |                                                                                 |
|     |                                    |                                                                     | Budget<br>Counties                                                                 |                                                                                                    |                                                                                 |
|     | * A<br>* P                         | Welcome - Your<br>District Being V<br>Accounting<br>Purchase Orders | Welcome - Your user na<br>District Being Viewed -<br>Accounting<br>Purchase Orders | Welcome - Your user name is GT1<br>District Being Viewed - EPES MANUAL (136<br>Accounting Accounts<br>Purchase Orders Accounts Payable<br>Checks<br>Receipts<br>Deposits<br>Transfers<br>Journal Adjustments<br>Budget<br>Counties | Welcome - Your user name is GT1<br>District Being Viewed - EPES MANUAL (136699) |

Click on 'Add New Receipt,' and you will see the following screen.

|                   | Create R                         | eceipt    |      |              |                          |
|-------------------|----------------------------------|-----------|------|--------------|--------------------------|
| Receipt Number    | 637521                           |           | 15   |              |                          |
| Date              | 10/28/2022                       |           |      |              |                          |
| GL Account        | 9901 - GL: Cash on Hand          | 7         |      |              |                          |
| Vendor ID         | BLANK - MISC VENDOR              | -         |      |              |                          |
| ndividual         |                                  |           |      |              |                          |
| Closed            | false                            |           |      |              |                          |
| Printed           |                                  |           |      |              |                          |
| Date Voided       |                                  |           |      |              |                          |
| Fotal Amount      | \$0.00                           |           |      |              |                          |
| Save Exit         | Print this Receipt Email Receipt |           |      |              |                          |
| Details:<br>Add   |                                  |           |      |              |                          |
| Activity Activity | Sub Amount Tax Amount Total Amo  | unt CNOTE | GASB | Edit Receipt | Delete<br>Receipt Detail |

At this point you will create a receipt like you would normally, and then mark the pay type as cash. After you mark cash, click on 'Save' and the Cash Drawer screen will autopopulate.

|                    | Cash | Drawer |  |
|--------------------|------|--------|--|
| Denomination       | Qty  | Amount |  |
| Penny 1¢           | 0    | \$0.00 |  |
| Nickel 5¢          | 0    | \$0.00 |  |
| Dime 10¢           | 0    | \$0.00 |  |
| Quarter 25¢        | 0    | \$0.00 |  |
| Half Dollar 50¢    | 0    | \$0.00 |  |
| Dollar Coin \$1.00 | 0    | \$0.00 |  |
| One Dollar \$1.00  | 0    | \$0.00 |  |
| Two Dollar \$2.00  | 0    | \$0.00 |  |
| Five Dollar \$5.00 | 0    | \$0.00 |  |

Notice at the top it tells you how much your line item has dollar-wise. Now go through and mark which monetary amount you received to that totals the line item amount. When you have entered the entire amount for the line item push 'Save.'

| LADITAL OUT ALLAND             | U    | NUUD          |
|--------------------------------|------|---------------|
|                                |      | \$0.00        |
|                                |      |               |
| One Dollar \$1.00              | 3    | \$3.00        |
| Two Dollar \$2.00              | 0    | \$0.00        |
| Five Dollar \$5.00             | 0    | \$0.00        |
| Ten Dollar \$10.00             | 0    | \$0.00        |
| Twenty Dollar \$20.00          | 1    | \$20.00       |
| Fifty Dollar \$50.00           | 0    | \$0.00        |
| One Hundred Dollar<br>\$100.00 | 0    | \$0.00        |
| Coin Total \$0                 | Pape | er Total \$23 |
| Cash Total \$23.00             |      |               |

After you push 'Save' on the Cash Drawer screen, you will need to push 'Save' two more times to save the entire receipt to your list of existing receipts.

If you are interested in how to pull a report that only looks at the Cash Draw transactions, refer to Reports Section of the manual.

# Section I

## **Bank Deposits**

EPES Helplines 1 (800) 237 - 6498 1 (866) 729 - 6316

### **Record Bank Deposit**

This process automatically transfers the money that your receipts put into "Cash on Hand" account (991), to your "Checking" account (992).

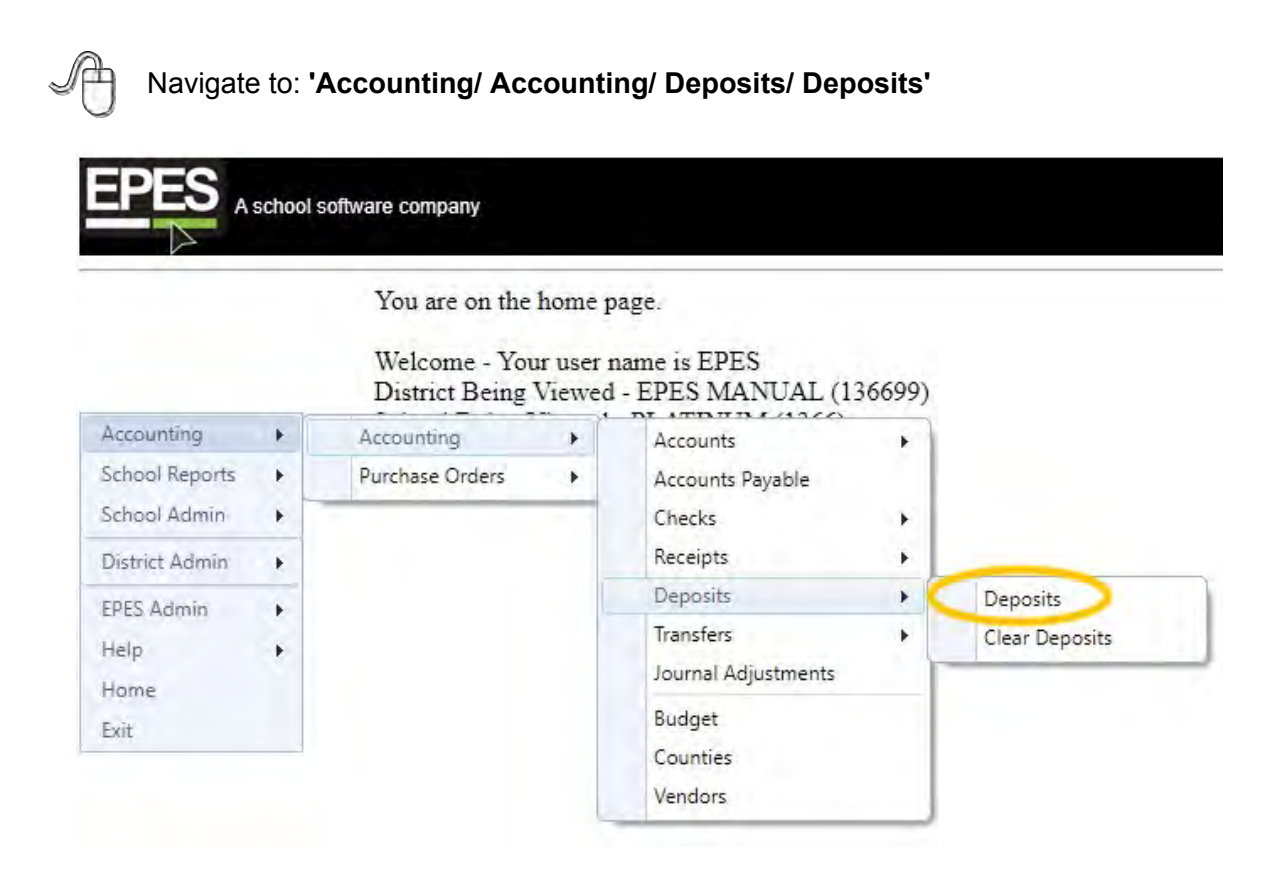

### NOTE:

You may, occasionally, be required to maintain multiple checking accounts in the event you change banks. You may add a new G.L. Account and specify it as a checking account. For all new checking account transactions you will simply need to change the G.L. designation from 992, to whatever new G.L. Checking account you set up for the new account.

Add new deposit. Verify the "Deposit Into" (992), and the "Deposit Money From" (991) fields. Make the "Date Deposit" the correct date, if it is not already. The deposit amount should match your receipt total. Enter a brief description of the deposit such as the receipt numbers that create this deposit

|                    | Deposit                 |   |
|--------------------|-------------------------|---|
| Deposit Date       | 06/05/2019              | I |
| Deposit From Acct. | 950 - USB Student Store | + |
| Deposit Into Acct. | 950 - USB Student Store | + |
| Deposit Amount     | \$23,198.94             |   |
| Description        |                         |   |

To record the deposit, click on "Save Deposit."

| Deposit            |                         |   |  |  |  |  |  |  |
|--------------------|-------------------------|---|--|--|--|--|--|--|
| Deposit Date       | 05/02/2022              | Ē |  |  |  |  |  |  |
| Deposit From Acct. | 9901 - GL: Cash on Hand |   |  |  |  |  |  |  |
| Deposit Into Acct. | 992 - Checking          |   |  |  |  |  |  |  |
| Deposit Amount     | \$0                     |   |  |  |  |  |  |  |
| Description        |                         |   |  |  |  |  |  |  |
| Date Cleared       |                         |   |  |  |  |  |  |  |

### **Print Deposit Voucher**

Navigate to: 'School Reports/ Accounting/ Deposit Voucher.'

If you want to print a Deposit Voucher/Slip to use as your detail for the bank deposit, click on **"Deposit Voucher."** 

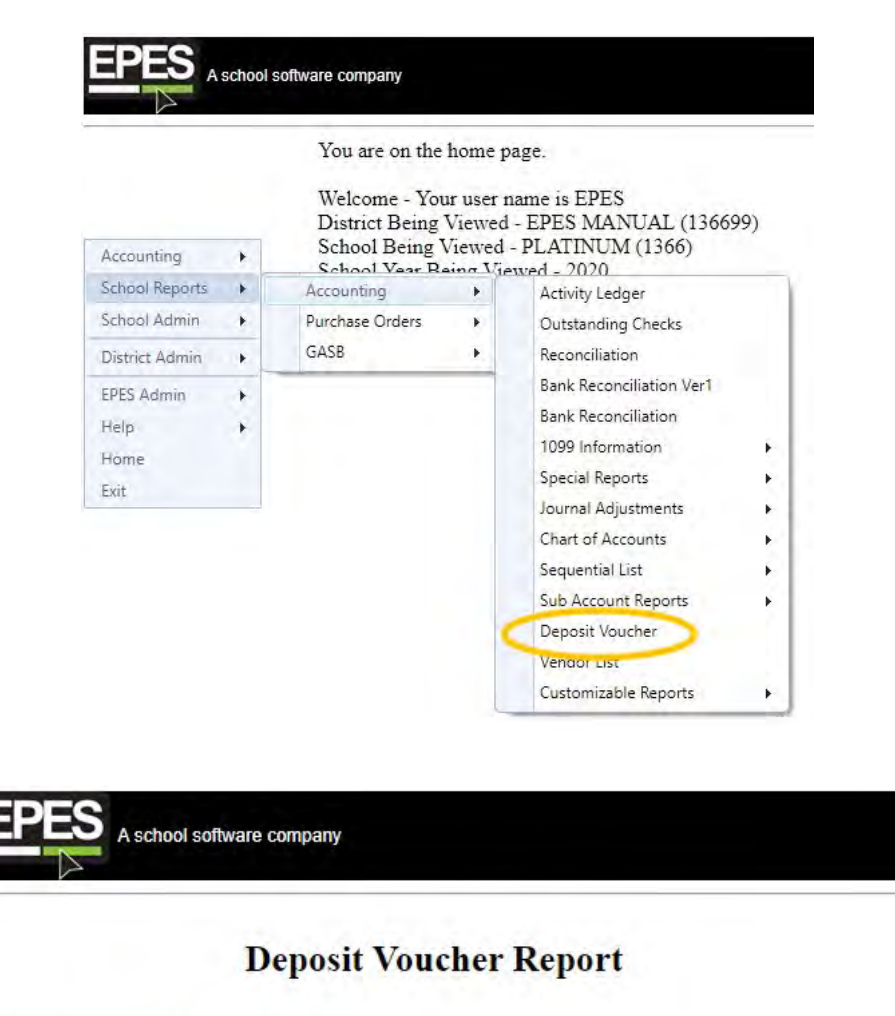

| Accounting     |   | Preview Print | Exit      |     |
|----------------|---|---------------|-----------|-----|
| School Reports | • |               |           |     |
| School Admin   | • | Begin Date:   | 4/1/2021  | III |
| District Admin | • | End Date:     | 4/30/2021 | Ē   |
| EPES Admin     |   |               |           |     |
| Help           |   |               |           |     |
| Home           |   |               |           |     |
| Exit           |   |               |           |     |

Note: This will show all receipts for the selected date range.

| April 28, 2021 |                  |                     | PLATINUM            |                 |         | Page 1 of       | 1 |
|----------------|------------------|---------------------|---------------------|-----------------|---------|-----------------|---|
| - qui 10, 1011 |                  |                     | Deposit Voucher     |                 |         |                 |   |
|                |                  | FY:                 | 07/01/2020          |                 | From    | Date : 4/1/2021 |   |
|                |                  | From Receipt No :   | 1028                |                 | То      | Date: 4/30/2021 |   |
|                |                  | Deposit Voucher # : | 1028                |                 |         |                 |   |
| Pay Type       | Activity Acct    | Acet Name           |                     | Received From   |         | Total           | 1 |
| Cash (C)       |                  |                     |                     |                 |         |                 |   |
|                | 145              | Library             |                     | Deposit         |         | \$5.00          | 5 |
|                |                  |                     |                     | Total for: C    | ash (C) | \$5.00          |   |
|                |                  |                     | Grand Totals Receiv | ved for Deposit |         | \$5.00          |   |
| Tot            | als by Payment T | Type:               |                     |                 |         |                 |   |
| Cash (C)       | -                | \$5.00              |                     |                 |         |                 |   |
| Total:         |                  | \$5.00              |                     |                 |         |                 |   |
|                |                  |                     |                     |                 |         |                 |   |
|                |                  |                     |                     |                 |         |                 |   |

This report can be used as detail for a deposit slip with most banks. Check with your bank to see if they will accept this report in lieu of a deposit slip.

# **Section J**

### **Transfers**

EPES Helplines 1 (800) 237 - 6498 1 (866) 729 - 6316

This transfers money from one activity account to another. It has no affect on the bank balance.

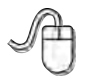

Navigate to: 'Accounting/ Accounting/ Transfers/ Activity Account Transfers'.

|                |    | You are on the<br>Welcome - You<br>District Being | home p<br>ur user r<br>Viewed | age.<br>name is EPES<br>- EPES MANUAL (1 | 36699) |                            |
|----------------|----|---------------------------------------------------|-------------------------------|------------------------------------------|--------|----------------------------|
| Accounting     | ×. | Accounting                                        |                               | Accounts                                 | •      |                            |
| School Reports |    | Purchase Orders                                   | · •                           | Accounts Payable                         |        |                            |
| School Admin   | E  | -                                                 |                               | Checks                                   | - 14   |                            |
| District Admin |    |                                                   |                               | Receipts                                 |        |                            |
| EPES Admin     | +  |                                                   |                               | Deposits                                 |        |                            |
| Help           |    |                                                   | 6                             | Transfers                                | •      | Activity Account Transfers |
| Home           |    |                                                   |                               | Journal Adjustments                      |        | GL Transfers               |
| Exit           |    |                                                   |                               | Budget<br>Counties                       |        |                            |

Click on "Add New Activity Account Transfer" to enter a new transfer.

| EPES                         | school | software | company     |        |               |     |          |      |         |   |        |                                       |         |     |            |      |   |          |        |                           |                             |
|------------------------------|--------|----------|-------------|--------|---------------|-----|----------|------|---------|---|--------|---------------------------------------|---------|-----|------------|------|---|----------|--------|---------------------------|-----------------------------|
| Accounting<br>School Reports | ••     | 0        | Add New Ar  | tivity | Account Trans | fer | >        |      |         |   |        | Acti                                  | vity Ac | cou | nt Transi  | fers |   |          |        |                           |                             |
| District Admin               |        |          |             |        |               |     |          |      |         |   |        |                                       |         |     |            |      |   |          |        |                           |                             |
| EPES Admin                   |        |          | Transfer No |        | From Acct     |     | From Sub | Acct | To Acct |   | To Sub | Acct                                  | Amount  |     | Date       |      |   | Document | Closed | View Activity<br>Transfer | Delete Activity<br>Transfer |
| Help                         |        |          |             | Y      | 1             | 7   | 1        | 7    | 1       | 7 | 1      | a a a a a a a a a a a a a a a a a a a |         | V   |            | m    | 7 | 7        | 7      |                           |                             |
| Home                         |        |          | 2           |        | 106           |     | 23       |      | 113     |   | 59     |                                       | \$50.00 |     | 04/24/2019 |      |   |          | False  | 8                         | 0                           |
| EXIL                         |        |          | 3           |        | 1             |     | 0        |      | 100     |   | 0      |                                       | \$50.00 |     | 05/06/2019 |      |   |          | False  | 8                         | 0                           |

'From Activity Acct' is the account you want to take money out of. 'To Activity Acct' is the account that is receiving the money. Enter sub accounts if appropriate. Enter the amount of money you want to move in 'Transfer Amt'. Fill in the 'Note' field with a short description of the transfer. Click on **"Save."** Click on **"Exit."** 

| Creat                    | e Activity Account Transfe | r           |
|--------------------------|----------------------------|-------------|
| Activity Acct Transfer # | 6                          |             |
| Transfer Date            | 06/05/2019                 |             |
| Activity Account From    | Select Activity Account    | •           |
| Cash Balance             | -24.0000                   | 1999 P. 199 |
| Working Balance          | (\$24.00)                  |             |
| Activity Sub Acct From   | 0 - No Sub-Account         |             |
| Activity Account To      | Select Activity Account    |             |
| Cash Balance             | -24.0000                   |             |
| Working Balance          | (\$24.00)                  |             |
| Activity Sub Acct To     | 0 - No Sub-Account         |             |
| Transfer Amount          | \$0                        |             |
| Document #               |                            |             |
| Transfer Note            |                            |             |
| Data Vaidad              |                            |             |

General Ledger Transfers:

Enter G.L. transfers the same as the Activity Account transfers. G.L. transfers do not affect your Activity Fund Accounts.

# Section K

## Adjustments

EPES Helplines 1 (800) 237 - 6498 1 (866) 729 - 6316

### **Journal Adjustments**

A journal entry records transactions that appear on your bank statement, such as NSF checks, Bank Charges, and interest earned.

We do not recommend Journal Adjustments for customers in Indiana. Gateway regulations make this feature not an available option.

### NSF Checks

Navigate to: 'Accounting/ Accounting/ Journal Adjustments'.

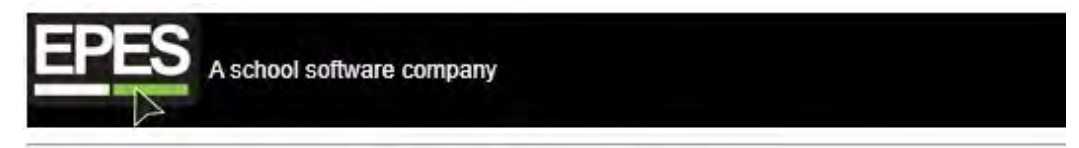

You are on the home page.

Welcome - Your user name is EPES District Being Viewed - EPES MANUAL (136699)

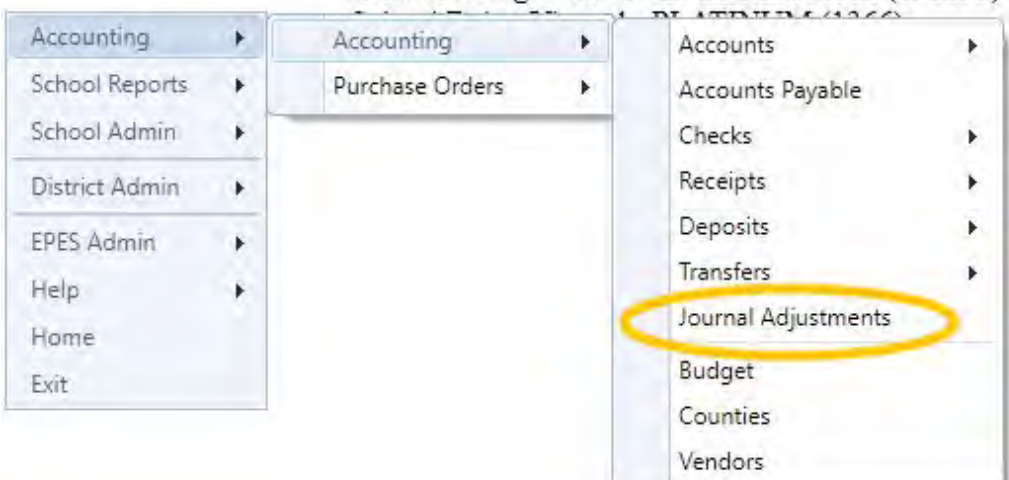

Click on "Add New Journal Adjustment."

|                                              |       |                  |           |                          |   |   |             |       |       | _       | _                  |     |          |              |                |
|----------------------------------------------|-------|------------------|-----------|--------------------------|---|---|-------------|-------|-------|---------|--------------------|-----|----------|--------------|----------------|
|                                              |       |                  |           |                          |   |   |             |       | Jo    | urnal A | djustmen           | ts  |          |              |                |
| iccounting<br>School Reports<br>School Admin | * * * | Add New Journa   | I Adjustr | ment                     |   |   |             |       |       |         |                    |     |          |              |                |
| Statute & details                            |       | -                |           | Dete                     | _ | _ | CI Associat |       | Tint  |         | Amount             | _   | Pland    | Manu Jaurent | Delate levened |
| District Admin                               |       | In itenal Add Ma |           |                          |   |   | GL ADOUT    |       | i ype |         | Ambum              |     | Ciuseo   | view Journal | Denne Journan  |
| PES Admin                                    | +     | Journal Adj No.  | 7         | Date                     | T | 7 |             | laz l |       | V       |                    | 1   | X        |              |                |
| PES Admin<br>lelp                            | *     | Journal Adj No.  | Y         | 04/10/2019               | T | 7 | 950         |       | 1     | X       | \$20.00            | ) x | No       | P)           |                |
| EPES Admin<br>Help<br>Home<br>Exit           | * *   | Journal Adj No.  | 1         | 04/10/2019<br>04/10/2019 |   | X | 950<br>950  |       | I.    | X       | \$20.00<br>\$32.00 |     | No<br>No | 0            | 0              |

The adjustment number will be automatically created by the system. Enter the date of the adjustment. Enter the 'GL Acct'. Select Revenue or Expense. Click on add Line Item and enter Activity Account, Sub-Account and Amount. Enter a short description of the journal adjustment. Click on **"Save."** Click on **"Exit."** 

For bank charges you will enter as an Expense.

For NSF Checks you can enter as an Expense.

For interest you will enter as Income.

|                      | Create Jo                 | urnal Adjustmer | at                     |                   |
|----------------------|---------------------------|-----------------|------------------------|-------------------|
| JournalAdj Number    | 18                        |                 |                        |                   |
| Date                 | 06/05/2019                |                 |                        |                   |
| GL Account           | 950 - USB Student Store   |                 |                        |                   |
| Type                 | Revenue Expense           |                 | >                      |                   |
| Authorized By        | EPES2                     |                 |                        |                   |
| Total Amount         | \$0                       |                 |                        |                   |
| Closed               | faise                     |                 |                        |                   |
| GL Cash Balance      | \$23,045.94               |                 |                        |                   |
| Save Exit            |                           |                 |                        |                   |
| Details:<br>Add      |                           |                 |                        |                   |
| Activity Account Act | tivity Sub Account Amount | CNOTE           | Edit JournalAdj Detail | Delete JournalAdj |

|                                              | school so | ftware company         |            |            |           |            |        |              |                 |
|----------------------------------------------|-----------|------------------------|------------|------------|-----------|------------|--------|--------------|-----------------|
| 27                                           |           |                        |            |            | Journal A | djustments |        |              |                 |
| Accounting<br>School Reports<br>School Admin | * * *     | Add New Journal Adjust | ment       |            |           |            |        |              |                 |
| District Admin                               |           | Journal Arti No        | Date       | GI Account | Tune      | Amount     | Closed | View Journal | Delete Journal  |
| EPES Admin<br>Help                           | *         | T T                    |            | C. ALLOUN  | T T       | - T        | 7      | TIDW OCUTINI | Denote Courtian |
| Home                                         |           | 11                     | 04/10/2019 | 950        | 1         | \$20.00    | No     | 8            | 0               |
| Exit                                         |           | 12                     | 04/10/2019 | 950        | 1         | \$32.00    | No     | 0            | 8               |
|                                              |           | 15                     | 03/31/2019 | 992        | 1         | \$16.28    | No     | 0            | 0               |

Click on the logo beneath "View Journal." Make the changes needed. Click on "Save." Click on "Exit."

|                   | 12.5.1                  |                  |          |  |
|-------------------|-------------------------|------------------|----------|--|
|                   | View Jo                 | urnal Adjustment |          |  |
| JournalAdj Number | 11                      |                  |          |  |
| Date              | 04/10/2019              | III              |          |  |
| JL Account        | 950 - USB Student Store | $\tau$           |          |  |
| Ууре              | Revenue Expense         |                  |          |  |
| Authorized By     | EPES2                   |                  |          |  |
| otal Amount       | \$20                    |                  |          |  |
| Closed            | False                   |                  |          |  |
| GL Cash Balance   | \$23,045.94             |                  |          |  |
| Edd Eva           |                         |                  |          |  |
| Edit              |                         |                  |          |  |
| Details:          |                         |                  |          |  |
| Activity Account  | Activity Sub Account    | Amount           | CNOTE    |  |
| 105               | 0                       | \$14.00          | Interest |  |
| 109               | 0                       | \$6.00           |          |  |

# Section L

# **Bank Reconciliation**

EPES Helplines 1 (800) 237 - 6498 1 (866) 729 - 6316

### **Bank Reconciliation Preparation**

#### **Clear Checks**

Each month, you must 'Clear' the checks that clear the bank in order to remove them from the Outstanding Check report.

A

Navigate to: 'Accounting/ Accounting/ Checks/ Clear Checks.'

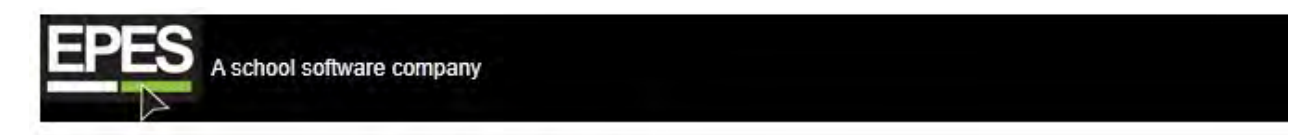

You are on the home page.

#### Welcome - Your user name is EPES District Being Viewed - EPES MANUAL (136699)

| Accounting     | + | Accounting      | F | Accounts                         |   |              |
|----------------|---|-----------------|---|----------------------------------|---|--------------|
| School Reports | * | Purchase Orders |   | Accounts Payable                 | 1 |              |
| School Admin   | + |                 |   | Checks                           | • | Checks Paid  |
| District Admin |   |                 |   | Receipts                         |   | Clear Checks |
| EPES Admin     |   |                 |   | Deposits                         | • | Print Checks |
| Help           |   |                 |   | Transfers<br>Journal Adjustments |   |              |
| Exit           |   |                 |   | Budget                           |   |              |
|                |   |                 |   | Counties<br>Vendors              |   |              |

Enter the last day of the bank statement as the 'Cancellation Date'. Click on "Clear Checks."

|                   |                    |                         | Clear Checks |            |  |
|-------------------|--------------------|-------------------------|--------------|------------|--|
| Accounting        | GL Account         | 950 - USB Student Store | •            |            |  |
| School Admin      | Check Cleared Date | Not Sint                | E            |            |  |
| District Admin +  | Clear Checks Exit  |                         |              |            |  |
| EPES Admin + Help |                    |                         |              |            |  |
| Home              | Select All         | Check No.               | Amount       | Check Date |  |
| Exit              | 19 A               | 1                       | \$32.02      | 04/24/2019 |  |
|                   | 100                | 3                       | \$1,500.00   | 04/24/2019 |  |

To cancel a check, click on the box under the "Select All" column next to the appropriate check number. To uncheck an entry, click on the box in the cancel column again. The 'Grand Total' at the bottom of the screen should match the checks cleared during the month. Click on "Clear Checks."

#### **Correcting A Cancellation Date**

If you accidentally cancel a check by mistake or use the incorrect date, you can correct it.

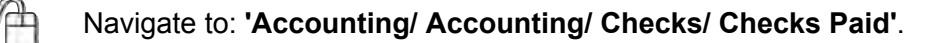

|                |   | You are on the<br>Welcome - You<br>District Being | home p<br>ir user i<br>Viewed | age.<br>1ame is EPES<br>- EPES MANUAL (13 | 6699) |              |
|----------------|---|---------------------------------------------------|-------------------------------|-------------------------------------------|-------|--------------|
| Accounting     | * | Accounting                                        | *                             | Accounts                                  | 1     |              |
| School Reports | • | Purchase Orders                                   |                               | Accounts Payable                          |       |              |
| School Admin   | * |                                                   |                               | Checks                                    | - + C | Checks Paid  |
| District Admin |   |                                                   |                               | Receipts                                  |       | Clear Checks |
| EPES Admin     |   |                                                   |                               | Deposits                                  | +     | Print Checks |
| Help           |   |                                                   |                               | Transfers                                 | •     |              |
| Home           |   |                                                   |                               | Journal Adjustments                       |       |              |
| Exit           |   |                                                   |                               | Budget                                    |       |              |
|                |   |                                                   |                               | Counties                                  | - 1   |              |
|                |   |                                                   |                               | Vendors                                   |       |              |

Select the check from your list.

|                                                      |   |                       |                           |     |                         |   |                                                   |   |                                  |   | (           | Che | ecks                     |   |                                     |                         |            |              |            |
|------------------------------------------------------|---|-----------------------|---------------------------|-----|-------------------------|---|---------------------------------------------------|---|----------------------------------|---|-------------|-----|--------------------------|---|-------------------------------------|-------------------------|------------|--------------|------------|
| Accounting                                           |   |                       |                           |     |                         |   |                                                   |   |                                  |   |             | -   |                          | - |                                     |                         |            |              |            |
| School Reports                                       |   | Add New Check         |                           |     |                         |   |                                                   |   |                                  |   |             |     |                          |   |                                     |                         |            |              |            |
| School Admin                                         |   |                       |                           |     |                         |   |                                                   |   |                                  |   |             |     |                          |   |                                     |                         |            |              |            |
|                                                      |   |                       |                           |     |                         |   |                                                   |   |                                  |   |             |     |                          |   |                                     |                         |            |              |            |
| District Admin                                       |   | Chackellau            | Check No.                 |     | Unrider                 |   | Daving                                            |   | Renound                          |   | Charle Date |     | Gi Account               |   | Cinated                             | Closed                  | View Chack | Dalata Check | Move Check |
| District Admin<br>EPES Admin                         | 4 | ChecksKey             | Check No.                 | 14  | Vendor                  | v | Payee                                             | Y | Amount                           | 7 | Check Date  |     | GL Account               |   | Cleared                             | Closed                  | View Check | Delete Cneck | Move Check |
| District Admin<br>EPES Admin<br>Help                 | 3 | ChecksKey             | Check No.                 | Y   | Vendor                  | v | Payee                                             | Y | Amount                           | Y | Check Date  |     | GL Account               | ¥ | Cleared                             | Closed                  | View Check | Delete Cneck | Move Check |
| District Admin<br>EPES Admin<br>Help<br>Home         |   | ChecksKey<br>46       | Check No.                 | Y   | Vendor                  | v | Payee<br>SHERYL<br>MUKAI                          | Y | Amount<br>\$242.65               | Y | Check Date  | 0   | GL Account               | ¥ | Cleared                             | Closed<br>7<br>No       | View Check | Delete Check | Move Check |
| District Admin<br>EPES Admin<br>Help<br>Home<br>Exit |   | ChecksKey<br>46<br>48 | Check No.<br>5513<br>5514 | ly. | Vendor<br>MUKAI<br>LIFE | Y | Payee<br>SHERYL<br>MUKAI<br>LIFETOUCH<br>YEARBOOK | Y | Amount<br>\$242.65<br>\$1,375.60 | X | Check Date  | 0   | GL Account<br>992<br>992 | Y | Cleated<br>01/31/2021<br>01/31/2021 | Closed<br>7<br>No<br>No | View Check | Delete Check | Move Check |

Click on the check you need to edit. Select **"Edit,"** then you can highlight the canceled date and hit delete. Select delete on keyboard. Then click on <Save>.

### **Bank Reconciliation**

Navigate to: 'Reports/ Accounting/ Bank Reconciliation.

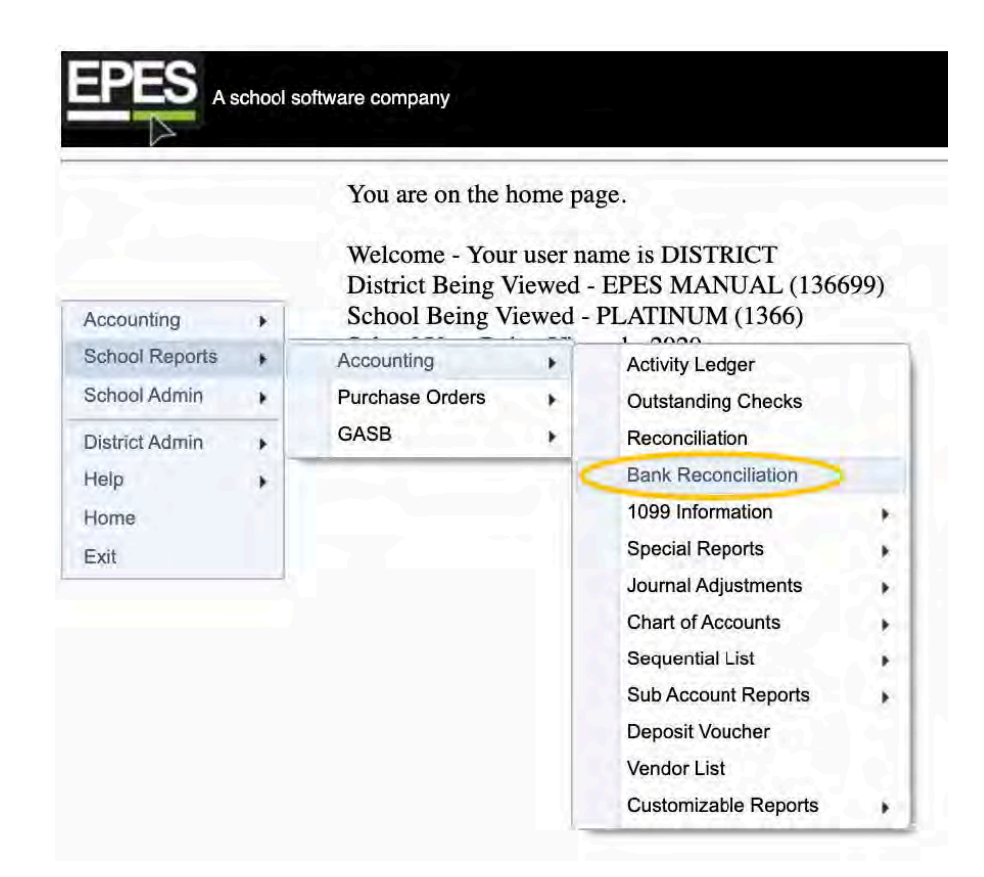

| chool soffware complety                                                                                                    |                                                                                                    |                                                                                                    |                                                                                                    |                                       |                               |                         |                        |                   |                  |                       |                             |                    |                 |                   |    |
|----------------------------------------------------------------------------------------------------|----------------------------------------------------------------------------------------------------|----------------------------------------------------------------------------------------------------|----------------------------------------------------------------------------------------------------|---------------------------------------|-------------------------------|-------------------------|------------------------|-------------------|------------------|-----------------------|-----------------------------|--------------------|-----------------|-------------------|----|
|                                                                                                    |                                                                                                    |                                                                                                    |                                                                                                    |                                       |                               |                         | Bank Rec               | conciliation      |                  |                       |                             |                    |                 |                   |    |
| - Fant Barrier                                                                                                    | Deps<br>(Step                                                                                                    | nais Checks<br>(1) (Step 2)                                                                                                    | Bank Fees and Imme<br>(Step 3)                                                                                                    | 8                                     |                               |                         |                        |                   |                  |                       |                             |                    |                 |                   |    |
| Bank Reco                                                                                                    | conciliation                                                                                                    | it process.                                                                                                    |                                                                                                    |                                       |                               |                         |                        |                   |                  |                       |                             |                    |                 |                   |    |
| Choo<br>Enter<br>Enter                                                                                                    | ose the date range the the Ending Balan<br>or the Ending Balan<br>or any Deposits enter                                                                          | hat matches your has<br>the found on your bas<br>red into EPES Platin<br>nees" button at the h                                                | nk statement.<br>ik statement:<br>sum that are not found-<br>ottom of this screen. If                                                                                                    | on your bank sta<br>f you see a messa | tement.<br>ige that says "Bal | ances match*, you ar    | e done. If you see a t | nessage that says | "Out of Balance" | , proceed to Part 2 b | elow.                       |                    |                 |                   |    |
| Part 2-<br>1. Co<br>2. Co<br>3. Co                                                                                                    | <ul> <li>If you have been<br/>ompare your Depoi<br/>compare your Check<br/>compare your Bank !</li> </ul>                                                        | presented with an ou<br>its,<br>8,<br>Fees, Interest and an                                                                                   | it of balance message, j<br>y Debits (such as ACH                                                                                                    | proceed with the<br>I or Wires).      | following steps."             | This is done in the ta  | bs above. (Deposits,   | Checks, Bank Fe   | es and Interest) |                       |                             |                    |                 |                   |    |
| Part 2-<br>1. Co<br>2. Co<br>3. Co<br>Hank: State                                                                                                    | If you have been<br>ompare your Depon<br>ompare your Check<br>ompare your Bank I<br>terment Paran                                                                | presented with an ou<br>its,<br>See, Interest and an<br>DEFETS                                                                                | t of balance message, j<br>y Debits (such as ACH                                                                                                    | proceed with the<br>I or Wires).      | following steps."             | This is done in the ta  | bs above. (Deposits,   | Checks, Bank Fe   | es and Interest) |                       |                             |                    |                 |                   |    |
| Part 2-<br>1. Co<br>2. Co<br>3. Co<br>Bank State<br>Bank Account                                                                                                    | - If you have been<br>ompare your Depon<br>ompare your Check<br>ompare your Bank i<br>terment Paran                                                              | presented with an ou<br>its,<br>s,<br>Fees, Interest and an<br>helicity<br>992 - Checking                                                     | t of balance message, j<br>y Debits (such as ACH                                                                                                    | proceed with the<br>I or Wires).      | following steps."             | This is done in the ta  | bs above. (Deposits,   | Checks, Bank Fe   | es and Interest) |                       |                             |                    |                 |                   |    |
| Chek<br>Part 2-<br>1. Co<br>2. Co<br>3. Co<br>Hank Statt<br>Bank Account<br>Begin Date                                                                                                    | <ul> <li>If you have been<br/>ompare your Deport<br/>compare your Check<br/>compare your Bank</li> <li>terment Paranet</li> </ul>                                | presented with an ou<br>its,<br>8,<br>Fees, Interest and an<br>netterny<br>992 - Checking<br>29/2021                                          | t of balance message, j<br>y Debits (auch as ACH                                                                                                    | proceed with the<br>I or Wires).      | following steps.              | This is done in the ta  | bs above. (Deposits,   | Checks, Bank Fe   | es and Interest) |                       |                             |                    |                 |                   |    |
| Chek<br>Part 2-<br>1. Co<br>2. Co<br>3. Co<br>Bank Statu<br>Bank Statu<br>Bank Accum<br>Bank Date                                                                                                    | <ul> <li>If you have been<br/>ompare your Depoi<br/>ompare your Check<br/>ompare your Bank</li> <li>tement Paran</li> </ul>                                      | presented with an ou-<br>its,<br>s,<br>Frees, Interest and an<br><b>DEFETS</b><br>992 - Checking<br>201/2021<br>3:31/2021                     | t of balance message, j<br>y Debits (aach as ACH                                                                                                    | proceed with the                      | following steps.              | This is done in the ta  | bs above. (Deposits,   | Checks, Bank Fe   | es and Interest) |                       | 2<br>                       |                    |                 |                   |    |
| Clek<br>Part 2-<br>1.Co<br>2.Co<br>3.Co<br>Bank Stant<br>Bank Account<br>Begin Date<br>End Date<br>Ending Balanc<br>Statement                                                                                                    | It you have been i<br>ompare your Depoi<br>ompare your Check<br>ompare your Bank<br>terment Puring<br>terment Puring                                             | presented with an ou<br>its.<br>8.<br>Frees, Interest and an<br>helicity<br>992 - Checking<br>31/2021<br>521/201<br>50                        | t of balance mossage. ,<br>y Debits (such as ACH                                                                                                    | I or Wires).                          | following steps.              | This is done in the ta  | bs above. (Deposits,   | Checks, Bank Fe   | es and Interest) |                       |                             |                    |                 |                   |    |
| Cick<br>Part 2-<br>1 Cr<br>2 Cr<br>3 Cr<br>Bank Account<br>Bank Account<br>Ban                                                                                                    | It you have been<br>ompare your Check<br>ompare your Check<br>ompare your Check<br>ompare your Bank<br>terment Parage<br>ce From Bank                            | resented with an ou-<br>its.<br>Sieces, Interest and an<br>Intelervy<br>992 - Checking<br>34/2021<br>Salacest<br>50                           | t of balance message, j                                                                                                    | proceed with the<br>I or Wines).      | following steps.              | This is done in the ta  | bs above. (Deposits,   | Checks, Bank Fe   | es and Interest) |                       |                             |                    |                 |                   |    |
| Cite<br>Part 2.<br>1. Co<br>2. Co<br>3. Co<br>Bank Account<br>Bank Account<br>Bagin Dale<br>Ending Balance<br>Statement                                                                                                    | Ity you have been<br>ompare your Check<br>ompare your Check<br>ompare your Check<br>ompare your Bank<br>ternientt Parian<br>ternientt Parian<br>ternientt Parian | presented with an ou<br>its.<br>Frees, Interest and an<br>neticity<br>992 - Checking<br>91/2027<br>50<br>Comment                              | t of balance message, j                                                                                                    | proceed with the<br>I or Wires).      | following steps.              | This is done in the ta  | bs above. (Deposits,   | Checks, Bank Fe   | es and Interest) | 200 Annual            | Titler JainwalkAgk          | 2.htg.ssc-militigs | han Guiden in   | Tata Guiden dai   |    |
| Citic<br>Part 2-<br>Citic<br>Citic<br>Citi | Is use rectresh Ball     If you have been     ompare your Depen     ompare your Depen     ompare your Bank     Isement Parane      ce Prons Bank     Depencent   | presented with an ou<br>isk,<br>5<br>Focs, Interest and an<br>helicity<br>992 - Chucking<br>3 v.2027<br>3 v.2027<br>5<br>50<br>Commig<br>Ease | t of halince message, p<br>y Debits (such as ACH<br>bits of the second second se | tor Wires                             | following steps.              | This is done in the tai | bs above. (Deposits,   | Checks, Bank Fe   | es and Interest) | Dit Amps              | Tind parentage<br>in<br>the | Solar Standards    | Tang GL-Mass in | Tana Gu Xilen Out | 54 |

Step 1: Deposits

- Select the deposits tab.
- Enter the last date of your bank statement in the deposit cleared date.
- Select the check box next to each deposit that appears on your bank statement, (if you have any deposits on this list left unchecked, please make note of the amount).
- After selecting the applicable deposits, select the clear deposits button.

Step 2: Checks

- Select the checks tab.
- Enter the last date of your bank statement in the check cleared date.
- Select the check box next to each check that appears on your bank statement (if you have any checks on the list left unchecked, they will appear on your outstanding checks report).
- After selecting the applicable checks, select the clear checks button.

Step 3: Bank Fees

- Select the bank fees and interest tab.
- Select add new journal adjustment.
- Now you can add any fees, or interest. Select revenue or expense depending on the transaction type. (See Section ...)?
- Please note that you are not able to mix revenue and expense journal adjustments, if you have both you will need to add multiple adjustments.

Step 4: Running the Bank Reconciliation Report

- Select the bank reconciliation tab.
- Enter your bank statement date range.
- Enter the ending balance from your bank statement.
- Select the refresh balances button.

\*\*\*If you are in balance the report will populate, you may have it signed and filed for your records, and you have completed this process\*\*\*

\*\*\*If you are out of balance the program will alert you and give you an amount that you are out of balance by, if this happens please see the balancing procedures in Section ...?

### **Reconcilliation Report**

| Accounting     |  |
|----------------|--|
| School Reports |  |
| School Admin   |  |
| District Admin |  |
| EPES Admin     |  |
| Help           |  |
| Home           |  |
| Exit           |  |

| Preview   | Frint | Exit |
|-----------|-------|------|
| Report Ti | tle:  |      |

| Report Little:    |      |
|-------------------|------|
| Account Range Beg | gin: |
| Account Range End | 1:   |
| GL Range Begin:   |      |
| GL Range End:     |      |
| Begin Date:       |      |
| End Date:         |      |

| 1                            | -   |
|------------------------------|-----|
| 999999                       |     |
| 950 - USB Student Store      |     |
| 998 - FFA Student Loan Co-Op |     |
| 6/1/2019                     | III |
| 6/30/2019                    |     |

### **Report Options**

- Separate page for each account/advisor
- Exclude Accounts with No Balance or Activity for Period
- Sort by Advisor
- Include GL Accounts

The report will pop up. The starred items must match. The system will tell you if you are out of balance. It will also be indicated on the bottom of the issue report in red letters. If you are out of balance, you must resolve the issue.

| ciliation | ,                                                                                                    | _       | _      |                  |             |         |                  |                     | t        |
|-----------|----------------------------------------------------------------------------------------------------|---------|--------|------------------|-------------|---------|------------------|---------------------|----------|
|           |                                                                                                    |         |        |                  |             |         |                  |                     |          |
| June 0    | 5, 2019                                                                                                    | +       | 0      | HAMPTON HI       | сн          | 1       |                  | Page                | e 1 of 1 |
| Fr        | om Date: 6/1/2019<br>To Date: 06/30/2019                                                                                                    |         | Recond | iliation General | Ledger Repo | rt      | From Ac<br>To As | aat 1<br>xat 999999 |          |
| Date      | Payee Source                                                                                                    | Invoice | PO     | Doc Ref          | Recp/JV     | Disb/JV | Transfer         | Balance             | Act Acc  |
| GL Ace    | et: 950 - USB Student Store                                                                                                    |         |        |                  |             |         | Beginni          | ng Balance: \$23    | 3,045.94 |
| 5/1/19    | HIGH SIERRA                                                                                                    |         |        |                  | \$0.00      | \$0.00  | \$0.00           | \$0.00              | 240      |
|           | AWARDS                                                                                                    |         |        |                  |             |         |                  |                     |          |
| 5/1/19    | FAIRWAY TENNIS                                                                                                    |         |        |                  | \$0,00      | \$9,00  | \$0,00           | \$0.00              | 240      |
| 5/6/19    | BISHOP HIGH                                                                                                    |         |        |                  | \$0,00      | \$0.00  | \$0.00           | \$0.00              | 1. 24    |
|           | SCHOOL -FFA                                                                                                    |         |        |                  |             |         |                  |                     |          |
| 5/6/19    | BISHOP HIGH                                                                                                    |         |        |                  | \$0.00      | \$0.02  | \$0.00           | 00.02               |          |
|           | SCHOOL -FFA                                                                                                    |         |        |                  |             |         |                  |                     |          |
| 5/6/19    | BISHOP HIGH                                                                                                    |         |        |                  | \$0.00      | \$9.00  | \$0.00           | \$0.00              |          |
| _         | SCHOOL -FFA                                                                                                    |         |        | Totals           | \$0.00      | \$9.00  | \$0.00           | \$23,045,94         |          |
| CI Ac     | et 990 - Petty Cash                                                                                                    |         |        |                  |             |         | Reging           | ing Ralance: S      | 00 00    |
|           | the store string can                                                                                                    |         |        | Totals           | \$0.00      | 50.00   | 59,00            | \$5,000.00          |          |
| GL Ace    | ct: 991 - Cash Ou Hand                                                                                                    |         |        |                  |             |         | Beg              | inning Balance      | \$78.67  |
| -         |                                                                                                    |         |        | Totals           | \$0,00      | \$9,60  | \$9.66           | \$78.67             |          |
| GL Ace    | et: 992 - Checking                                                                                                    |         |        |                  |             |         | Beginnin         | g Balance: 518      | 7,880.64 |
| -         |                                                                                                    |         |        | Totals           | \$0,00      | \$9,00  | \$9.00           | 5187,880.64         | 110.000  |
| GL Ace    | ct: 993 - Savings                                                                                                    |         |        |                  |             |         | Beginni          | ng Balance: \$24    | ,723.13  |
|           |                                                                                                    |         |        | Totals           | \$0,00      | \$9.92  | \$0.00           | \$24,723.13         | -        |
| GL Ace    | et: 994 - FFA CD Account                                                                                                    |         |        |                  | -           |         | Beginni          | ng Balance: \$28    | 8,094.72 |
|           | and the second second sec |         |        | Table            | £0.00       | 50.00   | FID 00           | F38 004 73          |          |

If you are balanced, "Print" the report and have your principal review and sign.

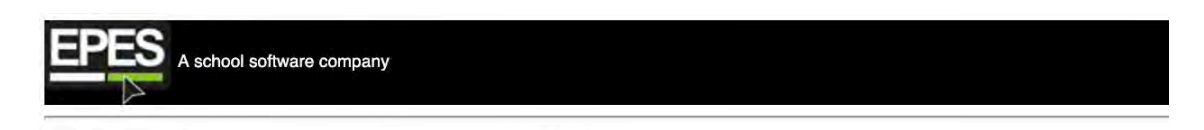

### **Reconcilliation Report**

| Accounting     | • |
|----------------|---|
| School Reports |   |
| School Admin   |   |
| District Admin | + |
| EPES Admin     |   |
| Help           |   |
| Home           |   |
| Exit           |   |

| Preview Print Exit   |                              |
|----------------------|------------------------------|
| Report Title:        |                              |
| Account Range Begin: | 1                            |
| Account Range End:   | 999999                       |
| GL Range Begin:      | 950 - USB Student Store      |
| GL Range End:        | 998 - FFA Student Loan Co-Op |
| Begin Date:          | 6/1/2019                     |
| End Date:            | 6/30/2019                    |

٠

-\*

\*

Ħ

m

#### **Report Options**

- Separate page for each account/advisor
- Exclude Accounts with No Balance or Activity for Period
- Sort by Advisor
- Include GL Accounts

#### EPES ACCOUNTING BALANCING PROCEDURES

These procedures were written to provide suggestions to assist you in locating "out of balance" problems with the data entered in the EPES SOFTWARE. Most balancing problems stem from – Voided entries, incorrect dates, Amounts, and Canceled Dates. The following steps are the steps we use to locate issues. We ask you follow these steps prior to calling for help.

- 1. Recheck the ending balance on the statement; make sure no numbers were transposed.
- 2. The canceled date on the checks should be the ending date on the reconciliation/bank statement.
- 3. Were there any deposits generated in the month but deposited in the following month that should be listed as outstanding. (\*)
- 4. Dates ARE ONE OF THE MAIN items that throw programs out of balance. If you use journal adjustments for interest or NSF fees make sure the dates listed are in the month that you are balancing.
- 5. Recheck the prior month make sure it is still in balance. (Items could have been deleted or dates changed that would affect the prior month).
- 6. Do the deposits in the EPES program match the bank statement? Run the Sequential List of GL Transfers, and then compare that total to the bank statement for deposits. If journal adjustments for income have been entered they will need to be figured in the balances (ie bank interest). If they don't match get your receipts from the bank, locate difference. (\*)
- 7. Does the 991 have an ending balance? If Yes, Run a Sequential List of Receipts and GL Transfer, match the receipts with the deposits. There will be something that does not match. (\*)
- 8. Run a Sequential List of Canceled checks (reports, sequential list, checks, check number, date canceled, month is, enter the month). This report of canceled checks should match the debits on the statement less any journal adjustment expenses. If they don't; first recheck the bank statements by going check by check to reaffirm all checks are canceled. Next look for partial voided checks (they will have a negative entry or positive but not both as required. Also check the dates, the check date must be prior to or equal to the cancellation date.
- 9. Receipt and checks cannot be zeroed out if the receipt or check is from a prior month this will also throw the reconciliation off. Entries must be voided creating a negative entry.
- 10. Look over the statement for additional deposits, NFS Charges, and service charges.

(\*) These steps assume that receipts are recorded into GL account 991 and "record bank deposit" is run to generate a GL transfer record from 991 to 992.

IF AFTER FOLLOWING ALL STEPS ABOVE, YOU REMAIN OUT OF BALANCE, PLEASE CALL US AT 800-237-6498. FOR ADDITIONAL ASSISTANCE IF WE IDENTIFY THE OUT OF BALANCE ISSUE FOLLOWING THESE PROCEDURES, THERE WILL BE A CHARGE OF \$37.50 PER HOUR FOR OUR ASSISTANCE IN RECONCILING YOUR BOOKS MORE THAN 2 CONSECUTIVE MONTHS.

# Section M

## Month End

EPES Helplines 1 (800) 237 - 6498 1 (866) 729 - 6316

<u>Check with your district for required Month/Year</u> <u>End Closing procedures.</u>

### **Check List to Close Out Month:**

- 1) Record all checks and receipts for the month (see Section F & H).
- 2) Record all journal adjustments (see Section K).
- 3) Complete Bank Reconciliation and balance (see Section L).

Bank Reconciliation report (see Section L). Outstanding Checks report (see Section L & O).

4) Run month end reports

Month-to-date Activity Ledger report (O)Month-to-dateList of Checks report (see Section O)Month-to-date Sequential List of Receipts report (Section O)Month-to-date Sequential List of Transfers report (see Section O)

5) In December and June, run a Year to Date Ledger Report(see Section O). Have the principal review and sign the report. Submit a copy to Finance along with a copy of the December or June bank statement and bank reconciliation. File a copy for your records .

# Year End

### **Check List to Close Out Year:**

1) Complete the Fiscal year end Bank Reconciliation and balance (see Section J).

Bank Reconciliation report (see Section L). Outstanding Checks report (see Section L).

2) Void and write off any old outstanding checks that are over 1 year old.

3) Enter all data - checks, receipts, etc.

4) Review any accounts with negative balances.

#### **Reopen Closed Month**

# Note: Only an Administrator can reopen a closed month. To enable Monthly Close, refer to Section A.

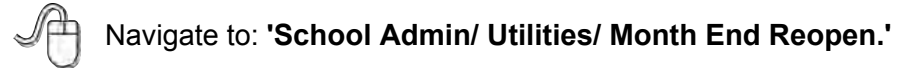

|                              |   | You are on the home page.<br>Welcome - Your user name is EP                                      | ES                               |
|------------------------------|---|--------------------------------------------------------------------------------------------------|----------------------------------|
| Accounting<br>School Reports | * | District Being Viewed - EPES M<br>School Being Viewed - PLATIN<br>School Year Being Viewed - 202 | ANUAL (136699)<br>UM (1366)<br>0 |
| School Admin                 | + | Audit Reports                                                                                    |                                  |
| EPES Admin                   |   | Users<br>Security Groups & Permissions                                                           |                                  |
| lome                         |   | Change Password<br>Preferences                                                                   |                                  |
| -VII                         |   |                                                                                                  |                                  |

# YEAR END CLOSING INSTRUCTIONS FOR WEB ACCOUNTING

# Please follow these steps if you will be completing your current year in the Web Accounting.

- Please be sure you have balanced for the year and run all of your reports. Please be sure to cancel any checks in the system that have cleared the bank whether you reconcile in the program or not. <u>Once you roll over no data in your prior year can be</u> <u>changed.</u>
- 2. In the program under Utilities, click on "Year End Closing".
- 3. Select your preferred option for Payables, Purchase Orders, and Budget.
  - \* Budgets are the projected Income and Expenses for your Activity Accounts. These will not reset your account balances.
- 4. Click the "Close This Year" button.
- 5. You will receive a pop up that will ask you if you want to close the year. Click on OK.
- 6. The year end closing is complete when you see the message at the bottom of the screen that states, "This Year has been backed-up and closed successfully!"
- 7. Click on the "Close Screen" button.
- 8. You are now in your new school year and are ready to move forward. You will not be creating a backup of the data from your end. The backups are done automatically throughout the day on our server.

Please feel free to contact EPES support if you have any questions.

# Section O

# **Report / Query Options**

EPES Helplines 1 (800) 237 - 6498 1 (866) 729 - 6316

All of the reports in this section can be found under 'School Reports.'

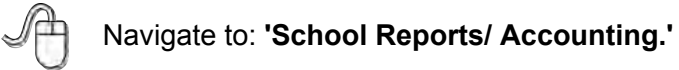

| Accounting     | ¥.   | You are on the<br>Welcome - You<br>District Being<br>School Being V<br>School Vert Be | home p<br>ar user n<br>Viewed<br>Viewed | page.<br>name is EPES<br>1 - EPES MANUAL (136699)<br>- PLATINUM (1366)<br>ewed - 2020 |
|----------------|------|---------------------------------------------------------------------------------------|-----------------------------------------|---------------------------------------------------------------------------------------|
| chool Reports  | ···· | Accounting                                                                            | •                                       | Activity Ledger                                                                       |
| chool Admin    |      | Purchase Orders                                                                       | •                                       | Outstanding Checks                                                                    |
| District Admin | +    | GASB                                                                                  |                                         | Reconciliation                                                                        |
| PES Admin      | +    |                                                                                       |                                         | Bank Reconciliation Ver1                                                              |
| Help           | +    |                                                                                       |                                         | Bank Reconciliation                                                                   |
| lome           |      |                                                                                       |                                         | 1099 Information                                                                      |
| xit            |      |                                                                                       |                                         | Special Reports                                                                       |
|                |      |                                                                                       |                                         | Journal Adjustments                                                                   |
|                |      |                                                                                       |                                         | Chart of Accounts                                                                     |
|                |      |                                                                                       |                                         | Sequential List                                                                       |
|                |      |                                                                                       |                                         | Sub Account Reports                                                                   |
|                |      |                                                                                       |                                         | Deposit Voucher                                                                       |
|                |      |                                                                                       |                                         | Vendor List                                                                           |
|                |      |                                                                                       |                                         | Customizable Reports                                                                  |

This section reports by date.

|                                    |     | You are on the h<br>Welcome - Your<br>District Being V | ome pa<br>user na<br>iewed - | ge.<br>1me is EPES<br>EPES MANUAL (136699                                                                                          | )   |                                                                                                    |             |
|------------------------------------|-----|--------------------------------------------------------|------------------------------|----------------------------------------------------------------------------------------------------|-----|----------------------------------------------------------------------------------------------------|-------------|
| Accounting<br>School Reports       | *   | School Being Vi                                        | ewed -                       | PLATINUM (1366)                                                                                                    |     |                                                                                                    |             |
| School Admin                       |     | Purchase Orders                                        |                              | Outstanding Checks                                                                                                    | 1   |                                                                                                    |             |
| District Admin                     |     | GASB                                                   |                              | Reconciliation                                                                                                    | - 1 |                                                                                                    |             |
| EPES Admin<br>Help<br>Home<br>Exit | * * |                                                        |                              | Bank Reconciliation Ver1<br>Bank Reconciliation<br>1099 Information<br>Special Reports<br>Journal Adjustments<br>Chart of Accounts |     |                                                                                                    |             |
|                                    |     |                                                        |                              | Sequential List                                                                                                    | 18  | List of Checks - Brief                                                                                                    |             |
|                                    |     |                                                        |                              | Sub Account Reports<br>Deposit Voucher<br>Vendor List                                                                              |     | List of Checks<br>List of Receipts<br>List of Deposits                                                                                                    | ,<br>,<br>, |
|                                    |     |                                                        |                              | Customizable Reports                                                                                                    | •   | All Transactions by Vendor<br>Vendors with no Transactions<br>List of Accounts Payable<br>List of Activity Transfers<br>List of GL Transfers<br>Tax Amounts by County |             |

This section reports by query boxes.

- Fields

- OperatorsCompare ToAdd Condition

### **Customizable Reports**

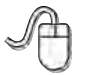

Navigate to: 'School Reports/ Accounting/ Customizable Reports.'

You may then select checks, receipts, or journal adjustments.

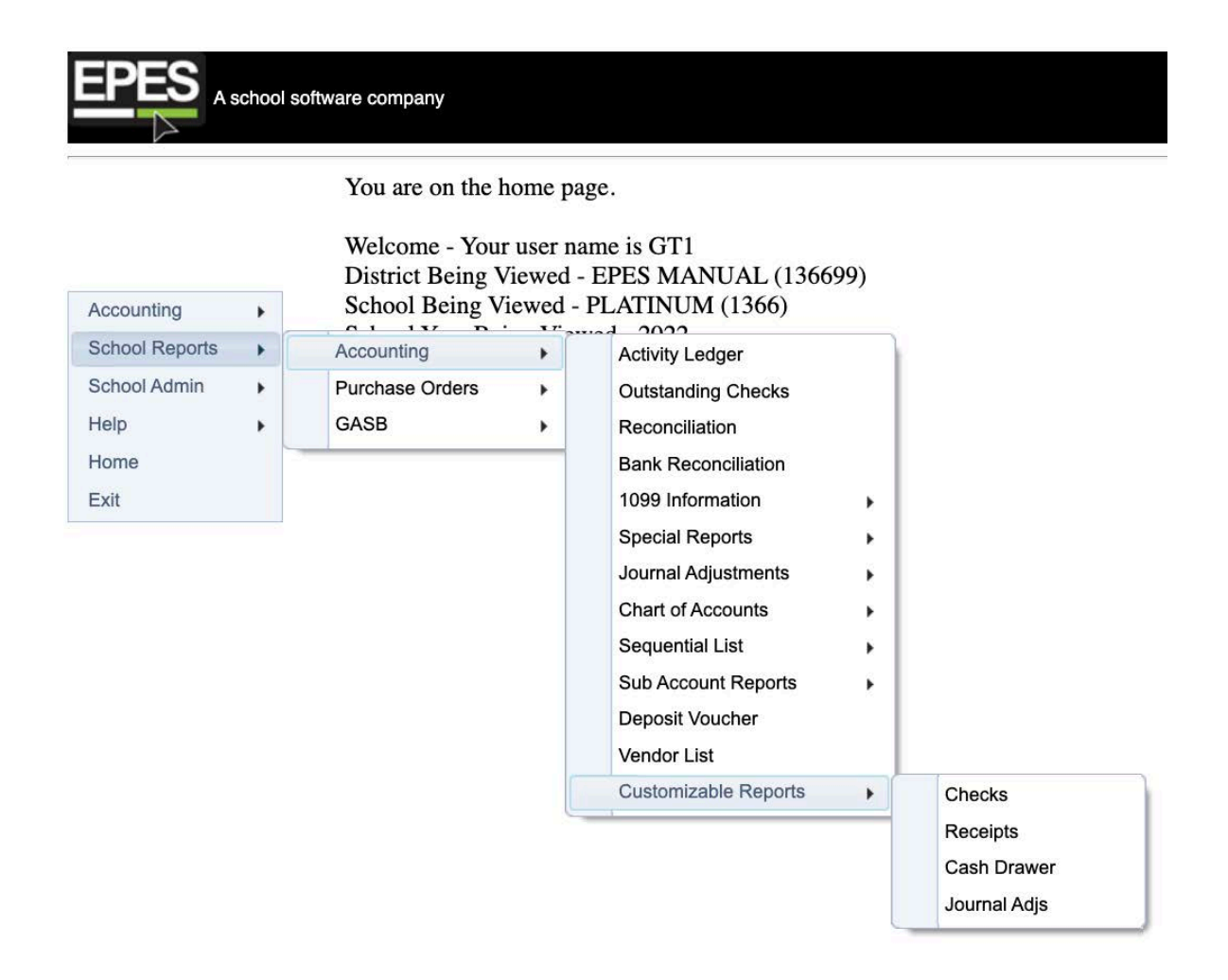

To use the filters, simply type in a value in the text box below the field you want to filter on and hit enter. For most fields, it is automatically filtered to "Contains." You have many more options when you click the little filter button to the right of the text book.

|                                                         |                                                                                                    |                                                                                                    |                                                                |                                                            |                                                                                                    |                                                                                                    |                                                   |                                                                                                    | Checks (                                            | Custom F                 | teport               |                 |            |          |     |                                                     |                                            |         |    |                                 |                                                                        |
|---------------------------------------------------------|----------------------------------------------------------------------------------------------------|----------------------------------------------------------------------------------------------------|----------------------------------------------------------------|------------------------------------------------------------|----------------------------------------------------------------------------------------------------|----------------------------------------------------------------------------------------------------|---------------------------------------------------|----------------------------------------------------------------------------------------------------|-----------------------------------------------------|--------------------------|----------------------|-----------------|------------|----------|-----|-----------------------------------------------------|--------------------------------------------|---------|----|---------------------------------|------------------------------------------------------------------------|
| Same Tile                                               |                                                                                                    |                                                                                                    |                                                                |                                                            |                                                                                                    |                                                                                                    |                                                   |                                                                                                    |                                                     | _                        |                      |                 |            |          |     |                                                     |                                            |         |    |                                 |                                                                        |
| Sarroy Class                                            |                                                                                                    |                                                                                                    |                                                                |                                                            |                                                                                                    |                                                                                                    |                                                   |                                                                                                    |                                                     |                          |                      |                 |            |          |     |                                                     |                                            |         |    |                                 |                                                                        |
| Filter Nam                                              | e                                                                                                    |                                                                                                    |                                                                |                                                            |                                                                                                    |                                                                                                    |                                                   |                                                                                                    |                                                     |                          |                      |                 |            |          |     |                                                     |                                            |         |    |                                 |                                                                        |
| Filter Selev                                            | dión                                                                                                    |                                                                                                    |                                                                |                                                            |                                                                                                    |                                                                                                    |                                                   |                                                                                                    |                                                     |                          |                      |                 |            |          |     |                                                     |                                            |         |    |                                 |                                                                        |
| Save Grid                                               | Sintings Delete Gri                                                                                                    | 1 Seitrags Clear                                                                                                    | Files                                                          |                                                            |                                                                                                    |                                                                                                    |                                                   |                                                                                                    |                                                     |                          |                      |                 |            |          |     |                                                     |                                            |         |    |                                 |                                                                        |
| When you Export                                         | a save the filters, it                                                                                                    | anns by ragat of<br>also saves reme                                                                                                    | acking the nam                                                 | e of the field a<br>elds are hidder                        | the top. You co<br>thow you sorte                                                                                                    | in hide colum<br>d the grid and                                                                                                    | ns, group on a<br>l which fields                  | i column, sort, h<br>are hidden.                                                                                                    | de and so on.                                       | You can con              | rol how may          | rows are shown  | i on the w | rb pege. |     |                                                     |                                            | -       |    |                                 |                                                                        |
| Export                                                  | a save the filters, it                                                                                                    | inns by <b>right G</b><br>also saves reme                                                                                                    | acking the nam                                                 | e of the field a<br>elds are hidder                        | the top. You ca<br>show you sorte                                                                                                    | en histe colum<br>d the grid ans                                                                                                    | ns, group on :<br>which fields                    | a colamn, sort, h<br>are hidden.                                                                                                    | de and so on.                                       | You can con              | rol how may          | rows are shown  | t on the w | cb pege. |     |                                                     |                                            | -       |    |                                 |                                                                        |
| Export                                                  | a save the filters, it                                                                                                    | ninis by right o                                                                                                    | anders which is                                                | e of the field a<br>elds are hidder                        | the top. You ca                                                                                                    | in hide colum                                                                                                    | ns, group on a                                    | a column, sort, h<br>are hidden.                                                                                                    | de and so on.                                       | You can con              | rol how may          | two are shown   | on the w   | eb page. |     |                                                     | Test                                       |         | -  |                                 |                                                                        |
| When you                                                | venue                                                                                                    | Pityas                                                                                                    | Tatel Ant                                                      | e of the field a<br>clds are hidder                        | the top. You ca<br>bow you sorte                                                                                                    | in hide colum<br>d the grid and<br>Dowed                                                                                                    | veid Cale                                         | u column, sort, h<br>are hidden.<br>GL Autuurt                                                                                                    | Act Aut                                             | Yos can con              | rol how may          | Brd             | on the w   | eb page. | bes | Distan                                              | Tot A                                      | ul V    | PO | ministe                         | NUTE                                                                   |
| When yo                                                 | Vencer<br>Vencer<br>Vencer<br>Vencer<br>Vencer                                                                                                    | Paylee<br>Paylee<br>2<br>Breavil<br>Markai                                                                                                    | Total Anti                                                     | to of the field a<br>elds are hidder                       | Cress Date<br>organization                                                                                                    | In hide colum<br>d the grid and<br>Desert                                                                                                    | veid Date                                         | GL Antoine                                                                                                    | de and so on.                                       | Yos can con<br>Eat       | rol how may          | ende sus ewor   | on the w   | eb page. | 55  | Datasi Are.<br>7<br>13/42.65                        | Тю. А<br>У<br>\$0.00                       | la<br>Y | PO |                                 | AUTE<br>2<br>SUFF 5%                                                   |
| When yo                                                 | Vendor<br>vendor<br>ve | Payae Payae | Total Anti<br>Total Anti<br>1242 65<br>\$1,375 50              | e of the field a<br>elds are hidder<br>No                  | Create Date<br>Create Date<br>Create Date<br>Create Date<br>Create Date<br>Create Date<br>Create Date<br>Create Date<br>Create Date                                                                                                    | Deserd<br>01/31/2021                                                                                                    | ns, group on a<br>l which fields<br>Voit Oale     | Gl. Antenne<br>Gl. Antenne<br>Antenne<br>Gl. Antenne<br>Gl. Antenne<br>Gl. Antenne<br>Gl. Antenne<br>Gl. Antenn | de and so on.<br>Act Aut<br>145<br>250              | Yos cas con              | rol how may          | niws are shown  | on the w   | eb page. | 55  | 2 Datasi Arra<br>2 1<br>13242.45<br>151.375.60      | Tito A<br>Y<br>\$0.00                      | n lu    | PO | 3645                            | MUTE<br>V<br>SLAFE Sto<br>Lunch<br>Vestood                             |
| When yo<br>Export<br>Decer No.<br>5813<br>5514<br>8519  | Vencor<br>Vencor<br>Vencor<br>Vencor<br>Vencor<br>Vencor<br>Vencor<br>Vencor<br>Vencor                                                                                                    | Payae<br>Payae<br>Payae<br>Payae<br>Payae<br>Payae<br>Payae<br>Payae<br>Payae<br>Payae<br>Payae                                                                                                    | Total Anti-<br>7040 Anti-<br>5242.65<br>\$1,375.80<br>\$115.00 | e of the field a<br>elds are hidder<br>is set<br>Nez<br>No | Cress Date<br>Cress Date<br>Cress                                                                                                    | Dosed                                                                                                    | ns, group on a<br>which fields<br>/void Date<br>2 | GLAntmer<br>GLAntmer<br>9<br>992<br>992<br>992                                                                                                    | de and so on.<br>Act Auss<br>Y<br>145<br>780<br>540 | You can con<br>East<br>Y | rol how may<br>5 std | Brd             | on the w   | eb page. | Bes | 2 Datasi Arri.<br>2 1242.65<br>31.375.60<br>3115.00 | 7 Tax.A/<br>9<br>\$0.00<br>\$0.00          | N le    | PC | тиски<br>у <sup>2</sup><br>3645 | AUTE<br>SUFE St<br>Luech<br>Ventook<br>Hower D                         |
| When you<br>Export<br>Dectr No.<br>5613<br>5514<br>3518 | Vences<br>Vences<br>Vences<br>Vences<br>Vences<br>Vences<br>Vences<br>Vences                                                                                                    | Paylee<br>Paylee<br>3HERYL<br>MURAN<br>LIFETOUCH<br>YEARBOOK<br>HIGH SCOOL                                                                                                    | Table And<br>Table And<br>\$242.65<br>\$1,375.60<br>\$115.00   | e of the field a<br>cids are hidder                        | Creek Date<br>Creek Date<br>Creek Date | Dasmed<br>Dasmed<br>Da | vest Date                                         | GL Antoinet<br>92<br>92<br>92<br>92<br>92<br>92<br>92                                                                                                    | Act Auzz<br>Act Auzz<br>145<br>780<br>340           | Yos can con<br>Ext       | rol how may          | inves are shown | on the w   | eb page. | Bes | 7 Datal Art.<br>7 1342.45<br>31.375.60<br>3115.00   | 7 Tau A<br>9<br>\$0.00<br>\$0.00<br>\$0.00 | w la    | PO | тилир<br>У                      | AUTE<br>SUPE IN<br>Lupch<br>Yestood<br>Hoover C<br>Compati<br>Balant J |

For a date range, type in a begin date and an end date. For example "02/11/2021 03/11/2021" is February 11th, 2021 to March 11th, 2021. Then click the filter button and select "between." For dates you always must click the filter button. You can also customize columns by **right clicking** the name of the field at the top. You can hide columns, group on a column, sort, hide, and so on. You can control how many rows are shown on the web page.

|                  |                      |                             |      |                                                     |                    |   |           |   |                          |                          | (                                                                            | Check             |
|------------------|----------------------|-----------------------------|------|-----------------------------------------------------|--------------------|---|-----------|---|--------------------------|--------------------------|------------------------------------------------------------------------------|-------------------|
| Accounting       | Saved Filters        |                             |      |                                                     |                    |   |           |   |                          |                          |                                                                              | 6                 |
| School Admin     | Filter Name          |                             |      | 1                                                   |                    |   |           |   |                          |                          |                                                                              |                   |
| District Admin . | Filter Selectio      | n.                          |      |                                                     |                    |   |           |   |                          |                          |                                                                              |                   |
| PES Admin +      | Save Grid Sett       | ingis Delete                | Grid | Settings Clear                                      | Filtors            |   |           |   |                          |                          |                                                                              |                   |
|                  | Check No.            | Vendor                      |      | Payee                                               | Tobil Amt          |   | is 1099   |   | Check Dale               | Cleared                  | Vold Dele GL Account                                                         | Act Ac            |
|                  | 1                    | s (                         | Y    | Y                                                   |                    | ¥ |           | Ŷ | in r                     | 02/11/2021               | e de                                                                         | -                 |
|                  | 5513                 | MUKAI                       |      | SHERYL<br>MUKAI                                     | \$242.65           |   | No        |   | 01/24/2020               | 01/31/2021               | EqualTo                                                                      | 145               |
|                  | 5514                 | LIFE                        |      | LIFETOUCH<br>YEARBOOK                               | \$1,375.60         |   | No        |   | 01/30/2020               | 01/31/2021               | NotEqualTo<br>GreaterThan                                                    | 280               |
|                  |                      |                             |      | HOOVER                                              |                    |   | No        |   | 02/11/2020               | 01/31/2021               | LessThan                                                                     |                   |
|                  | 5518                 | HOOVER                      |      | HIGH SCOOL                                          | 3115.00            |   |           |   |                          |                          | GreaterThanOrEqualTo                                                         | 340               |
|                  | 5518<br>5528         | HOOVER                      |      | HIGH SCOOL<br>TOUCA<br>GHAZAL                       | \$90.00            |   | No        |   | 02/24/2020               | 01/31/2021               | GreaterThanOrEqualTo                                                         | 340<br>335        |
|                  | 5518<br>5528<br>5529 | HOOVER<br>GHAZAL<br>COLBURN |      | HIGH SCOOL<br>TOUCA<br>GHAZAL<br>REBECCA<br>COLBURN | \$90.00<br>\$30.00 |   | No.<br>No |   | 02/24/2020<br>02/24/2020 | 01/31/2021<br>01/31/2021 | GreaterThanOrEqualTo<br>LessThanOrEqualTo<br>Between<br>Nutuceween<br>IsNuti | 340<br>335<br>335 |

To save a filtered report select the filter selections, give the report a filter name, select save grid settings. You can then access those saved reports by using the drop down next to Filter Selection.

|                                  |                                                             |                                                                                                    |                                                                         |                                              |                                                    |                                    |                                                            |                                                                                                    |                                                                                   |                                           |                                    | - 3                                               | Checks                                | Cus                | stom             |
|----------------------------------|-------------------------------------------------------------|----------------------------------------------------------------------------------------------------|-------------------------------------------------------------------------|----------------------------------------------|----------------------------------------------------|------------------------------------|------------------------------------------------------------|----------------------------------------------------------------------------------------------------|-----------------------------------------------------------------------------------|-------------------------------------------|------------------------------------|---------------------------------------------------|---------------------------------------|--------------------|------------------|
| Accounting +<br>School Reports + | Saved Filters                                               |                                                                                                    | 2.0                                                                     |                                              |                                                    |                                    |                                                            |                                                                                                    |                                                                                   |                                           |                                    |                                                   |                                       | 1                  |                  |
| School Admin                     | Filter Name                                                 |                                                                                                    | Dates Report                                                            | -                                            |                                                    |                                    |                                                            |                                                                                                    |                                                                                   |                                           |                                    |                                                   |                                       |                    |                  |
| District Admin                   | Filter Selection                                            |                                                                                                    | 1                                                                       |                                              |                                                    |                                    |                                                            |                                                                                                    |                                                                                   |                                           |                                    |                                                   |                                       |                    |                  |
| EPES Admin +<br>Help +<br>Home   | Save Grid Setting                                           | gs Delete Gn                                                                                                    | d Settings Clear                                                        | Filters                                      |                                                    |                                    |                                                            |                                                                                                    |                                                                                   |                                           |                                    |                                                   |                                       |                    |                  |
|                                  | For a date ran                                              | ge, type in a b                                                                                                    | egin date and an                                                        | end date. F                                  | or exam                                            | nple "02                           | /11/20                                                     | 19 03/11/20                                                                                                    | 19" is February                                                                   | 11th, 2019                                | to Mar                             | ch 11th, 20                                       | 19. Then                              | click th           | ne filte         |
|                                  | For a date ran,<br>You can also c<br>When you sav<br>Export | ge, type in a b<br>sustomize colu-<br>re the filters, it                                                                                                    | egin date and an<br>anns by <b>right cl</b><br>also saves reme          | end date. F<br>icking the r<br>embers whic   | for examinance of the fields                       | nple "02,<br>the field<br>are hidd | /11/20<br>l at the<br>den,ho                               | ant to inter v<br>119 03/11/20<br>e top. You ca<br>ww you sorte                                                  | 19" is February<br>in hide columns<br>d the grid and w                            | 11th, 2019<br>, group on :<br>hich fields | to Mar<br>a colum<br>are hid       | ch 11th, 20<br>in, sort, hic<br>den.              | 19. Then o                            | elick th           | e filte<br>can c |
|                                  | For a date ran,<br>You can also c<br>When you sav<br>Export | yendor                                                                                                    | egin date and an<br>amns by <b>right cl</b><br>also saves reme<br>Payse | iend date. F<br>licking the r<br>embers whic | ior examination of the fields                      | nple "02,<br>the field<br>are hidd | /11/20<br>l at the<br>len,ho                               | Theck Date                                                                                                    | 19" is February<br>an hide columns<br>d the grid and w                            | 11th, 2019<br>, group on ;<br>hich fields | to Mar<br>a colum<br>are hid       | ch 11th, 20<br>in, sort, hic<br>den.              | H9. Then o<br>le and so o<br>Act Acct | elick (f           | ERTI             |
|                                  | For a date ran<br>You can also c<br>When you sav<br>Export  | yee, type in a baustomize columnize columnic columnize columnize columnize columnize c | egin date and an<br>anns by <b>right el</b><br>also saves reme<br>Payse | iend date. F<br>licking the n<br>embers whic | ior examiname of the fields                        | iple "02,<br>the field<br>are hidd | /11/20<br>l at the<br>den,ho                               | Theck Date                                                                                                    | 19" is February<br>in hide columns<br>d the grid and w<br>Cleared<br>02/11/2021 ¥ | Void Date                                 | to Mar<br>a colum<br>are hide<br>G | ch 11th, 20<br>in, sort, hic<br>den.              | He and so o                           | elick (†<br>n. You | Ext              |
|                                  | For a date ran,<br>You can also c<br>When you sav<br>Export | yendor<br>Vendor<br>MUKAI                                                                                                    | Payse<br>Physe<br>SHERYL                                                | Total Amt                                    | ior exam<br>name of<br>h fields                    | nple "02,<br>the field<br>are hidd | vou w<br>/11/20<br>l at the<br>den,ho                      | And to Inter v<br>19 03/11/20<br>e top. You co<br>ww you sorte<br>ww you sorte<br>Aneck Date<br>m v<br>1/24/2020 | Oleared<br>02/11/2021 ¥<br>01/31/2021                                             | Void Date                                 | to Mar<br>a colum<br>are hide<br>G | ch 11th, 20<br>un, sort, hic<br>den.              | Act Acct<br>145                       | click th<br>n. You | Exri             |
|                                  | For a date ran,<br>You can also c<br>When you sav<br>Export | Vendor<br>WUKAL<br>LIFE                                                                                                    | Payse<br>Payse<br>SHERYL<br>MUKAI<br>LIFETOUCH<br>YEARBOOK              | Total Amt                                    | is<br>vor exam<br>iame of<br>th fields<br>No<br>No | nple "02<br>the field<br>are hidd  | vol w<br>v/11/20<br>l at the<br>den,ho<br>0<br>0<br>0<br>0 | Theck Date                                                                                                    | Cleared<br>02/11/2021 ¥<br>01/31/2021<br>01/31/2021                               | Void Date                                 | to Mar<br>a colum<br>are hide      | ch 11th, 20<br>un, sort, hid<br>den.<br>L Account | Act Accer                             | click th           | Ext              |

The function of the Cash Drawer Customizable Report works in the same way.

Navigate to: 'School Reports/Accounting/Customizable Reports/Cash Drawer.'

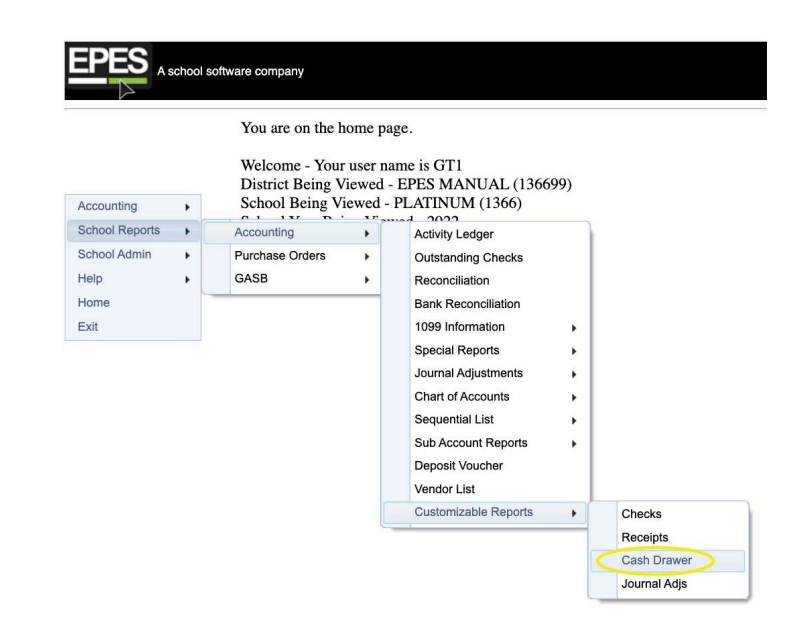

The Cash Drawer Customizable Report will show you a record for all of the cash you entered into the Cash Drawer module. It keeps a running total at the bottom of the screen, and it will only reset to zero dollars at the end of the year.

| A school sol                | ftware company                            |                                                  |                    |                  |                    |                                    |                                   |                                 |                    |                 |                 |                |                 |                     |                 |                  |       |
|-----------------------------|-------------------------------------------|--------------------------------------------------|--------------------|------------------|--------------------|------------------------------------|-----------------------------------|---------------------------------|--------------------|-----------------|-----------------|----------------|-----------------|---------------------|-----------------|------------------|-------|
|                             |                                           |                                                  |                    |                  |                    |                                    | c                                 | Cash Drav                       | wer Custom         | n Report        |                 |                |                 |                     |                 |                  |       |
| ounting +<br>cool Reports + | Saved Filters                             |                                                  |                    |                  |                    |                                    |                                   |                                 |                    |                 |                 |                |                 |                     |                 |                  |       |
| iool Admin 🔹                | Filter Name                               |                                                  |                    |                  |                    |                                    |                                   |                                 |                    |                 |                 |                |                 |                     |                 |                  |       |
| zict Admin 🔸                | Filter Selection                          | n 📒                                              |                    |                  |                    | *                                  |                                   |                                 |                    |                 |                 |                |                 |                     |                 |                  |       |
| SAdmin ►                    | Save Grid Settin                          | ngs Delete Grid Settin                           | gs Clear Filters   |                  |                    |                                    |                                   |                                 |                    |                 |                 |                |                 |                     |                 |                  |       |
| 10                          | To use the filte                          | rs, simply type in a v                           | alue in the text b | ox below the fie | eld you want to i  | ilter on and hit                   | enter. For most                   | fields, it is au                | tomatically filter | ed to "Contain: | s". You have ma | ny more option | s when you clic | k the little filter | button to the r | ight of the text | box.  |
|                             | You can also c<br>When you save<br>Export | ustomize columns by<br>e the filters, it also sa | right clicking t   | he name of the f | ield at the top. Y | fou can hide co<br>sorted the grid | umns, group or<br>and which field | a a column, sc<br>s are hidden. | rt, hide and so or | n. You can cont | trol how may ro | ws are shown o | n the web page  |                     |                 |                  |       |
|                             | Receipt                                   | Receipt<br>Date                                  | School<br>Year     | Amount           | 14                 | 5¢                                 | 10¢                               | 25¢                             | 50¢                | 1.00¢           | \$1             | \$2            | \$5             | \$10                | \$20            | \$50             | \$100 |
|                             | Y                                         | From: To                                         | 5                  |                  | Y                  | Y                                  | Y                                 |                                 | v v                | 1               | 7               |                |                 |                     | -               |                  |       |
|                             | 4006                                      | 05/01/2023                                       | 2022               | \$25.00          | 0                  | 0                                  | 0                                 | 0                               | 0                  | 0               | 0               | 0              | 1               | 0                   | 1               | 0                | 0     |
|                             | 4005                                      | 04/19/2023                                       | 2022               | \$25.00          | 0                  | 0                                  | 0                                 | 0                               | 0                  | 0               | 0               | 0              | 1               | 2                   | 0               | 0                | 0     |
|                             | 4005                                      | 04/19/2023                                       | 2022               | \$10.00          | 0                  | 0                                  | 0                                 | 0                               | 0                  | 0               | 0               | 0              | 0               | 1                   | 0               | 0                | 0     |
|                             | 1                                         | 10/25/2022                                       | 2022               | \$25.00          | 0                  | 0                                  | 0                                 | 4                               | 0                  | 0               | 4               | 0              | 2               | 1                   | 0               | 0                | 0     |
|                             | 4004                                      | 02/07/2023                                       | 2022               | \$5.00           | 0                  | 0                                  | 0                                 | 0                               | 0                  | 0               | 0               | 0              | 1               | 0                   | 0               | 0                | 0     |
|                             |                                           |                                                  | 2022               | \$25.00          | 0                  | 0                                  | 0                                 | 0                               | 0                  | 0               | 0               | 0              | 0               | 1                   |                 | 1.0              |       |
|                             | 4008                                      | 05/03/2023                                       | 2022               | 200.00           |                    |                                    |                                   |                                 |                    |                 |                 |                |                 |                     |                 | 0                | 0     |

\*If you want to print the report, we recommend you use the pdf template button and the filter selection should be changed to pdf as well.

|                                  |                                                                               |                                                                                                    |                                                                                                    |                                                      |                                                 |                                                                      | Cash Dra                                         | wer Cus                                                     | tom Re                                                  | port                                             |                                                  |                                                  |                                         |                                    |                                                            |                                                                                                 |
|----------------------------------|-------------------------------------------------------------------------------|----------------------------------------------------------------------------------------------------|----------------------------------------------------------------------------------------------------|------------------------------------------------------|-------------------------------------------------|----------------------------------------------------------------------|--------------------------------------------------|-------------------------------------------------------------|---------------------------------------------------------|--------------------------------------------------|--------------------------------------------------|--------------------------------------------------|-----------------------------------------|------------------------------------|------------------------------------------------------------|-------------------------------------------------------------------------------------------------|
| Accounting +<br>School Reports + | Saved Filters                                                                 |                                                                                                    |                                                                                                    |                                                      |                                                 |                                                                      |                                                  |                                                             |                                                         |                                                  |                                                  |                                                  |                                         |                                    |                                                            |                                                                                                 |
| School Admin 🔹                   | Filter Name                                                                   | PDE Excert Terr                                                                                          | plate                                                                                                    |                                                      |                                                 |                                                                      |                                                  |                                                             |                                                         |                                                  |                                                  |                                                  |                                         |                                    |                                                            |                                                                                                 |
| Astrict Admin                    | Filter Selection                                                              | PDE Export Ter                                                                                           | rolate                                                                                                    |                                                      |                                                 |                                                                      |                                                  |                                                             |                                                         |                                                  |                                                  |                                                  |                                         |                                    |                                                            |                                                                                                 |
| EPES Admin +                     | Save Grid Settings                                                            | Delete Grid Settings Clear                                                                               | Fibers                                                                                                    |                                                      |                                                 |                                                                      |                                                  |                                                             |                                                         |                                                  |                                                  |                                                  |                                         |                                    |                                                            |                                                                                                 |
| lome<br>(alt                     | To use the filters, sin                                                       | ply type in a value in the                                                                               | text box below the field yo                                                                                                    | u want to filte                                      | r on and hi                                     | t enter. For m                                                       | ost fields, it is                                | automatically                                               | filtered to                                             | "Contains". You                                  | have many i                                      | nore options v                                   | then you click the                      | little filter buttor               | n to the right of the                                      | text box.                                                                                       |
|                                  | Between Filter - For                                                          | non-date values, enter the                                                                               | values with a space, then o                                                                                                    | lick the filter                                      | icon. Selec                                     | t between or i                                                       | not between. F                                   | or example us                                               | ing Receip                                              | t Number, *123                                   | 45 55678*.                                       |                                                  |                                         |                                    |                                                            |                                                                                                 |
|                                  |                                                                               |                                                                                                    |                                                                                                    |                                                      |                                                 |                                                                      |                                                  |                                                             | ·                                                       |                                                  |                                                  |                                                  |                                         |                                    |                                                            |                                                                                                 |
|                                  | You can also custom<br>When you save the f                                    | ize columns by right clici<br>lters, it also saves remem                                                 | ting the name of the field a<br>bers which fields are hidder                                                                                                    | t the top. You<br>how you sor                        | can hide of<br>ted the grid                     | otumns, group<br>1 and which fi                                      | on a column,<br>ields are hidder                 | sort, hide and                                              | so on. You                                              | can control no                                   | w may rows a                                     | re shown on t                                    | he web page.                            |                                    |                                                            |                                                                                                 |
|                                  | Export                                                                        |                                                                                                    |                                                                                                    |                                                      |                                                 |                                                                      |                                                  |                                                             |                                                         |                                                  |                                                  |                                                  |                                         |                                    |                                                            |                                                                                                 |
|                                  |                                                                               |                                                                                                    |                                                                                                    |                                                      |                                                 |                                                                      |                                                  |                                                             |                                                         |                                                  |                                                  |                                                  |                                         |                                    |                                                            |                                                                                                 |
|                                  |                                                                               |                                                                                                    |                                                                                                    |                                                      |                                                 |                                                                      |                                                  |                                                             |                                                         |                                                  |                                                  |                                                  |                                         |                                    |                                                            |                                                                                                 |
|                                  |                                                                               |                                                                                                    |                                                                                                    |                                                      |                                                 |                                                                      |                                                  |                                                             |                                                         |                                                  |                                                  |                                                  |                                         |                                    |                                                            |                                                                                                 |
|                                  | Roceipt                                                                       | Receipt<br>Date                                                                                          | Amount                                                                                                    | 14                                                   | 54                                              | 10¢                                                                  | 25¢                                              | 50¢                                                         | 1.004                                                   | \$1                                              | 52                                               | \$5                                              | \$10                                    | \$20                               | \$50                                                       | \$100                                                                                           |
|                                  | Receipt<br>No.                                                                | Receipt<br>Date                                                                                          | Amount                                                                                                    | 54                                                   | 54                                              | 10¢                                                                  | 254                                              | 50¢                                                         | 1.004                                                   | \$1<br>V                                         | 52                                               | \$5<br>V                                         | \$10                                    | \$20<br>Y                          | 850<br>V                                                   | \$100                                                                                           |
|                                  | Rocief<br>No.                                                                 | Receipt<br>Dase<br>From: III To:                                                                         | Amount                                                                                                    | 54                                                   | 54                                              | 10¢                                                                  | 259<br>V                                         | 50¢<br>17                                                   | 1.00¢                                                   | \$1<br>7<br>4                                    | \$2<br>V                                         | 55<br>Y                                          | \$10<br>Y                               | \$20<br>V                          | 850<br>V                                                   | \$100<br>(**)<br>0                                                                              |
|                                  | Roceipt<br>No.<br>1<br>4005                                                   | Receipt<br>Date<br>From:                                                                                 | Amount<br>1 7<br>\$25.00<br>\$25.00                                                                                                    | 5#<br>0<br>0                                         | 5¢<br>10<br>0                                   | 10¢<br>10<br>0                                                       | 25¢                                              | 50¢<br>V<br>0                                               | 1.00¢<br>¥                                              | 51<br>V<br>4<br>0                                | 52<br>V<br>0<br>0                                | 85<br>7<br>2<br>1                                | \$10<br>Y<br>1<br>2                     | \$20<br>V<br>0                     | \$50<br>V                                                  | 5100<br>V                                                                                       |
|                                  | Rootigt<br>No.<br>1<br>4005<br>4005                                           | Receipt<br>Date<br>From: III To:<br>19055002<br>04/192023<br>04/192023                                   | Amount<br>\$1                                                                                                    | 5#<br>0<br>0                                         | 5¢<br>V<br>0<br>0                               | 10¢<br>10<br>0<br>0                                                  | 25¢<br>V<br>4<br>0                               | 50¢<br>V<br>0<br>0                                          | 1.00¢<br>12<br>0<br>0                                   | \$1<br>¥<br>4<br>0                               | 52<br>V<br>0<br>0                                | 55<br>V<br>2<br>1<br>0                           | \$10<br>1<br>2                          | \$20<br>V<br>0<br>0                | 550<br>V<br>0<br>0                                         | 5100<br>0<br>0                                                                                  |
|                                  | Rocold Rocold A                                                               | Receipt<br>Date<br>Peom:                                                                                 | Amount<br>\$25.00<br>\$25.00<br>\$30.00<br>\$30.00                                                                                                    | 5¢<br>0<br>0<br>0                                    | 5¢<br>0<br>0<br>0                               |                                                                      | 25¢<br>¥<br>0<br>0                               | 50¢<br>V<br>0<br>0<br>0                                     | 1.00¢<br>0<br>0<br>0                                    | \$1<br>¥<br>4<br>0<br>0                          | 52<br>0<br>0<br>0                                | 85<br>2<br>1<br>0<br>1                           | \$10<br>1<br>2<br>1<br>0                | \$20<br>¥<br>0<br>0<br>0           | 350<br>V<br>0<br>0<br>0                                    |                                                                                                 |
|                                  | Receipt<br>No.<br>1<br>4005<br>4005<br>4005<br>4005<br>4005                   | Receipt<br>Date<br>From: III To:<br>10252022<br>04/19/2023<br>04/19/2023<br>04/19/2023                   | Amount<br>\$25.500<br>\$35.500<br>\$10.00<br>\$50.00<br>\$25.00                                                                                                    | 5¢<br>0<br>0<br>0<br>0<br>0<br>0<br>0                | 5¢<br>0<br>0<br>0<br>0<br>0                     |                                                                      | 25¢<br>4<br>0<br>0<br>0                          | 50¢<br>V<br>0<br>0<br>0<br>0<br>0                           | 1.00¢<br>0<br>0<br>0<br>0                               | \$1<br>4<br>0<br>0<br>0                          | \$2<br>0<br>0<br>0<br>0<br>0<br>0<br>0           | \$5<br>7<br>2<br>1<br>0<br>1<br>1                | \$10<br>1<br>2<br>1<br>0<br>0           | \$20<br>V<br>0<br>0<br>0<br>0<br>1 | 850<br>V<br>0<br>0<br>0<br>0                               | S100<br>0<br>0<br>0<br>0<br>0<br>0                                                              |
|                                  | Record of Nas.                                                                | Receipt<br>Date<br>From: To:<br>10250302<br>04/192023<br>05912023<br>05912023                            | Amount<br>\$25.00<br>\$25.00<br>\$5.00<br>\$5.00<br>\$5.00<br>\$5.00<br>\$5.00<br>\$5.00<br>\$3.00                                                                                                    | 5#<br>0<br>0<br>0<br>0<br>0<br>0<br>0                | 5¢<br>0<br>0<br>0<br>0<br>0<br>0<br>0<br>0      | 10¢<br>0<br>0<br>0<br>0<br>0<br>0<br>0                               | 25g<br>¥<br>0<br>0<br>0<br>0<br>0                | 50¢<br>0<br>0<br>0<br>0<br>0<br>0<br>0                      | 1.00¢<br>0<br>0<br>0<br>0<br>0<br>0                     | 51<br>V<br>4<br>0<br>0<br>0<br>0<br>0            | \$2<br>0<br>0<br>0<br>0<br>0<br>0<br>0<br>0      | \$5<br>2<br>1<br>0<br>1<br>1<br>0                | \$10<br>1<br>2<br>1<br>0<br>0           | \$20<br>0<br>0<br>0<br>1<br>1      | 850<br>V<br>0<br>0<br>0<br>0<br>0<br>0<br>0<br>0<br>0<br>0 | 5100<br>0<br>0<br>0<br>0<br>0<br>0<br>0<br>0<br>0                                               |
|                                  | Rootigt<br>No.<br>4005<br>4005<br>4005<br>4005<br>4005<br>4005<br>4005<br>400 | Receipt<br>Data<br>From: III To:<br>10252022<br>04190203<br>04190203<br>05010203<br>05010203<br>05010203 | Arrount<br>\$25.50<br>\$25.50<br>\$10.00<br>\$25.80<br>\$25.8 | 5¢<br>0<br>0<br>0<br>0<br>0<br>0<br>0<br>0<br>0<br>0 | 5¢<br>0<br>0<br>0<br>0<br>0<br>0<br>0<br>0<br>0 | 10¢<br>0<br>0<br>0<br>0<br>0<br>0<br>0<br>0<br>0<br>0<br>0<br>0<br>0 | 259<br>4<br>0<br>0<br>0<br>0<br>0<br>0<br>0<br>0 | 50¢<br>77<br>0<br>0<br>0<br>0<br>0<br>0<br>0<br>0<br>0<br>0 | 1.00¢<br>0<br>0<br>0<br>0<br>0<br>0<br>0<br>0<br>0<br>0 | 51<br>77<br>4<br>0<br>0<br>0<br>0<br>0<br>0<br>2 | \$2<br>0<br>0<br>0<br>0<br>0<br>0<br>0<br>0<br>0 | \$5<br>2<br>1<br>0<br>1<br>1<br>0<br>0<br>0<br>0 | \$50<br>1<br>2<br>1<br>0<br>0<br>1<br>1 | \$20<br>0<br>0<br>0<br>1<br>1<br>1 | 350<br>0<br>0<br>0<br>0<br>0<br>0<br>0<br>0<br>0           | \$100<br>0<br>0<br>0<br>0<br>0<br>0<br>0<br>0<br>0<br>0<br>0<br>0<br>0<br>0<br>0<br>0<br>0<br>0 |

The Cash Drawer keeps a running total at the bottom of the screen, and it will only reset to zero dollars at the end of the year. However, if you want to isolate one particular month's cash input, you can do that on this screen by editing the date range.

After you have selected the pdf button you can easily isolate date for the date range by typing in the dates in the boxes next to From and To located below the column title 'Receipt Date.' For example, if you want to look specifically at the month of October, you will type in '10/01/2022' in the From box, and '10/31/2022' in the To box. Then select the funnel button.

| A school s                 | oftware company                                               |                                                                                                    |                                                                                            |                                                   |                                                    |                                           |
|----------------------------|---------------------------------------------------------------|----------------------------------------------------------------------------------------------------|--------------------------------------------------------------------------------------------|---------------------------------------------------|----------------------------------------------------|-------------------------------------------|
|                            |                                                               |                                                                                                    | Cash Dr                                                                                    | awer Custom Report                                |                                                    |                                           |
| Accounting  School Reports | Saved Filters                                                 |                                                                                                    |                                                                                            |                                                   |                                                    |                                           |
| School Admin               | Filter Name                                                   | PDF Export Template                                                                                                   |                                                                                            |                                                   |                                                    |                                           |
| District Admin             | Filter Selection                                              | PDF Export Template                                                                                                   | •                                                                                          |                                                   |                                                    |                                           |
| EPES Admin  Help           | Save Grid Settings Delete Gr                                  | Id Settings Clear Filters                                                                                             |                                                                                            |                                                   |                                                    |                                           |
| Exit                       | To use the filters, simply type                               | e in a value in the text box below the field you want t                                                               | o filter on and hit enter. For most fields, it is                                          | automatically filtered to "Contains". You have ma | ny more options when you click the little filter b | utton to the right of the text box.       |
|                            | Between Filter - For non-date                                 | e values, enter the values with a space, then click the                                                               | filter icon. Select between or not between. F                                              | or example using Receipt Number, "12345 55678     | 5                                                  |                                           |
|                            | You can also customize colur<br>When you save the filters, it | mns by <b>right clicking</b> the name of the field at the top<br>also saves remembers which fields are hidden, how ye | You can hide columns, group on a column,<br>ou sorted the grid and which fields are hidden | sort, hide and so on. You can control how may ro  | ws are shown on the web page.                      |                                           |
|                            | Export                                                        |                                                                                                    |                                                                                            |                                                   |                                                    |                                           |
|                            | XLSX a,                                                       |                                                                                                    |                                                                                            |                                                   |                                                    |                                           |
|                            |                                                               |                                                                                                    |                                                                                            |                                                   |                                                    |                                           |
|                            | Receipt<br>No.                                                | Receipt<br>Date                                                                                                    | School<br>Year                                                                             | Amount                                            | 1¢ 5¢ 10¢ 25¢ 50                                   | 0¢ 1.00¢ \$1 \$2 \$5 \$10 \$20 \$50 \$100 |
|                            |                                                               | To:                                                                                                    |                                                                                            | Y                                                 |                                                    |                                           |
|                            | 8                                                             | 10/28/2022                                                                                                    | 2022                                                                                       | \$23.00                                           | 0 0 0 0 0                                          | 0 3 0 0 0 1 0 0                           |
|                            |                                                               |                                                                                                    | Grand Total:                                                                               | \$23.00                                           |                                                    |                                           |

The Customizable Report will then only pull receipts that used the Cash Drawer for the month of October.

Platinum has the ability to export an Excel file that lists all Activity Account transactions. To run this report, you must be logged in at the District level. After logging in as the District, follow this path: **'District Admin/ Schools Select.'** Additionally, to run reports for every school in your district, all schools must be in the same fiscal year.

Now mark the box that says "Select All," and then click on "Select Schools." You will now be able to view all transactions for every single school within your district.

Navigate to:

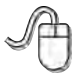

'District Admin/ District Reports/ Sequential Lists/ Export Activity Accounts.'

|               | You are on the home page.<br>Welcome - Your user name is<br>District Being Viewed - EPE | Platin<br>S MA | num<br>NUAL - 136699 () | 136699   | )                                   |
|---------------|-----------------------------------------------------------------------------------------|----------------|-------------------------|----------|-------------------------------------|
| istrict Admin | Schools Select                                                                          | Wi             | de Selection (Dist      | rict Wid | le Selection)                       |
| ome<br>xit    | Users<br>Security Groups & Permissions<br>Change Password<br>District Preferences       |                |                         |          |                                     |
|               | District Reports                                                                        | •              | Accounting              | •        |                                     |
|               |                                                                                         |                | Sequential Lists        | •        | List of Checks                      |
|               |                                                                                         |                | Admin                   | •        | List of Receipts<br>List of Vendors |

You may then click on "Export to Excel" to create the file. This Excel file can be large depending on how many activity accounts your school uses, and/or the amount of schools within your district.

| A scho                                     | ol software company  |                          |
|--------------------------------------------|----------------------|--------------------------|
|                                            |                      | Export Activity Accounts |
| District Admin +<br>Help +<br>Home<br>Exit | Export To Excel Exit |                          |

# **Section P**

## Enter Purchase Order

EPES Helplines 1 (800) 237 - 6498 1 (866) 729 - 6316

The purpose of this option is to get your Purchase Orders entered into the system. This means that you will not have to rely on remembering what purchase orders you have outstanding. The information entered in as a purchase order gets sent over to payables once it is received and posted. This means that you will only have to enter the information once.

### **Enter Purchase Order**

Navigate to: 'Accounting/ Purchase Orders/ Purchase Order (Add, Edit, Receive).'

|                |   | You are on the h                   | nome            | page.                                    |
|----------------|---|------------------------------------|-----------------|------------------------------------------|
|                |   | Welcome - Your<br>District Being V | r user<br>/iewe | name is EPES<br>d - EPES MANUAL (136699) |
| Accounting     |   | Accounting                         |                 | - PLATINUM (1366)                        |
| School Reports | • | Purchase Orders                    |                 | Purchase Order (Add, Edit, Receive)      |
| School Admin   |   | _                                  |                 | Ship To                                  |
| District Admin |   |                                    |                 |                                          |
| EPES Admin     |   |                                    |                 |                                          |
| Help           |   |                                    |                 |                                          |
| Home           |   |                                    |                 |                                          |
| Exit           |   |                                    |                 |                                          |

Please refer to Section E for more on how to set up a Vendor.

Click on "Add New PO" to enter a new purchase order.

| EPES .                                    | school s | software co | mpany    |   |            |    |    |      |     |           |      |                              |           |     |             |   |             |      |         |           |
|-------------------------------------------|----------|-------------|----------|---|------------|----|----|------|-----|-----------|------|------------------------------|-----------|-----|-------------|---|-------------|------|---------|-----------|
|                                           |          |             |          |   |            |    |    |      |     |           |      | POs                          |           |     |             |   |             |      |         |           |
| ccounting<br>chool Reports<br>chool Admin | * *      | Add         | I New PO | > |            |    |    |      |     |           |      |                              |           |     |             |   |             |      |         |           |
| listrict Admin                            |          | PO          | Number   | _ | Data       |    | _  | Date |     | Vendor Cr | nde. | Vandar Nama                  | Shin To C | ode | GI Acet     | - | Amount On   | an a | View PO | Delete PO |
| PES Admin                                 | :        |             |          | v | L. L. L.   | 田田 | x. |      | m 7 |           | V    | Volume Ivaline               | omp to o  | V   | Are r Volue | ۷ | i subant op | Y    |         |           |
| ome                                       |          | 145         | 042      |   | 07/01/2018 |    |    |      |     | BUSD      |      | BISHOP<br>UNIFIED<br>SCHOOLS | BUHS      |     | 992         |   | \$65.10     |      | 0       | 0         |
|                                           |          | 145         | 052      |   | 07/01/2018 |    |    |      |     | SMART     |      | SMART & FINAL                | BUHS      |     | 992         |   | \$362.53    |      |         | 0         |

Enter your PO#. Leave the 'GL Account" at 992 or your current GL Checking Account. Fill in the 'Date Ordered.' Enter in the 'Vendor Code' of who you are ordering from.

### Add Vendor

If you are entering a P.O. and you discover that the Vendor does not exist, you can add vendors from the Purchase order menu. There is only one database of vendors. So, the vendors that are entered here are available in the Accounting section and vice versa.

| PO Number                                                                                  | 3                                                                                                    |
|--------------------------------------------------------------------------------------------|----------------------------------------------------------------------------------------------------|
| Date Ordered                                                                               | 04/30/2021                                                                                                    |
| GL Account                                                                                 | аах - сивский                                                                                                    |
| Ship To                                                                                    | 1 - SAME                                                                                                    |
| Vendor ID                                                                                  | BLANK - MISC VENDORS                                                                                                    |
| Vendor 1099                                                                                |                                                                                                    |
| Payee                                                                                      |                                                                                                    |
|                                                                                            |                                                                                                    |
| Date Received                                                                              |                                                                                                    |
| Date Received                                                                              |                                                                                                    |
| Date Received<br>Notes                                                                     |                                                                                                    |
| Date Received<br>Notes                                                                     |                                                                                                    |
| Date Received Notes Summary:                                                               |                                                                                                    |
| Date Received<br>Notes<br>Summary:<br>Total Ordered: \$0.00                                | Total Open: \$0.00       Total Received - Not Posted: \$0.00       Total Posted: \$0.00                                                |
| Date Received<br>Notes<br>Summary:<br>Total Ordered: 50.00<br>Saye Exit                    | Total Open: \$0.00       Total Received - Not Posted: \$0.00       Total Posted: \$0.00         Email PO       Email PO                |
| Date Received<br>Notes<br>Summary:<br>Total Ordered: 50.00<br>Save Exit<br>Details:<br>Add | Total Open: \$0.00       Total Received - Not Posted: \$0.00       Total Posted: \$0.00         Email PO       Imail PO       Imail PO |

Click on "Add," under Details to enter the details of the order.

| Create PO         PO Number         3         Date Ordered         04/30/2021         GL Account         992 - Checking         Ship To         1 - SAME         Vendor ID         BLANK - MISC VENDORS         Vendor 1099         Payee         Date Received         Notes         Summary:         Total Ordered:       \$0.00         Total Ordered:       \$0.00         Save       Ext         Ext       Email PO                                                                                                    | Create PO                                                |
|----------------------------------------------------------------------------------------------------|----------------------------------------------------------|
| PO Number 3 Date Ordered 04/30/2021 992-Checking 1-SAME  Vendor ID BLANK - MISC VENDORS Vendor 1099 Payee Date Received Notes  Summary: Total Ordered: \$0.00 Total Open: \$0.00 Total Received - Not Posted: \$0.00 Total Posted: \$0.00 Total Posted: \$0.00 Total Posted: \$0.00 Total Posted: \$0.00 Total Posted: \$0.00 Total Posted: \$0.00 Total Posted: \$0.00 Total Posted: \$0.00 Total Posted: \$0.00 Total Posted: \$0.00                                                                                                    | Create PO                                                |
| Date Ordered     04/30/2021       GL Account     992 - Checking       Ship To     1 - SAME       Vendor ID     BLANK - MISC VENDORS       Vendor 1099     •       Payee     •       Date Received     •       Notes     •       Summary:     •       Total Ordered:     \$0.00       Savo     Exit       Email PO                                                                                                    |                                                          |
| GL Account 992 - Checking   Ship To   I - SAME  Vendor ID BLANK - MISC VENDORS  Vendor 1099 Payee Date Received  Notes  Summary: Total Ordered: \$0.00  Total Open: \$0.00  Total Received - Not Posted: \$0.00  Total Posted: \$0.00  Total Posted: \$0.00  Total Posted: \$0.00  Total Posted: \$0.00  Total Posted: \$0.00  Total Posted: \$0.00  Total Posted: \$0.00  Total Posted: \$0.00  Total Posted: \$0.00  Total Posted: \$0.00  Save Exit  Email PO                                                                                                    | 43                                                       |
| Ship To 1 - SAME •<br>Vendor ID BLANK - MISC VENDORS • •<br>Vendor 1099<br>Payee<br>Date Received<br>Notes<br>Summary:<br>Total Ordered: \$0.00 Total Open: \$0.00 Total Received - Not Posted: \$0.00 Total Posted: \$0.00<br>Save Exit Email PO                                                                                                    | *                                                        |
| Vendor ID BLANK - MISC VENDORS  Vendor 1099 Payee Date Received Notes  Summary: Total Ordered: \$0.00 Total Open: \$0.00 Total Received - Not Posted: \$0.00 Total Posted: \$0.00 Total Posted    |                                                          |
| Vendor 1099 Payee Date Received Notes Summary: Total Ordered: \$0.00 Total Open: \$0.00 Total Received - Not Posted: \$0.00 Total Posted: \$0.00 Total  | KS 🔫 🕀                                                   |
| Payee Date Received Notes Summary: Total Ordered: \$0.00 Total Open: \$0.00 Total Received - Not Posted: \$0.00 Total Posted: \$0.00 Total Posted: \$0. |                                                          |
| Date Received     Image: Comparison of the comparison of the comparison of t                                                                                                    |                                                          |
| Notes       Summary:       Total Ordered: \$0.00       Total Open: \$0.00       Save       Exit       Email PO                                                                                                    |                                                          |
| Notes Summary: Total Ordered: \$0.00 Total Open: \$0.00 Total Received - Not Posted: \$0.00 Total Posted: \$0.00 Save Exit Email PO Cetative: Add Activity Activity Invoice Qty Qty Price Price Pric                                                                                                 |                                                          |
| Summary:<br>Total Ordered: \$0.00 Total Open: \$0.00 Total Received - Not Posted: \$0.00 Total Posted: \$0.00<br>Silve Exit Email PO<br>Cetation:<br>Add Sub Price Discours Unit Tax Total Working cases PO PD                                                                                                    |                                                          |
| Summary:     Total Ordered:     50.00     Total Open:     50.00     Total Received - Not Posted:     50.00     Total Posted:       Save     Exit     Email PO                                                                                                    |                                                          |
| Total Ordered:     \$0.00     Total Open:     \$0.00     Total Received - Not Posted:     \$0.00       Save     Exit     Email PO                                                                                                    |                                                          |
| Saive Exit Email PO                                                                                                    | Total Received - Not Posted: \$0.00 Total Posted: \$0.00 |
| Activity Activity Invoice Qty Qty Price Unit Tax Total Working CASE PO PO                                                                                                    |                                                          |
| Activity Activity Invoice Qty Qty Descript Perce Unit Tax Total Working CASE PO PO                                                                                                    |                                                          |
| Account Number Ordered Receive Discount Descript Amount Amount Balance                                                                                                    |                                                          |

Enter the 'Acct Number to be charged. Enter a 'Sub Account Number' if appropriate. Enter the vendor's 'Invoice Number,' if you have it. Enter the 'Qty Ord.' (For an open P.O. such as a teacher taking a P.O. to purchase supplies, you can just put in a quantity of one and have the unit price be the total amount). Enter a 'Description' of the items being ordered. Enter a 'Per Unit Price.' Click on **"Save"**. Click on **"Exit**."

|                      | Create PO Det           | ail |
|----------------------|-------------------------|-----|
| Activity Account     | Select Activity Account |     |
| Activity Sub Account | 0 - No Sub-Account      | 1.  |
| Invoice Number       |                         |     |
| Quantity Ordered     | 0                       |     |
| Quantity Open        | 0                       |     |
| Description          | C                       |     |
| Price per Unit       | \$0                     |     |
| Discount Percent     | 0.00 %                  |     |
| Unit Description     |                         |     |
| Tax Amount           | \$0                     |     |
| Total Amount         | 0.00                    |     |

### Edit PO

### **Edit PO Information**

Navigate to: 'Accounting/ Purchase Order/ PO Add Edit Receive'.

|                | You are on the P<br>Welcome - Your<br>District Being V | nome<br>r user<br>Viewe | page.<br>name is EPES<br>d - EPES MANUAL (136699) |
|----------------|--------------------------------------------------------|-------------------------|---------------------------------------------------|
| Accounting     | Accounting                                             |                         | - PLATINUM (1366)                                 |
| School Reports | Purchase Orders                                        | +                       | Purchase Order (Add, Edit, Receive)               |
| School Admin   |                                                        |                         | Ship To                                           |
| District Admin |                                                        |                         |                                                   |
| EPES Admin     |                                                        |                         |                                                   |
| Help           |                                                        |                         |                                                   |
| Home           |                                                        |                         |                                                   |
| Exit           |                                                        |                         |                                                   |

Click on logo beneath "View PO" to edit the purchase order information.

| EPES                                         | school so | oftware company   |      |             |                              |              |         |             |         |           |
|----------------------------------------------|-----------|-------------------|------|-------------|------------------------------|--------------|---------|-------------|---------|-----------|
| -                                            |           |                   |      |             | POs                          |              |         |             |         |           |
| Accounting<br>School Reports<br>School Admin | * * *     | Add New PO        |      |             |                              |              |         |             |         |           |
| District Admin                               |           | PO Number Date    | Date | Vendor Code | Vendor Nama                  | Shin To Code | GI Acet | Amount Open | View PO | Delete PO |
| EPES Admin                                   | *         |                   |      | Venuor Gode | Vondor Name                  | Ship to Code | V       | Amount Open | VIEW PO | Delete PO |
| Home<br>Exit                                 |           | 145042 07/01/2018 |      | BUSD        | BISHOP<br>UNIFIED<br>SCHOOLS | BUHS         | 992     | \$65.10     | 0       | 0         |
|                                              |           | 145052 07/01/2018 |      | SMART       | SMART & FINAL                | BUHS         | 992     | \$362.53    | 8       | 0         |

Click on **"Edit"** to edit the purchase order information. Make the necessary changes. Click on **"Save."** Click on **"Exit."** 

|                       | View PO                                                                      |
|-----------------------|------------------------------------------------------------------------------|
| PO Number             | 145042                                                                       |
| Date Ordered          | 07/01/2018                                                                   |
| GL Account            | 192 - Chiceking +                                                            |
| Ship To               | 1-SAME                                                                       |
| Vendor ID             | BUSD - BISHOP UNIFIED SCHOOLS                                                |
| Vendor 1099           |                                                                              |
| Payee                 | BISHOP UNIFIED SCHOOLS                                                       |
| Date Received         |                                                                              |
| Notes                 |                                                                              |
| Summary:              |                                                                              |
| Total Ordered: 565.10 | Total Open: \$65.10 Total Posted: \$0.00 Total Received - Not Posted: \$0.00 |

### **Delete Purchase Order**

#### **Delete Entire PO**

Navigate to: 'Accounting/ Purchase Orders/ PO Add Edit Receive'.

Click on the logo beneath "Delete PO" to delete the entire purchase order.

| PES AS                                   | chool so | ftware company |          |      |             |                     |                   |               |         |   |            |           |            |
|------------------------------------------|----------|----------------|----------|------|-------------|---------------------|-------------------|---------------|---------|---|------------|-----------|------------|
|                                          |          |                |          |      |             |                     | POs               |               |         |   |            |           |            |
| counting<br>chool Reports<br>chool Admin | * *      | Add New PO     |          |      |             |                     |                   |               |         |   |            |           |            |
| strict Admin                             |          | PO Number Da   | ato      | Date | Vendor Code | Vend                | or Name           | Shin To Code  | GI Acrt |   | Amount One | n View PC | Dalata PO  |
| PES Admin                                | :        | Y V            |          |      |             | Z                   | A Linuite         | Viiip 10 0000 | or mor  | Y |            | Y NOW TO  | - Denter O |
| me                                       |          | 145042 07      | /01/2018 |      | BUSD        | BISH<br>UNIF<br>SCH | OP<br>IED<br>DOLS | BUHS          | 992     |   | \$65.10    | ٥         | 0          |
|                                          |          | 145052 07      | /01/2018 |      | SMART       | SMA                 | RT & FINAL        | BUHS          | 992     |   | \$362.53   | 8         | 0          |
The system will check to make sure that you want to delete the entire PO. Click on "Yes."

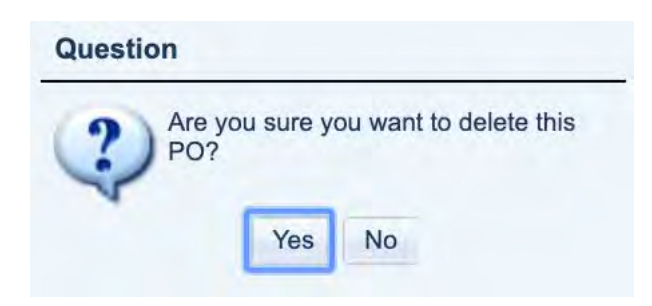

#### **Delete PO Lines**

Navigate to: 'Accounting/ Purchase Orders/ PO Add Edit Receive'. Click on the

logo beneath "View PO" in order to get to the purchase order line you want to

delete.

| PES A                                      | school so | oftware company |   |            |     |      |   |   |           |    |                              |   |              |   |            |   |             |     |         |           |
|--------------------------------------------|-----------|-----------------|---|------------|-----|------|---|---|-----------|----|------------------------------|---|--------------|---|------------|---|-------------|-----|---------|-----------|
|                                            | 1         | 10              |   |            |     |      |   |   |           |    | POs                          |   |              |   |            |   |             |     |         |           |
| ccounting<br>chool Reports<br>ichool Admin | *         | Add New PO      |   |            |     |      |   |   |           |    |                              |   |              |   |            |   |             |     |         |           |
| District Admin                             |           | PO Number       | - | Date       |     | Date |   |   | Vendor Co | de | Vendor Name                  |   | Ship To Code |   | GL Acct    |   | Amount O    | Den | View PO | Delete PO |
| PES Admin                                  | *         |                 | v |            | T T |      | Ē | 1 |           | Y  |                              | č | chip to cool | v | ere ringe. | Y | - uncorn of | Y   |         |           |
| ime<br>it                                  |           | 145042          |   | 07/01/2018 |     |      |   |   | BUSD      |    | BISHOP<br>UNIFIED<br>SCHOOLS |   | BUHS         |   | 992        |   | \$65.10     | ¢   |         | 0         |
|                                            |           | 145052          |   | 07/01/2018 |     |      |   |   | SMART     |    | SMART & FINA                 | L | BUHS         |   | 992        |   | \$362.53    |     | 2       | 0         |

Find the PO Detail you want to delete and click on "Delete PO Item."

| C                      |                            |                   |                |                 |                                                                                  |                      |                |                   |               |                 |                    |                         |                      |                        |
|------------------------|----------------------------|-------------------|----------------|-----------------|----------------------------------------------------------------------------------|----------------------|----------------|-------------------|---------------|-----------------|--------------------|-------------------------|----------------------|------------------------|
| Notes                  |                            |                   |                |                 |                                                                                  |                      |                |                   |               |                 |                    |                         |                      |                        |
| ummary<br>Total O      | y:<br>ordered:             | \$65.10 <b>]</b>  | fotal Ope      | n: \$65.10      | Total I                                                                          | Posted:              | 50.00 <b>T</b> | otal Rece         | eived - N     | ot Postec       | l: \$0.00          |                         |                      |                        |
| Save                   | Exit                       |                   | R              | eceive All I    | tems P                                                                           | ost Recei            | ved Items      | Print PC          | 2             |                 |                    |                         |                      |                        |
| etails:<br>Add         |                            |                   |                |                 | _                                                                                | 5                    |                |                   |               | 5               | , j                |                         |                      | -                      |
| Activity<br>Account    | Activity<br>Sub<br>Account | Invoice<br>Number | Qty<br>Ordered | Qty<br>Received | Descripti                                                                        | Price<br>Per<br>Unit | Discount       | Unit<br>Descripti | Tax<br>Amount | Total<br>Amount | Working<br>Balance | Receive<br>PO<br>Detail | Edit<br>PO<br>Detail | Delete<br>PO<br>Detail |
| 604<br>School<br>Store | 0<br>No<br>Sub-<br>Account |                   | 1              | 0.0000          | OPEN<br>PO<br>FOR<br>THE<br>2014-<br>15<br>SCHOOI<br>YEAR<br>NOT<br>TO<br>EXCEEC | \$400.00             | 0.00 %         |                   | \$0.00        | \$400.00        | \$6,420.0          |                         | 0 (                  | 0                      |

The system will verify that you want to delete the entire quantity on the line. Click on "Yes".

| Question |                        |                        |
|----------|------------------------|------------------------|
| Po I     | you sure yo<br>Detail? | ou want to delete this |
|          | Voc                    | No                     |

## **Receive on a Purchase Order**

### **Receive Items on Purchase Order**

#### **Receive Entire Purchase Order (Basic Detail)**

Navigate to: 'Accounting/ Purchase Orders/ PO Add Edit Receive'.

|                |   | You are on the h                   | nome            | page.                                    |
|----------------|---|------------------------------------|-----------------|------------------------------------------|
|                |   | Welcome - Your<br>District Being V | r user<br>/iewe | name is EPES<br>d - EPES MANUAL (136699) |
| Accounting     |   | Accounting                         |                 | - PLATINUM (1366)                        |
| School Reports | • | Purchase Orders                    |                 | Purchase Order (Add, Edit, Receive)      |
| School Admin   |   |                                    | -               | Ship To                                  |
| District Admin |   |                                    |                 | C                                        |
| EPES Admin     |   |                                    |                 |                                          |
| Help           |   |                                    |                 |                                          |
| Home           |   |                                    |                 |                                          |
| Exit           |   |                                    |                 |                                          |

Find the purchase order that you want to receive on. Then click on the logo beneath "View PO."

| PES                                       | school so | ftware company |    |            |      |    |           |      |    |             |   |                           |    |              |     |         |   |             |     |         |           |
|-------------------------------------------|-----------|----------------|----|------------|------|----|-----------|------|----|-------------|---|---------------------------|----|--------------|-----|---------|---|-------------|-----|---------|-----------|
|                                           |           |                |    |            |      |    |           |      |    |             |   |                           | PO | s            |     |         |   |             |     |         |           |
| coounting<br>chool Reports<br>abool Admin | * * *     | Add New PO     |    |            |      |    |           |      |    |             |   |                           |    |              |     |         |   |             |     |         |           |
| istrict Admin                             |           | PO Number      |    | Date       |      |    | Date      |      |    | Vendor Code |   | Vendor Name               |    | Ship To Code |     | GL Acct |   | Amount Open |     | View PO | Delete PO |
| PES Admin                                 |           |                | v. |            | 1000 | a. |           | 1111 | v. |             | 7 | 1                         | Y  | 1            | 1.7 | 1       | V |             | 1.7 |         |           |
| ome                                       |           | 145042         |    | 07/01/2018 |      |    |           |      |    | BUSD        |   | BISHOP UNIFIED<br>SCHOOLS |    | BUHS         |     | 992     |   | \$65.10     | C   | 8       | 0         |
| ALC:                                      |           | 145052         |    | 07/01/2018 |      |    |           |      |    | SMART       |   | SMART & FINAL             |    | BUHS         |     | 992     |   | \$362.53    |     | 8       | 0         |
|                                           |           | 145227         |    | 07/01/2018 |      |    | 04/10/201 | 5    |    | BISHOPOUN   |   | BISHOP UNIFIED            |    | BUHS         |     | 992     |   | \$56.51     |     |         | 0         |

The purchase order will appear. To receive all the items on the PO click on the **"Edit"** button. After clicking on the edit button you will be allowed to click on **"Recieve All Items"** on the purchase order.

|                                             | View PO                                                                                                    |                       |                         |
|---------------------------------------------|----------------------------------------------------------------------------------------------------|-----------------------|-------------------------|
| PO Number                                   | 145042                                                                                                    |                       |                         |
| Date Ordered                                | 07/01/2018                                                                                                    |                       |                         |
| GL Account                                  | 992 - Checking                                                                                                    |                       |                         |
| Ship To                                     | 1 - SAME                                                                                                    |                       |                         |
| Vendor ID                                   | BUSD - BISHOP UNIFIED SCHOOLS                                                                                      |                       |                         |
| Vendor 1099                                 |                                                                                                    |                       |                         |
| Payee                                       | BISHOP UNIFIED SCHOOLS                                                                                             |                       |                         |
| Date Received                               |                                                                                                    |                       |                         |
|                                             |                                                                                                    |                       |                         |
| Notes                                       |                                                                                                    |                       |                         |
| Summary:<br>Total Ordered: \$65.10          | Total Open: \$65.10 Total Posted: \$0.00 Total Received - Not Posted: \$0.00                                       |                       |                         |
| Edit                                        | Receive All Items Print PO                                                                                         |                       |                         |
| Details:                                    |                                                                                                    |                       |                         |
| Activity Activity Inv<br>Account Account Nu | roice Qty Qty Description Price Unit Tax Total<br>Imber Ordered Received Per Unit Discount Description Amount Amou | Working<br>nt Balance | Receive<br>PO<br>Detail |
|                                             | OPEN<br>PO FOR                                                                                                    |                       |                         |

A box will appear asking the date that you would like to receive the items on. Enter the appropriate date. Click on **"Save."** 

| Receive PO Receive ALL |                     |     |
|------------------------|---------------------|-----|
|                        | Receive PO (All Ite | ms) |
| Receive Date           | 6/7/2019            |     |
| Save                   |                     |     |

To send information to Accounts Payable you must 'Post' it. Click on **"Post Received Items."** This posts all lines for this order that have been received.

|                                    | Edit PO                                          |             |
|------------------------------------|--------------------------------------------------|-------------|
| PO Number                          | 145042                                           |             |
| Date Ordered                       | 07/01/2018                                       |             |
| GL Account                         | 992 - Checking                                   | +           |
| Ship To                            | 1 - SAME                                         | *           |
| Vendor ID                          | BUSD - BISHOP UNIFIED SCHOOLS                    |             |
| Vendor 1099                        | m                                                |             |
| Payee                              | BISHOP UNIFIED SCHOOLS                           |             |
| Date Received                      |                                                  |             |
| Notes                              |                                                  |             |
| Summary:<br>Total Ordered: \$65.10 | Total Open: \$65.10 Total Posted: \$0.00 Total R | eceived - N |

#### **Receive Partial Purchase Order (More Detail)**

Find the purchase order that you want to receive on. Then click on the logo beneath "View PO."

| PES                                    | school so | ftware company |            |     |    |            |     |   |             |   |                              |    |              |    |         |   |             |    |         |           |
|----------------------------------------|-----------|----------------|------------|-----|----|------------|-----|---|-------------|---|------------------------------|----|--------------|----|---------|---|-------------|----|---------|-----------|
|                                        |           |                |            |     |    |            |     |   |             |   |                              | PO | s            |    |         |   |             |    |         |           |
| counting<br>hool Reports<br>hool Admin | * * *     | Add New PO     |            |     |    |            |     |   |             |   |                              |    |              |    |         |   |             |    |         |           |
| strict Admin                           |           | PO Number      | Date       |     |    | Date       |     |   | Vendor Code |   | Vendor Name                  |    | Ship To Code |    | GL Acct |   | Amount Open |    | View PO | Delate PO |
| ES Admin                               | 1         | ×              |            | 100 | 12 |            | TEL | 7 |             | 7 |                              | Y  |              | 17 | Ĩ.      | v |             | 17 |         |           |
| те                                     |           | 145042         | 07/01/2018 |     |    |            |     |   | BUSD        |   | BISHOP UNIFIED<br>SCHOOLS    |    | BUHS         |    | 992     |   | \$65.10     | 0  | 8       | 0         |
| 5                                      |           | 145052         | 07/01/2018 |     |    |            |     |   | SMART       |   | SMART & FINAL                |    | BUHS         |    | 992     |   | \$362.53    |    | 8       | 0         |
|                                        |           | 145227         | 07/01/2018 |     |    | 04/10/2015 |     |   | BISHOPOUN   |   | BISHOP UNIFIED<br>SCHOOLDIST |    | BUHS         |    | 992     |   | \$56.51     |    |         | 0         |

The purchase order will appear. To receive partial purchase orders click on the "Edit" button.

|                        | View PO                                       |                      |
|------------------------|-----------------------------------------------|----------------------|
| 20.2452.000            |                                               |                      |
| PO Number              | 145042                                        |                      |
| Date Ordered           | 07/01/2018                                    |                      |
| GL Account             | 992 - Checking                                |                      |
| Ship To                | 1 - SAME                                      | *                    |
| Vendor ID              | BUSD - BISHOP UNIFIED SCHOOLS                 | 8                    |
| Vendor 1099            |                                               |                      |
| Payee                  | BISHOP UNIFIED SCHOOLS                        |                      |
| Date Received          |                                               |                      |
| Notes                  |                                               |                      |
|                        |                                               |                      |
| Summary:               |                                               |                      |
| Total Ordered: \$65.10 | Total Open: \$65.10 Total Posted: \$0.00 Tota | al Received - Not Po |

After clicking on the edit button you will be allowed to scroll down and view the details of the purchase order. Find the specific detail of the purchase order you wish to receive and click on the logo beneath "Receive PO Detail."

| otes                |                            |                   |                |                 |                                                   |                      |               |                   |               |                 |                    |                         |                      |                        |
|---------------------|----------------------------|-------------------|----------------|-----------------|---------------------------------------------------|----------------------|---------------|-------------------|---------------|-----------------|--------------------|-------------------------|----------------------|------------------------|
| ummary              | y:                         |                   |                |                 | 1                                                 |                      |               |                   |               |                 |                    |                         |                      |                        |
| fotal O             | rdered: s                  | 65.10 <b>T</b>    | otal Ope       | n: \$65.10      | Total I                                           | Posted:              | 0.00 <b>T</b> | otal Rece         | ived - N      | ot Posted       | \$0.00             |                         |                      |                        |
| Save                | Exit                       |                   | R              | eceive All I    | tems P                                            | ost Receiv           | ved Items     | Print PC          |               |                 |                    |                         |                      | _                      |
| etails:<br>Add      |                            |                   |                |                 |                                                   |                      |               |                   |               |                 |                    |                         |                      |                        |
| Activity<br>Account | Activity<br>Sub<br>Account | Invoice<br>Number | Qty<br>Ordered | Qty<br>Received | Descripti                                         | Price<br>Per<br>Unit | Discount      | Unit<br>Descripti | Tax<br>Amount | Total<br>Amount | Working<br>Balance | Receive<br>PO<br>Detail | Edit<br>PO<br>Detail | Delete<br>PO<br>Detail |
| 304<br>School       | 0<br>No<br>Sub-            |                   | 1              | 1.0000          | OPEN<br>PO<br>FOR<br>THE<br>2014-<br>15<br>SCHOOI | \$400.00             | 0.00 %        |                   | \$0.00        | \$400.00        | \$6,4200           |                         | 0                    | 0                      |

This box will pop up. Enter the quantity that you received and the date that you received them. Click on **<Save>**.

|               | Receive PO Detail |   |
|---------------|-------------------|---|
| Receive Date  | 6/7/2019          | I |
|               |                   |   |
| Quantity Open | 1                 |   |

To send the information to Accounts Payable you must 'post' it over. You do this by clicking on the **"Post Received Items"** button. This posts all lines for this order that have been received.

| PO Number     | 155316                    |   |
|---------------|---------------------------|---|
| Date Ordered  | 07/01/2018                |   |
| GL Account    | 992 - Checking            | - |
| Ship To       | BUHS - Bishop High School | - |
| Vendor ID     | BLANK - MISC VENDOR       |   |
| Vendor 1099   | M                         |   |
| Payee         | EA ATHLETICS              |   |
| Date Received | 7/31/2015 12:00:00 AM     |   |
| Notes         |                           |   |

After posting your received items, click on **"Save"** and **"Exit"** to save the Purchase Order.

|                        | Edit PO                                                                      |
|------------------------|------------------------------------------------------------------------------|
| PO Number              | 155316                                                                       |
| Date Ordered           | 07/01/2018                                                                   |
| GL Account             | 992 - Checking 👻                                                             |
| Ship To                | BUHS - Bishop High School                                                    |
| Vendor ID              | BLANK - MISC VENDOR                                                          |
| vendor 1099            |                                                                              |
| Payee                  | EA ATHLETICS                                                                 |
| Date Received          | 7731/2015 12:00:00 AM                                                        |
| Notes                  |                                                                              |
| Summary:               |                                                                              |
| Total Ordered: \$2,220 | Total Open: St. 114 Total Posted: S1, TI4 Total Received - Not Posted: 50.00 |

## **Purchase Order Reports**

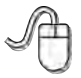

Navigate to: 'Reports/ Purchase Orders/ Purchase Orders (Open)'.

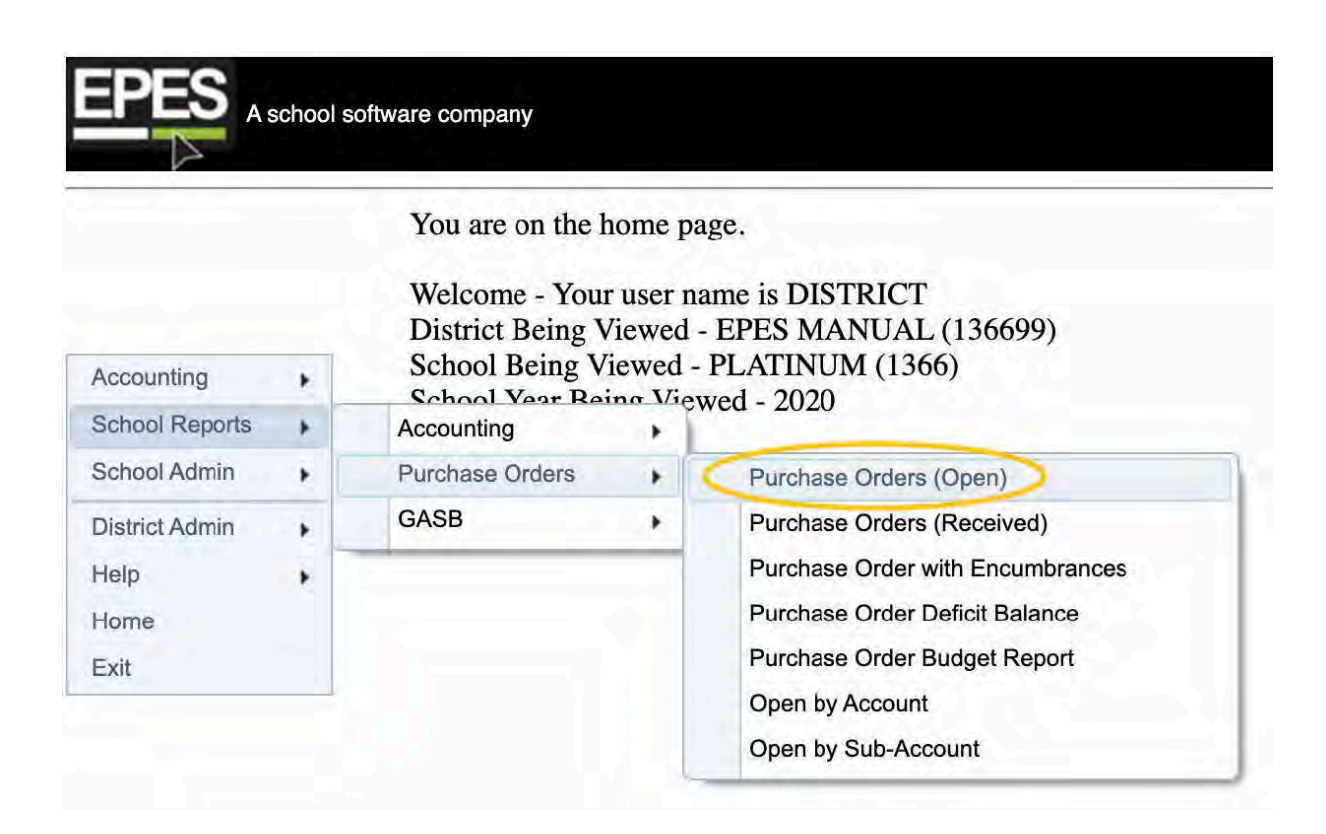

#### **Purchase Orders Open**

Choose the parameters you want. Choose "Preview" or "Print."

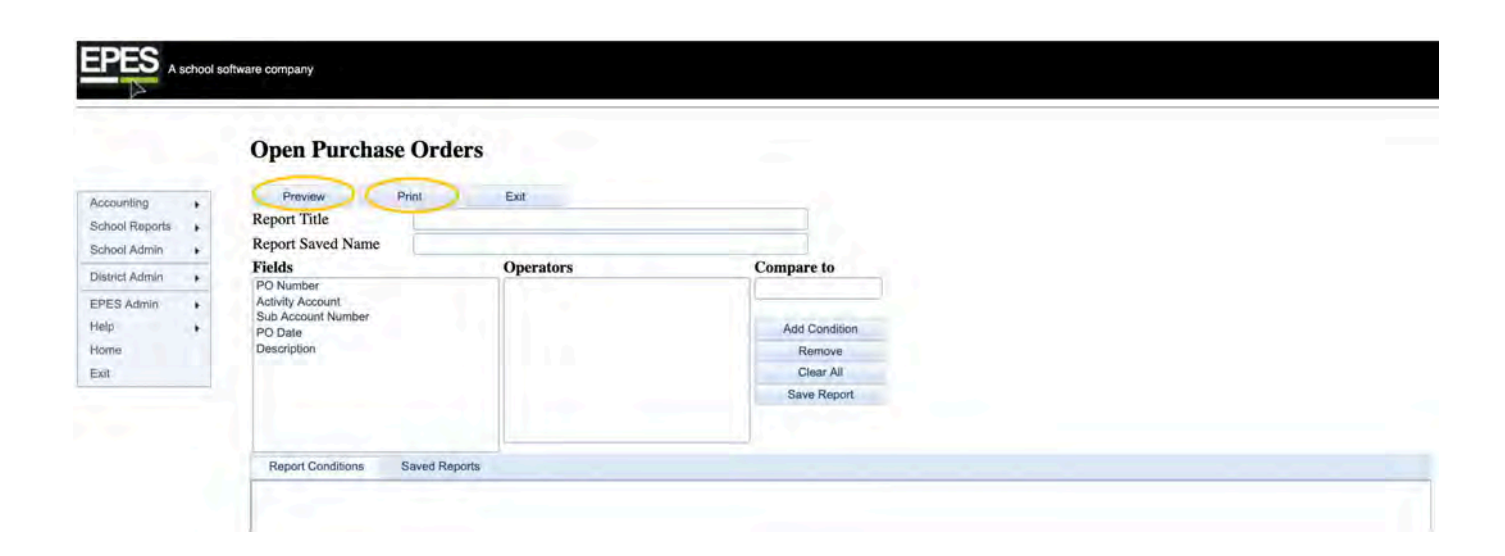

#### **Purchase Orders Received**

Choose the parameters you want. Choose "Preview" or "Print."

|                | List of Purchase O | rders Received |               |  |
|----------------|--------------------|----------------|---------------|--|
| scounting      | Preview Print      | Exit           |               |  |
| hool Reports   | Report Title       |                |               |  |
| thool Admin +  | Fielde             | Onerstore      | Compare to    |  |
| utrict Admin 🔸 | PO Number          | Operators      | Compare to    |  |
| ES Admin +     | Activity Account   |                |               |  |
| Ip. +          | PO Date            |                | Add Condition |  |
| BIT            | Received Date      |                | Remove        |  |
| t              |                    |                | Clear All     |  |
|                |                    |                | Save Report   |  |
|                |                    |                |               |  |

# Section Q

Tax Amount(s)

EPES Helplines 1 (800) 237 - 6498 1 (866) 729 - 6316

Platinum Accounting can automatically track sales tax for users, as long as the preference has been turned on.

P

Navigate to: 'School Admin,' 'Preferences,' 'Sales Tax.'

**View Preferences** Accounting Extended Codes PO Preferences 1099 Forms General Ledger/Reconciliation Receipts Checks Transfers Prior Year Override School Reports Activity Accounts School Admin School Logo Salet Tax District Admin EPES Admin Sales Tax -- This applies to Receipts, Accounts Payable and Checks Help Note: Hidden is selected when the tax is assumed to always be 0.00 %. Home Calculated tax is automatically added to the total of the line item on the receipt or check. Exit Hide (always 0% for tax) . Calculated Automatically

Click on 'Edit," at the bottom of the page, and then select 'Calculated Automatically,' then click 'Save.' The tax amount will then appear on the the receipts, accounts payable, and checks screens.

Once you have turned the sales tax on, you can then go to the Sales Tax page and enter tax percentages for respective transactions.

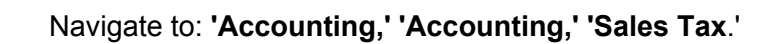

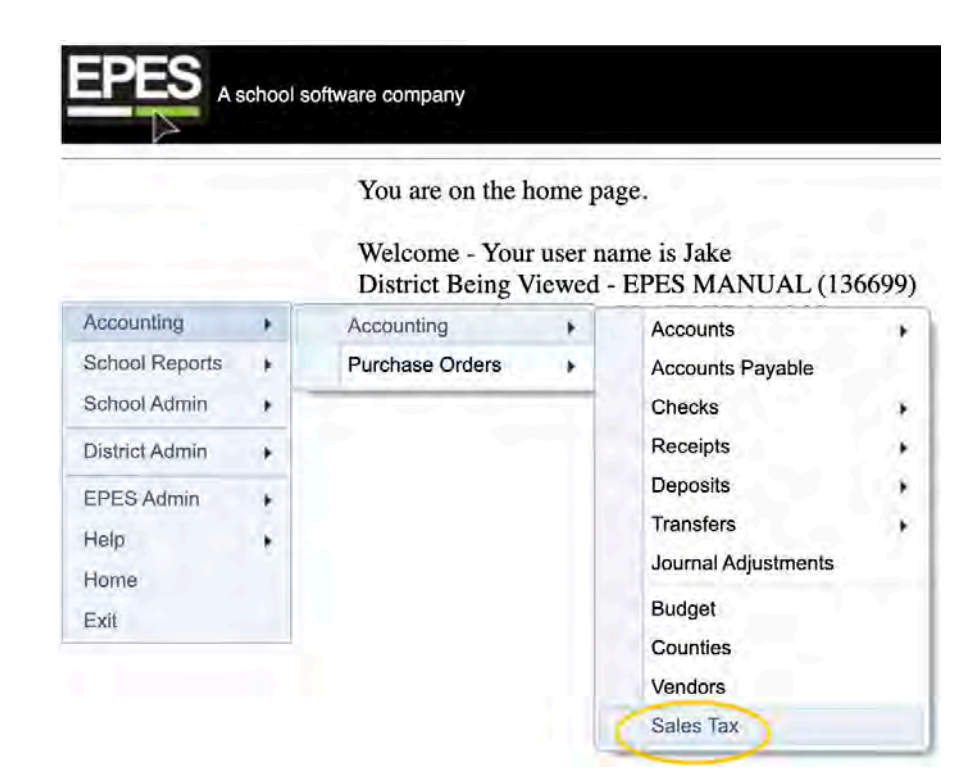

|                                |   |                        |   |             |   |         | 1.00     |                      |        |
|--------------------------------|---|------------------------|---|-------------|---|---------|----------|----------------------|--------|
|                                |   |                        |   |             |   | Sales T | ax Rates |                      |        |
| Accounting                     |   |                        |   |             |   |         |          |                      |        |
| School Reports<br>School Admin | * | Add New Sales Tax Rate |   |             |   |         |          |                      |        |
| District Admin                 | * | Sales Tax Name         |   | Description |   | Percent |          | View Sales Tax Rates | Delete |
| EPES Admin                     | * |                        | x |             | 7 |         | Y        |                      |        |
| fome                           |   | NONE                   |   |             |   | 0.000 % |          | 8                    | 0      |
| xit                            |   |                        |   |             |   |         |          |                      |        |

|                          | Create Sales Tax Rate |  |
|--------------------------|-----------------------|--|
| Sales Tax Rate Name      | Oklahoma State Tax    |  |
| Sales Tax Rate (percent) | 8.97 %                |  |
| Description              | State Tax             |  |

Once you have set up your Sales Tax Rates, you can then use the sales tax function. For example, if you navigate to Accounts Payable, and enter a new payable, when you add a line item the bottom screen will appear:

| C                        | reate Accounts Payable Deta   | il |
|--------------------------|-------------------------------|----|
| Activity Account         | 3000 - HS Main FT/ACT Account |    |
| Working Balance          | \$769,69                      |    |
| Activity Sub Account     | 0 - No Sub-Account            | *  |
| Std Account Codes (GASB) | NONE                          | -  |
| Amount - Pre Tax         | \$25.00                       |    |
| Sales Tax Rate (percent) | Oklahoma State Tax - 8.970%   |    |
| Sales Tax                | \$2.24                        |    |
| Amount - Total           | \$27.24                       |    |
| 0                        |                               |    |
| Invoice                  |                               |    |
| Notes                    |                               |    |

Here you can see that the line item was \$25 and then when you select the drop down button next to sales tax rate, you can select any of your pre-determined tax rates and the system will automatically generate how much tax you will owe on one particular item. In this case, with current Oklahoma state tax, the tax is \$2.24 which is then figured into the total amount directly below the tax amount.

Again, Sales Tax can be used on the Accounts Payable screen, receipts screen, and the check screen.